### SINAN RELATÓRIOS

### Manual de Operação

Versão do produto: 5.0

Edição do documento: Novembro/2018

### MINISTÉRIO DA SAÚDE

Secretaria de Vigilância em Saúde Departamento de Vigilância das Doenças Transmissíveis Coordenação-Geral de Vigilância e Resposta às Emergências em Saúde pública Unidade Técnica de Gestão do Sinan

Brasília – DF 2018

# SINAN RELATÓRIOS Manual de Operação

Versão do produto: 5.0 Edição do documento: Novembro de 2018 Número de páginas: 88

### © MINISTÉRIO DA SAÚDE – Impresso no Brasil

Todos os direitos reservados. É permitida a reprodução parcial ou total desta obra, desde que citada a fonte e que não seja para venda ou qualquer fim comercial.

### Elaboração, distribuição e informações:

MINISTÉRIO DA SAÚDE Secretaria de Vigilância em Saúde Departamento de Vigilância das Doenças Transmissíveis Coordenação-Geral de Vigilância e Resposta às Emergências em Saúde Pública Unidade Técnica do Sistema de Informação de Agravos de Notificação

SRTVN Quadra 701, lote D, Via W5 Norte – Ed. PO 700, 7º andar. CEP: 70719-040 Brasília/DF – Brasil. http://www.portalsinan.saude.gov.br/

### NOVEMBRO DE 2018

1ª Edição, referente ao SINAN Relatórios, versão 5.0

| 1. Intro   | DUÇÃO                                                                      | 8               |
|------------|----------------------------------------------------------------------------|-----------------|
| 1.1        | Benefícios                                                                 | 8               |
| 1.2        | Público-Alvo                                                               | 8               |
| 2. Proc    | EDIMENTOS BÁSICOS                                                          | 9               |
| 2.1        | Download do aplicativo                                                     | 9               |
| 2.2        | Instalação                                                                 | 10              |
| 2.3        | Acessar o programa                                                         | 12              |
| 2.4        | Sair do programa                                                           | 13              |
| 3. Proc    |                                                                            | 14              |
| 3.1        | Atualizar os arquivos DBF                                                  | 14              |
| 4. AIDS    |                                                                            | 23              |
| 4.1        | Número de casos novos de Aids em menores de 5 anos                         | 23              |
| 5. ENCE    | RRAMENTO OPORTUNO                                                          | 28              |
| 5.1<br>201 | Proporção de Casos de DNCI encerrados em até 60 dias após notifica<br>7)28 | ção (apartir de |

| 6. HANS         | ENÍASE                                                                     | 37 |
|-----------------|----------------------------------------------------------------------------|----|
| 6.1             | Proporção de Contatos examinados de casos novos de Hanseníase              | 37 |
| 6.2             | Proporção de cura de casos novos de Hanseníase diagnosticados nas coortes  | 42 |
| 7. Malá         | RIA                                                                        | 47 |
| 7.1             | Proporção de casos de malária que iniciaram tratamento em tempo oportuno   | 47 |
| 7.2             | Número de casos autóctones de malária                                      | 52 |
| 8. <b>S</b> aúd | e do Trabalhador                                                           | 57 |
| 8.1             | Proporção de preenchimento do campo "ocupação" nas notificações de agravos |    |
| rela            | icionados ao trabalho                                                      | 57 |
| 9. Sema         | NA EPIDEMIOLÓGICA COM INFORMAÇÃO                                           | 62 |

| 9.1 Número de semanas epidemiológicas com informações no Sinan                                                               | 62 |
|----------------------------------------------------------------------------------------------------|----|
| 10. Sífilis                                                                                                    | 68 |
| 10.1 Número de casos novos de Sífilis Congênita em menores de um ano de idade                                                | 68 |
| 11. TUBERCULOSE                                                                                                    | 73 |
| 11.1 Proporção de Contatos examinados de casos novos de Tuberculose                                                          | 73 |
| 12. VIOLÊNCIAS                                                                                                    | 78 |
| 12.1 Proporção de notificações de violência interpessoal e autoprovocada com campo raça/cor preenchido com informação válida | 78 |
| 13. REGULARIDADE NA ALIMENTAÇÃO DO SINAN                                                                                     | 83 |

### Lista de figuras

| Figura 1.      | Tela principal do SINAN Relatórios – versão 5.0.                                | 13    |
|----------------|---------------------------------------------------------------------------------|-------|
| Figura 2.      | Tela do relatório 'PI - Número de casos novos de AIDS em menores de 5 anos'.    | 24    |
| Figura 3.      | Saída do relatório 'PI - Número de casos novos de AIDS em menores de 5 anos' -  | -     |
| Nível de des   | agregação: UF subdividida por Região de Saúde.                                  | 26    |
| Figura 4.      | Saída do relatório 'PI - Número de casos novos de AIDS em menores de 5 anos' -  | -     |
| Nível de des   | agregação: UF subdividida por Somente municípios.                               | 27    |
| Figura 5.      | Tela do relatório 'PQAVS - Proporção de casos DNCI encerrados em até 60 dias    |       |
| após notifica  | ação. 30                                                                        |       |
| Figura 6.      | Tela do relatório 'PI - Proporção de casos DNCI encerrados em até 60 dias após  |       |
| notificação.   | 31                                                                              |       |
| Figura 7.      | Saída do relatório 'Proporção de casos DNCI encerrados em até 60 dias após      |       |
| notificação' - | – Nível de desagregação: UF subdividida por Região de Saúde.                    | 33    |
| Figura 8.      | Saída do relatório 'Proporção de casos DNCI encerrados em até 60 dias após      |       |
| notificação' - | - Nível de desagregação: Somente municípios.                                    | 34    |
| Figura 9.      | Saída do relatório 'Proporção de casos DNCI encerrados em até 60 dias após      |       |
| notificação' - | – Seleção: Descriminar por agravo.                                              | 35    |
| Figura 10.     | Tela do relatório 'PQAVS - Proporção de contatos examinados de casos novos de   | 9     |
| Hanseníase'.   | .38                                                                             |       |
| Figura 11.     | Saída do relatório 'PQAVS - Proporção de contatos examinados de casos novos d   | le    |
| Hanseníase'    | – Nível de desagregação: UF subdividida por Região de Saúde.                    | 40    |
| Figura 12.     | Saída do relatório 'PQAVS - Proporção de contatos examinados de casos novos d   | le    |
| Hanseníase'    | – Nível de desagregação: UF subdividida por Somente municípios.                 | 41    |
| Figura 13.     | Tela do relatório 'PI - Proporção de cura de casos novos de Hanseníase          |       |
| diagnosticad   | los nas coortes'.                                                               | 43    |
| Figura 14.     | Saída do relatório 'PI - Proporção de cura de casos novos de Hanseníase         |       |
| diagnosticad   | los nas coortes' – Nível de desagregação: UF subdividida por Região de Saúde.   | 45    |
| Figura 15.     | Saída do relatório 'PI - Proporção de cura de casos novos de Hanseníase         |       |
| diagnosticad   | los nas coortes' – Nível de desagregação: UF subdividida por Somente município  | s.46  |
| Figura 16.     | Tela do relatório 'PQAVS - Proporção de casos de malária que iniciaram          |       |
| tratamento e   | em tempo oportuno'.                                                             | 48    |
| Figura 17.     | Saída do relatório 'PQAVS - Proporção de casos de malária que iniciaram         |       |
| tratamento e   | em tempo oportuno' – Nível de desagregação: UF subdividida por Região de Saúc   | de.50 |
| Figura 18.     | Saída do relatório 'PQAVS - Proporção de casos de malária que iniciaram         |       |
| tratamento e   | em tempo oportuno' – Nível de desagregação: UF subdividida por Somente          |       |
| municípios.    | 51                                                                              |       |
| Figura 19.     | Tela do relatório 'PI - Número de casos autóctones de Malária'.                 | 53    |
| Figura 20.     | Saída do relatório 'PI - Número de casos autóctones de Malária' – Nível de      |       |
| desagregaçã    | o: UF subdividida por Região de Saúde.                                          | 55    |
| Figura 21.     | Saída do relatório 'PI - Número de casos autóctones de Malária' – Nível de      |       |
| desagregaçã    | o: UF subdividida por Somente municípios.                                       | 56    |
| Figura 22.     | Tela do relatório 'PQAVS - Proporção de preenchimento do campo "ocupação" r     | nas   |
| notificações   | de agravos relacionados a trabalho′.                                            | 58    |
| Figura 23.     | Saída do relatório 'PQAVS - Proporção de preenchimento do campo "ocupação"      |       |
| nas notificaç  | ões de agravos relacionados a trabalho' – Nível de desagregação: UF subdividida | l     |
| por Região d   | le Saúde. 60                                                                    |       |

| Figura 24.    | Saída do relatório 'PQAVS - Proporção de preenchimento do campo "ocupação"          | ,    |
|---------------|-------------------------------------------------------------------------------------|------|
| nas notificaç | ções de agravos relacionados a trabalho' – Nível de desagregação: UF subdividida    | ì    |
| por Somente   | e municípios.                                                                       | 61   |
| Figura 25.    | Tela do relatório 'Número de semanas epidemiológicas com informação'.               | 63   |
| Figura 26.    | Tela do relatório 'PI - Número de casos novos de Sífilis Congênita em menores d     | le 1 |
| ano'.         | 69                                                                                  |      |
| Figura 27.    | Saída do relatório 'PI - Número de casos novos de Sífilis Congênita em menores      | de   |
| 1 ano' – Nív  | el de desagregação: UF subdividida por Região de Saúde.                             | 71   |
| Figura 28.    | Saída do relatório 'PI - Número de casos novos de Sífilis Congênita em menores      | de   |
| 1 ano' – Nív  | el de desagregação: UF subdividida por Somente municípios.                          | 72   |
| Figura 29.    | Tela do relatório 'PQAVS - Proporção de contatos examinados de casos novos de       | 9    |
| Tuberculose   | 2. 74                                                                               |      |
| Figura 30.    | Saída do relatório 'PQAVS - Proporção de contatos examinados de casos novos o       | le   |
| Tuberculose   | e' – Nível de desagregação: UF subdividida por Região de Saúde.                     | 76   |
| Figura 31.    | Saída do relatório 'PQAVS - Proporção de contatos examinados de casos novos o       | de   |
| Tuberculose   | <ul> <li>- Nível de desagregação: UF subdividida por Somente municípios.</li> </ul> | 77   |
| Figura 32.    | Tela do relatório 'PQAVS - Proporção de notificações de violência interpessoal e    |      |
| autoprovoca   | ada com o campo raça/cor preenchido com informação válida'.                         | 79   |
| Figura 33.    | Saída do relatório 'PQAVS - Proporção de notificações de Violência com o campo      | 0    |
| raça/cor pre  | enchido com informação válida′ – Nível de desagregação: UF subdividida por          |      |
| Região de Sa  | aúde. 81                                                                            |      |
| Figura 34.    | Saída do relatório 'PQAVS - Proporção de notificações de Violência com o campo      | 0    |
| raça/cor pre  | enchido com informação válida′ – Nível de desagregação: UF subdividida por          |      |
| Somente mu    | inicípios. 82                                                                       |      |
| Figura 35.    | Tela do relatório 'Regularidade na alimentação do Sinan'.                           | 85   |
| Figura 36.    | Saída do relatório 'Regularidade na alimentação do Sinan' – tipo Analítico.         | 88   |

Figura 37. Saída do relatório 'Regularidade na alimentação do Sinan' – tipo Sintético. 88

## 1. INTRODUÇÃO

O aplicativo "SINAN Relatórios" foi desenvolvido com o objetivo de gerar relatórios com o resultado do cálculo dos indicadores pactuados entre as três esferas do Sistema Único de Saúde - SUS, especificamente, da Pactuação Interfederativa 2017-2021 e do Programa de Qualificação das Ações de Vigilância e Saúde, a partir de 2017, que têm como fonte de dados o sistema SINAN.

O aplicativo na versão 5.0 gera os relatórios a partir da base DBF do SINAN NET ou do SINAN ONLINE.

Os relatórios estão distribuídos na tela do aplicativo em cinco (02) grupos: PQAVS a partir de 2017 e Pactuação Interfederativa 2017-2021.

O aplicativo é distribuído gratuitamente e está disponível para *download* na página do Ministério da Saúde no link do Portal Sinan, Sistemas Auxiliares (http://www.portalsinan.saude.gov.br/sistemas-auxiliares).

### 1.1 Benefícios

- Facilita o cálculo/monitoramento dos indicadores pactuados entre as três esferas do Sistema Único de Saúde – SUS, que têm como fonte de dados o sistema SINAN, entre outros;
- Fornece dados para o processo de planejamento, gestão, organização, avaliação e tomada de decisões.

## 1.2 Público-Alvo

Ministério da Saúde, Unidades Federadas (Secretarias Estaduais de Saúde e Regionais de Saúde), Municípios (Secretarias Municipais de Saúde, Distritos Sanitários e Unidades de Saúde).

## 2. PROCEDIMENTOS BÁSICOS

## 2.1 Download do aplicativo

#### **Procedimentos:**

1. Digite o endereço http://www.portalsinan.saude.gov.br/ no navegador, no menu a esquerda, dentro de "Sistemas" clicar em "Sistema Auxiliares" e depois, dentre as opções, clicar em "Sinan Relatórios". Surgirá a tela:

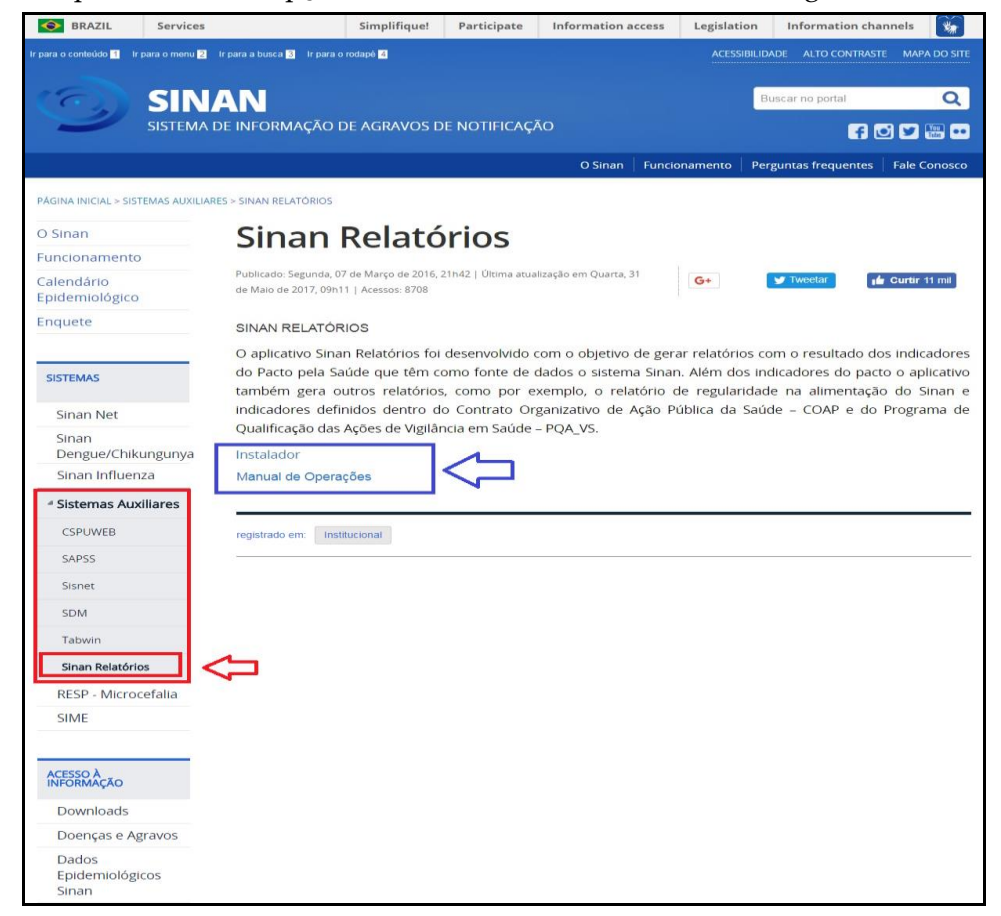

**2.** Na área sobre o aplicativo aparecerão opções para baixar o programa e o manual de operações. Clique na opção **INSTALADOR**. Surgirá a tela:

| Salvar como                                                                                                    |                                                                                                    | X                                                                                                    |
|----------------------------------------------------------------------------------------------------|----------------------------------------------------------------------------------------------------|----------------------------------------------------------------------------------------------------|
| G ♥ 🖉 ► Computador ► SISTEMA (C:) ►                                                                                                    | ✓ 4→ Pesquisar SISTE                                                                                                    | MA (C:)                                                                                                    |
| Organizar 🔻 Nova pasta                                                                                                    |                                                                                                    | !≡ ▼ 🔞                                                                                                    |
| 🏭 SISTEMA (C:)                                                                                                    | Nome                                                                                                    | Data de modifi 📥                                                                                                    |
| <ul> <li>Arquivos de Programas</li> <li>Arquivos de Programas (x86)</li> <li>Arquivos de Programas RFB</li> <li>ComboFix</li> <li>Comfig.Msi</li> <li>e-SUS-AB</li> <li>Etiquetas</li> <li>Gescon</li> <li>Instalador 5.0</li> </ul> | <ul> <li>Arquivos de Programas</li> <li>Arquivos de Programas (x86)</li> <li>Arquivos de Programas (x86)</li> <li>Arquivos de Programas RFB</li> <li>Config.Msi</li> <li>e-SUS-AB</li> <li>Etiquetas</li> <li>Gescon</li> <li>Instalador 5.0</li> <li>Intel</li> </ul> | 10/04/2018 15:1<br>17/04/2018 14:1<br>03/04/2018 15::<br>29/11/2017 10:<br>99/05/2018 08:1<br>23/03/2017 14:<br>24/09/2015 13:<br>28/11/2013 10:1 |
|                                                                                                    | Oracle                                                                                                    | 05/12/2013 13:: 👻                                                                                                    |
| Nome: sinan_relatorios<br>Tipo: WinRAR ZIP archive                                                                                                    | Salvar                                                                                                    | Cancelar                                                                                                    |

**3.** Salve o programa na unidade de disco (C:). Clique em **Salvar**.

## 2.2 Instalação

#### Procedimentos:

- **1.** Após fazer o *download* do programa, vá até a unidade de disco (C:) do seu computador e descompacte o arquivo **sinan\_relatorios.zip**.
  - NOTA Para descompactar o arquivo é necessário você possuir instalado em seu computador o programa WinZip ou WinRAR.
- 2. Clique com o botão direito do mouse sobre o arquivo sinan\_relatorios.zip.
  - Em seguida selecione as opções <sup>♥ WinZip</sup> → <sup>♥ Extract to here</sup> ou Extrair aqui, caso esteja utilizando o WinRAR.

| Salvar como                                                                                                    |        |                                                                                                    |     |                                     |                         |                                                                                                    | ×                                                              |
|----------------------------------------------------------------------------------------------------|--------|----------------------------------------------------------------------------------------------------|-----|-------------------------------------|-------------------------|----------------------------------------------------------------------------------------------------|----------------------------------------------------------------|
| 😋 🔍 🗢 🏝 🕨 Comp                                                                                                    | utador | r 🕨 Disco Local (C:) 🕨                                                                                           |     | <b>▼</b> 49                         | Pe                      | squisar Disco Local (C:)                                                                                                    | Q                                                              |
| Organizar 🔻 Nova                                                                                                    | pasta  |                                                                                                    |     |                                     |                         | :== ▼                                                                                                    | 0                                                              |
| <ul> <li>Bibliotecas</li> <li>Documentos</li> <li>Imagens</li> <li>Músicas</li> <li>Programas</li> <li>Vídeos</li> <li>Computador</li> <li>Disco Local (C:)</li> </ul> |        | Nome<br>Arquivos de Program<br>SinanNet<br>Sinan_Online<br>Tabwin<br>Usuários<br>Windows<br>Sinan_relatorios.zip | mas | Abrir<br>Estrair arc                | ILIVOS                  | Data de modificaç<br>07/07/2011 22:23<br>16/01/2008,13:32<br>11/01/2011 13:32<br>21/08/2010 16:54<br>26/08/2010 21:09<br>08/07/2011 18:19 | Tipo A<br>Pasta<br>Pasta<br>Pasta E<br>Pasta<br>Pasta<br>Pasta |
| Rede                                                                                                    |        |                                                                                                    |     | Extrair aqu<br>Extrair par          | ui<br>ra relat          | <br>:orios_sinannet3\                                                                                                    |                                                                |
| Nome: si<br>Tipo: Arr                                                                                                    | nan_re | elatorios.zip<br>ZIP. do.WinRAR                                                                                  |     | Scan for V<br>Abrir com             | /iruses<br>1            |                                                                                                    |                                                                |
| <ul> <li>Ocultar pastas</li> </ul>                                                                                                    |        |                                                                                                    |     | Sempre d<br>Restaurar<br>Enviar par | isponív<br>versõe<br>ra | vel offline<br>es anteriores                                                                                                    | •                                                              |
|                                                                                                    |        |                                                                                                    |     | Recortar<br>Copiar                  |                         |                                                                                                    |                                                                |
|                                                                                                    |        |                                                                                                    |     | Criar atalł<br>Excluir<br>Renomea   | no<br>r                 |                                                                                                    |                                                                |
|                                                                                                    |        |                                                                                                    |     | Proprieda                           | des                     |                                                                                                    |                                                                |

- **3.** Com a descompressão será criado uma pasta chamada **sinan\_relatorios\_5.0**. Dê dois cliques para acessar a pasta. Foram criados:
  - Uma pasta chamada dbf: contendo arquivos com as tabelas de localidade (MUNICNET.DBF; REGIONET.DBF; REGIAO.NET e UF.DBF)
  - Uma pasta chamada lib, contendo os arquivos: commons-beanutils-1.8.0.jar; commons-collections-2.1.1.jar; commons-digester-1.7; commons-logging-1.0.4; DBF\_JDBC30.jar; firebirdsql-full.jar; iText-2.1.0.jar; jasperreports-4.0.2.jar; jasperreports-applet-4.0.2.jar; jasperreports-fonts-4.0.2.jar; jasperreports-javaflow-4.0.2.jar; javadbf-0.4.0.jar; jcommon-1.0.15.jar; jdt-compiler-3.1.1.jar; jfreechart-1.0.12.jar; junit-4.7.jar; poi-3.0-rc4-20070503.jar; postgresql-8.0-310.jdbc2.jar; toplink-essentials.jar; e, toplink-essentials-agent.jar.
  - Uma pasta chamada **campos**, contendo os campos que foram considerados de cada doença ou agravo para emissão dos relatórios.
  - Uma pasta chamada **bases** 
    - NOTA A pasta "Base" será criada em branco. Devem ser copiadas dentro dela as bases do SINAN Net ou SINAN Online que serão utilizadas para gerar os relatórios no aplicativo.

- Uma pasta chamada Documentos, contendo os arquivos: DESCRICAO DOS RELATORIOS EMITIDOS PELO APLICATIVO RELATORIOS SINAN NET - VERSAO 5.0.pdf; DIC DADOS - SINAN Relatórios -AIDS.pdf; DIC\_DADOS - SINAN Relatórios - ENCERRAMENTO OPORTUNO.pdf; DIC DADOS SINAN \_ Relatórios HANSENIASE.pdf; DIC\_DADOS - SINAN Relatórios - MALÁRIA; DIC\_DADOS - SINAN Relatórios - SEMANA EPIDEMIOLÓGICA COM INFORMAÇÃO; DIC DADOS - SINAN Relatórios - SAUDE TRABALHADOR.pdf; DIC\_DADOS - SINAN Relatórios - SIFILIS CONGENITA.pdf; DIC DADOS **SINAN** Relatórios -TUBERCULOSE.pdf; DIC DADOS - SINAN Relatórios - VIOLÊNCIAS; e, Manual de Operação SINAN Relatórios - 5.0.pdf.
- O arquivo config.properties
  - O arquivo Historico de versoes\_SINAN Relatorios.txt
  - O arquivo executável sinan\_relatorios.jar

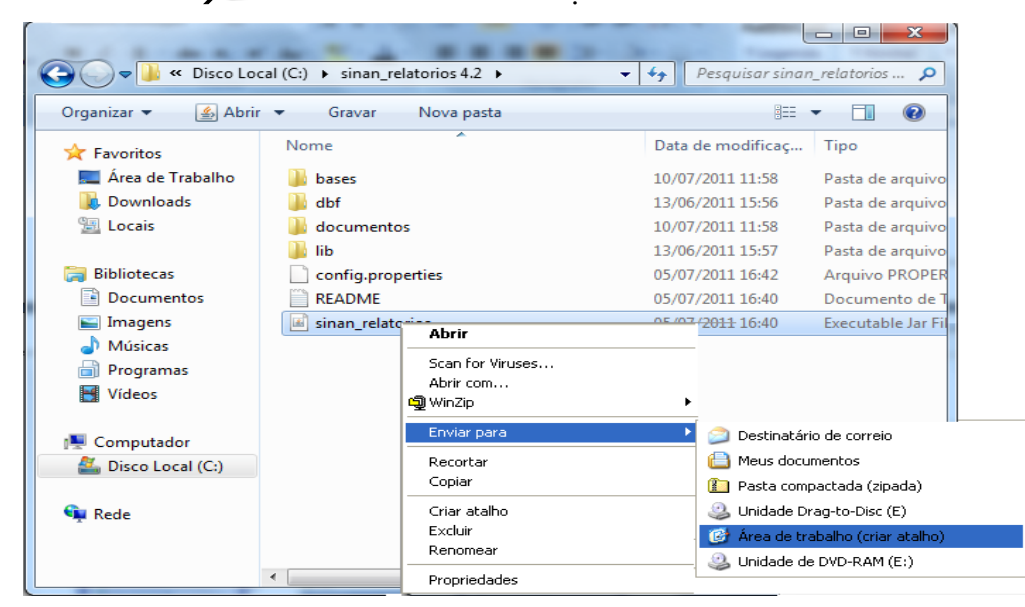

## 2.3 Acessar o programa

#### **Procedimentos:**

1. Após instalado o programa, vá até a área de trabalho do seu computador

2. Dê dois cliques simples com o botão esquerdo do mouse sobre o atalho.

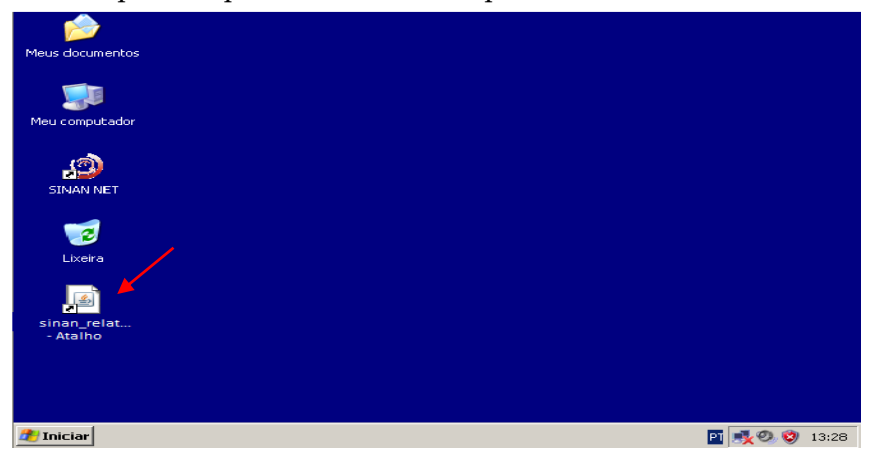

 CONCLUÍDO: O aplicativo está pronto para ser utilizado.

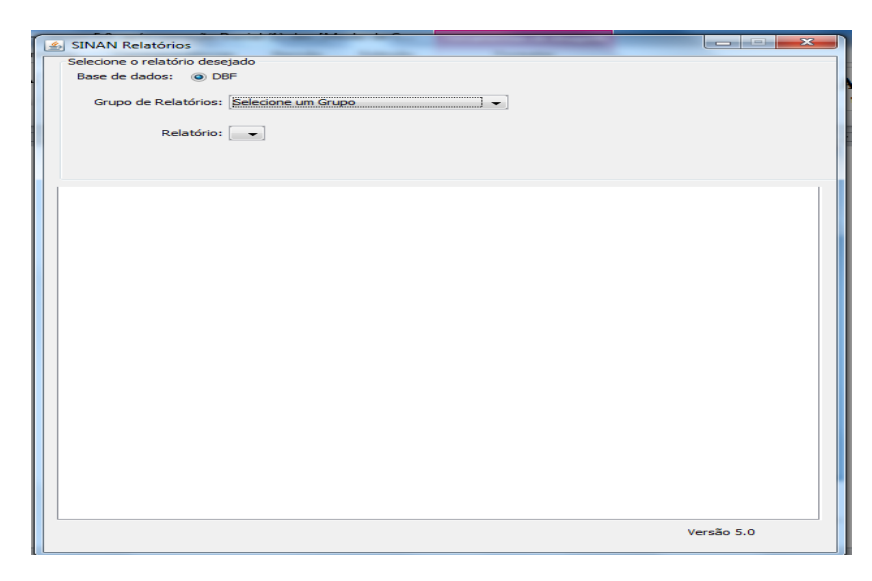

Figura 1. Tela principal do SINAN Relatórios – versão 5.0.

## 2.4 Sair do programa

#### **Procedimentos:**

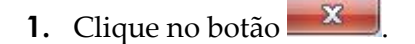

# **3. PROCEDIMENTOS ADICIONAIS**

## 3.1 Atualizar os arquivos DBF

NOTA Antes de começar a utilizar o aplicativo SINAN Relatórios é necessário atualizar os arquivos: UF.DBF; MUNICNET.DBF; REGIAO.DBF; e, REGIONET.DBF.

### Procedimentos:

FAZENDO DOWNLOAD DOS ARQUIVOS DE REGIONAIS

**1.** Digite o endereço http://portalweb04.saude.gov.br/sinan\_net/ no navegador e tecle **Enter**. Surgirá a tela:

| SINAN-net - Microsoft Internet Explorer for  | necido por DATASUS                                                                                                    |                     |
|----------------------------------------------|----------------------------------------------------------------------------------------------------|---------------------|
| COO - 🖉 http://portalweb04.saude.gov.br/sina | n_net/ 💽 🗲 Google                                                                                                    | P -                 |
| Arquivo Editar Exibir Favoritos Ferramentas  | Ajuda                                                                                                    |                     |
| 🚖 🏟 🌈 SINAN-net                              | hágina 🖍 🔹 👘 🔻 🔂 Página                                                                                                | 🕶 💮 Ferramentas 👻 🎇 |
| 🔯 Ministério da Saúde                        |                                                                                                    |                     |
| Secretaria de<br>Vigilância em Saúde         |                                                                                                    | 🖶 DATASUS           |
|                                              | SINAN-net - Sistema de Informação de Agravos                                                                           | de Notificação      |
| ACESSO AO SISTEMA                            |                                                                                                    |                     |
| SINAN-net                                    | Usuário:                                                                                                    | _                   |
|                                              | Senha:                                                                                                    |                     |
|                                              | Se você esqueceu ou não sabe sua identificação d<br>clique aqui para pesquisar.<br>Para trocar sua senha, clique aqui. | e usuário,          |
|                                              | S Intranet local                                                                                                    | 🔍 100% 👻 🛒          |

| 🔯 Ministério da Saúde                |                 |                                                                                                    |  |  |
|--------------------------------------|-----------------|----------------------------------------------------------------------------------------------------|--|--|
| Secretaria de<br>Vigilância em Saúde |                 | 🖶 DATASUS                                                                                                    |  |  |
|                                      | 8               | SINAN-net - Sistema de Informação de Agravos de Notificação 🕞 🖗 🎱                                                                    |  |  |
| MENU PRINCIPAL                       |                 |                                                                                                    |  |  |
| Usuário: TESTE                       | Nivel: ESTADUAL | Estado: RS                                                                                                    |  |  |
|                                      |                 | -luxo de Retorno                                                                                                    |  |  |
|                                      |                 | Relatório gerencial<br>Gerar arquivo de conferência<br>Baixar arquivo de fluxo de retorno<br>Liberar novamente para fluxo de retorno |  |  |
| SINAN-net                            |                 | Atualizações                                                                                                    |  |  |
|                                      |                 | Distrito sanitário<br>Estabelecimento de saúde<br>Regional de saúde                                                                  |  |  |
|                                      |                 | Downloads                                                                                                    |  |  |
|                                      |                 | Área de downloads                                                                                                    |  |  |
|                                      |                 | Cadastros                                                                                                    |  |  |
|                                      |                 | Distrito sanitário<br>Regional de saúde<br>Unidade de saúde (cadastro provisório)                                                    |  |  |
|                                      | :               | Sistemas Auxiliares                                                                                                    |  |  |
|                                      |                 | CSPUWEB - Cadastro de usuários                                                                                                    |  |  |
|                                      |                 | SAPSS - Sistema de acompanhamento                                                                                                    |  |  |

**2.** Entre com o usuário e senha. Surgirá a tela:

**3.** Na área de **Atualizações, c**lique sobre a opção **Regional de Saúde**.

| 🔯 Ministério da Saúde                |                 |                                                                     |                                                    |                                                                                 |  |  |
|--------------------------------------|-----------------|---------------------------------------------------------------------|----------------------------------------------------|---------------------------------------------------------------------------------|--|--|
| Secretaria de<br>Vigilância em Saúde |                 |                                                                     |                                                    | 🖶 DATASUS                                                                       |  |  |
|                                      |                 | SINAN-net -                                                         | Sistema de Informação de<br>Agravos de Notificação | ()<br>()<br>()<br>()<br>()<br>()<br>()<br>()<br>()<br>()<br>()<br>()<br>()<br>( |  |  |
| MENU PRINCIPAL                       |                 |                                                                     |                                                    |                                                                                 |  |  |
| Usuário: TESTE                       | Nivel: ESTADUAL |                                                                     | Estado: RS                                         |                                                                                 |  |  |
|                                      |                 |                                                                     |                                                    |                                                                                 |  |  |
|                                      |                 | Fluxo de Retorno                                                    |                                                    |                                                                                 |  |  |
|                                      |                 | Relatório gerenc                                                    | ial                                                |                                                                                 |  |  |
|                                      |                 | Gerar arquivo de conferência<br>Baixar arquivo de fluxo de retorno  |                                                    |                                                                                 |  |  |
|                                      |                 | Liberar novamente para fluxo de retorno<br>Atualizações             |                                                    |                                                                                 |  |  |
| SINIANI pot                          |                 |                                                                     |                                                    |                                                                                 |  |  |
| SINAN-HEI                            |                 | Distrito sanitário<br>Estabelecimento de saúde<br>Regional de saúde |                                                    |                                                                                 |  |  |
|                                      |                 |                                                                     |                                                    |                                                                                 |  |  |
|                                      |                 | Downloads                                                           |                                                    |                                                                                 |  |  |
|                                      |                 | Área de downloads<br>Cadastros                                      |                                                    |                                                                                 |  |  |
|                                      |                 |                                                                     |                                                    |                                                                                 |  |  |
|                                      |                 | Distrito sanitário                                                  |                                                    |                                                                                 |  |  |
|                                      |                 | Regional de saúde<br>Unidade de saúde (cadastro provisório)         |                                                    |                                                                                 |  |  |
|                                      |                 | Sistemas Auxiliares                                                 |                                                    | -                                                                               |  |  |
|                                      |                 | CSPUWER - Cad                                                       | astro de usuários                                  |                                                                                 |  |  |
|                                      |                 | Coroneo Cuu                                                         |                                                    |                                                                                 |  |  |
|                                      |                 | SAPSS - Sistema                                                     | a de acompanhame                                   | nto                                                                             |  |  |

**4.** Na tela seguinte, selecione a UF e depois clique no botão

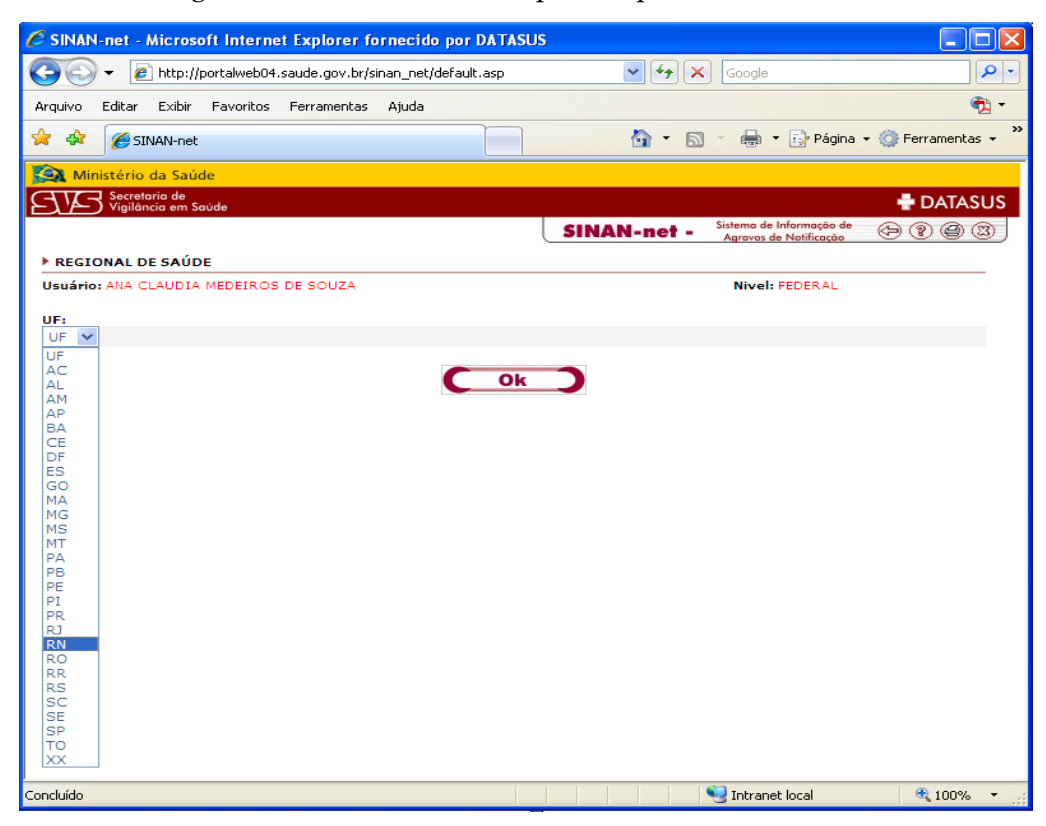

5. Abrirá a tela para download, clique no botão Salvar.

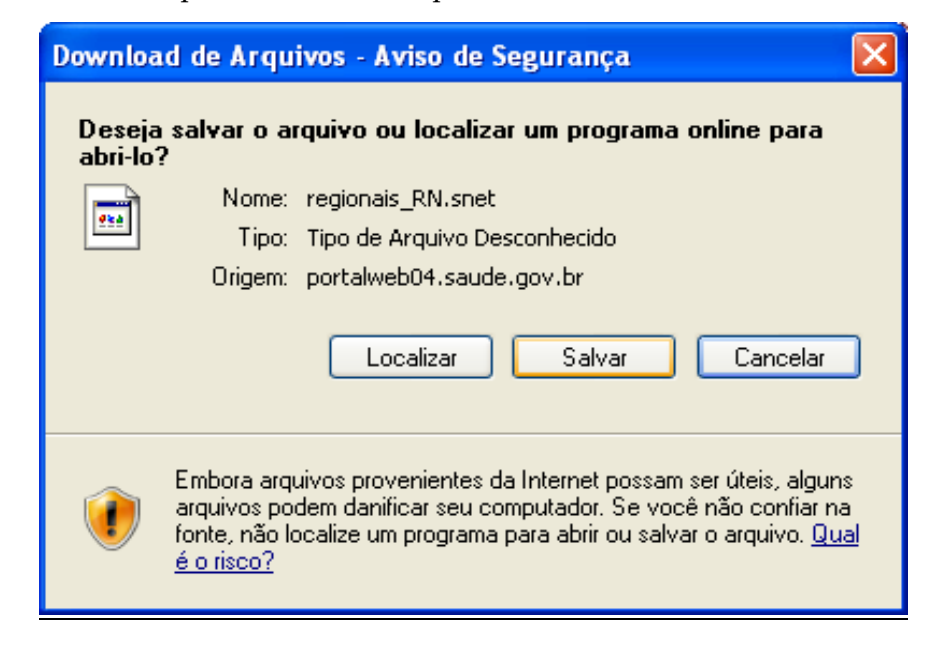

**6.** Surgirá a tela **Salvar Como**. Selecione o diretório onde o arquivo será salvo no computador e clique no botão **Salvar**.

NOTA Sugerimos criar pasta "Recebimento" em C:\SinanNet e salvar o arquivo nela.

| Salvar como            |                                    | ? 🔀      |
|------------------------|------------------------------------|----------|
| Salvar em:             | 🖻 Recebimento 🍼 🔇 🎓 🗁 🖽 🗸          |          |
| Documentos<br>recentes |                                    |          |
| Desktop                |                                    |          |
| Meus<br>documentos     |                                    |          |
| Meu computador         |                                    |          |
|                        | Nome do arquivo: regionais_RN.snet | Salvar   |
| Meus locais de<br>rede | Salvar como tipo: .snet Documento  | Cancelar |

### RECEBENDO ARQUIVOS DE REGIONAIS NO SINAN NET

1. Na tela principal do Sinan Net clique no menu **Ferramentas** e selecione as opções **Movimento** → **Recebimento**.

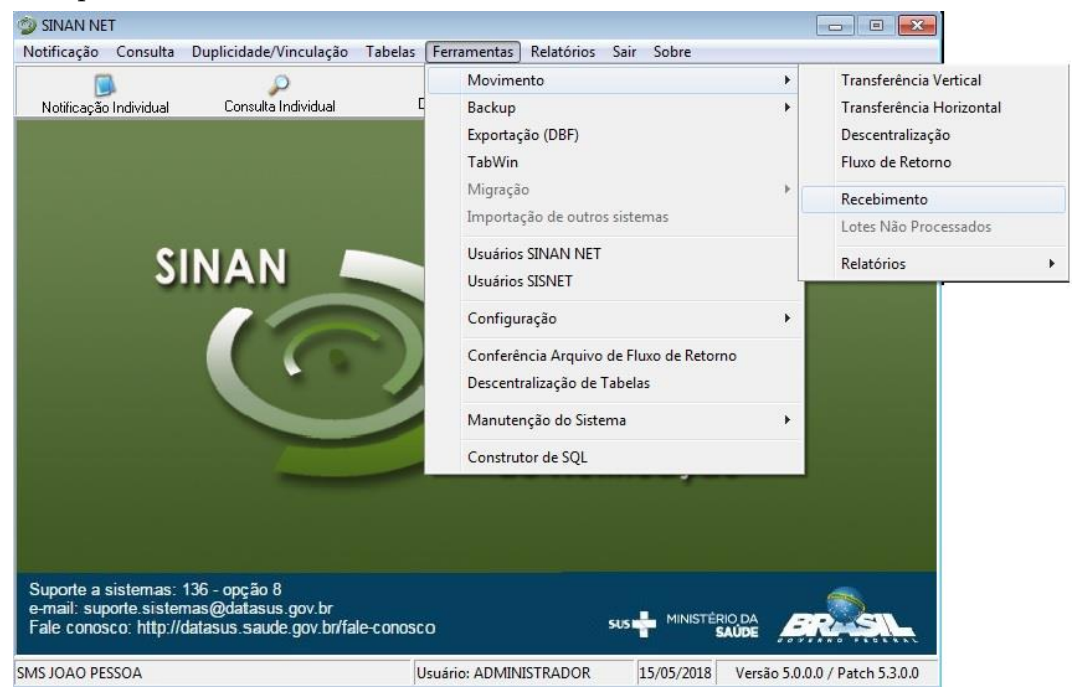

2. Na próxima tela clique no botão Diretório Padrão.

| Recebimento               |                      |                                    |                      |                        |
|---------------------------|----------------------|------------------------------------|----------------------|------------------------|
| ø∕<br>Diretório Padrão    | 700<br>Receber       | <mark></mark><br><u>R</u> elatório | 0<br><u>S</u> air    | Recebimento Automático |
| Arquivos a processar:     |                      | 📝 Atualizar                        | Processando arquivo: |                        |
|                           |                      |                                    | Aguarde :            |                        |
|                           |                      |                                    |                      |                        |
| Diretório Padrão: C:\Docu | ments and Settings's | anac.medeiros\Meus do              | cumentos\Receber     |                        |
| Arquivos já processados   | 8:                   |                                    |                      |                        |
|                           |                      |                                    | Aguarde :            |                        |

**3.** A seguir, selecione o diretório onde se encontram os arquivos para recebimento dando dois cliques nas pastas até completar o caminho; ou digite o caminho completo no espaço disponibilizado no canto inferior da tela.

| 🎱 Configuração do     | Diretório dos A   | rquivos de transferência       |  |
|-----------------------|-------------------|--------------------------------|--|
| <b>3</b> 0            | Ø                 |                                |  |
| <u>S</u> alvar        | Sai <u>r</u>      |                                |  |
| Selecione o Diretório | onde se encontran | n os arquivos para Recebimento |  |
| Ou digite o caminho d | o Diretório:      |                                |  |
| C:\SinanNet\Recebi    | mento             |                                |  |
|                       |                   |                                |  |

- 4. Clique no botão Salvar.
- **5.** Aparecerá na tela a mensagem "Diretório de recebimento configurado!". Clique no botão **OK**.

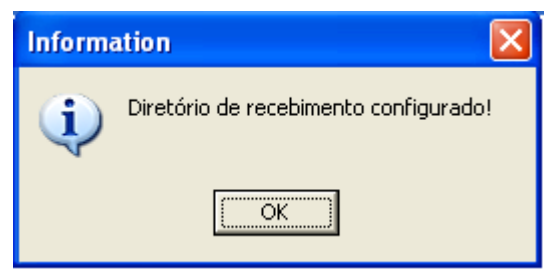

**6.** O sistema retornará para a tela de Recebimento, selecione o arquivo e clique no botão **Receber**.

| 🔮 Recebimento                              |              |                            |                          |                          |  |
|--------------------------------------------|--------------|----------------------------|--------------------------|--------------------------|--|
| ø<br>Diretório Padrão                      | 7<br>Receber | <mark></mark><br>Belatório | <b>⊘</b><br><u>S</u> air | 🔲 Recebimento Automático |  |
| Arquivos a processar:<br>regionais_RN.snet |              | 🕩 Atualizar                | Processando arquivo:     |                          |  |
|                                            |              |                            | Aguarde :                |                          |  |
|                                            |              |                            |                          |                          |  |
| Diretório Padrão: C:\Sinar                 | nNet/Receber |                            |                          |                          |  |
| Arquivos já processados                    | 3:           |                            |                          |                          |  |
|                                            |              |                            | Aguarde :                |                          |  |

 Aparecerá na tela a pergunta "Confirma recebimento?". Clique no botão Sim ; a seguir aparecerá tela confirmando o recebimento dos dados, clique no botão OK.

| ATENÇÃO                 | $\times$   |                                    |
|-------------------------|------------|------------------------------------|
| Confirma o recebimento? |            |                                    |
| Sim                     | Não        |                                    |
|                         | ATENÇÃO    |                                    |
|                         | Processo ( | de recebimento de dados Concluído! |
|                         |            | ОК                                 |

8. O sistema retornará a tela de recebimento, clique no botão Sair.

EXPORTANDO DADOS DE UF, MUNICÍPIO E REGIONAIS PARA DBF

**1.** Na tela principal do Sinan Net clique no menu **Ferramentas** e depois selecione a opção **Exportação (DBF)**.

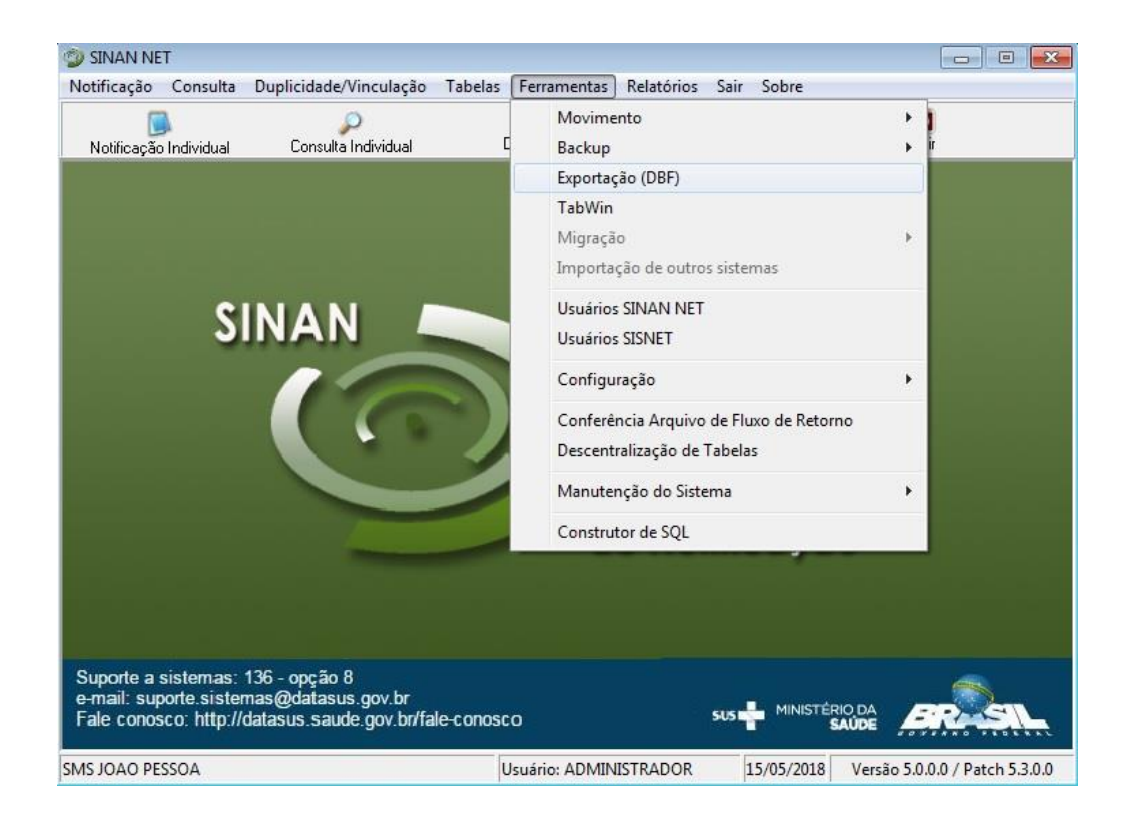

**2.** Na próxima tela, selecione as opções UF, MUNICÍPIO e REGIONAL e clique no botão **Exportar**.

| 😿 Exportação                                                                                                    |                                                                                                    |
|----------------------------------------------------------------------------------------------------|----------------------------------------------------------------------------------------------------|
|                                                                                                    |                                                                                                    |
| Exportar Selecionar todos Limpar seleção Sair                                                                                                    |                                                                                                    |
| Exportar dados de Identificação do Paciente Período                                                                                                    | a                                                                                                    |
| B24 - ADS ADULTO         B24 - ADS CRIANÇA         Z20 9 - ACDENTE DE TRABALHO COM EXPOSICAO A MATERIAL BIOLOGICO         Y96 - ACDENTE DE TRABALHO GRAVE         X29 - ACDENTE POR ANIMAIS PECONHENTOS         V96 - ATENDIMENTO ANTI-RABICO         A05 - I BOTULISMO         C 00 - CANCER RELACIONADO AO TRABALHO         A00 - COLERA         A37 9 - COQUELICHE         A98 9 - DERMATOSES OCUPACIONAIS         A98 9 - DERMATOSES OCUPACIONAIS         A98 9 - DERMATOSES OCUPACIONAIS         B57.1 - DOENCA DE CHAGAS AGUDA         B65.9 - DERMATOSES OCUPACIONAIS         B65.9 - SOLUSTOSSOMOSE         B65.9 - EBRE MACILLOSA / RICKETTSIOSES         A71 0 - FEBRE MACILLOSA / RICKETTSIOSES         A71 0 - FEBRE MACULOSA / RICKETTSIOSES         A71 0 - FEBRE MACULOSA / RICKETTSIOSES         A71 0 - FEBRE TODIE         Z21 - GESTANTE HIV         A30 9 - HANSENIASE         A98 8 - HANTAVIROSE         B11 - INFLENZA (GRIPE) DEVIDA A VIRUS NAO IDENTIFICADO         T65 9 - INTOXICACAO EXOGENA         B55.1 - LEISHMANIOSE TEOUMENTAR AMERICANA         B55.1 - LEISHMANIOSE VISCERAL         A27.9 - LEPTOSPICOSE         Z57.9 - LEP DORT         B55.1 - LEISHMANIOSE TEOUMENTAR AMERICANA         B55.1 - LEISHMANIOSE TE | H33.3 - PAIR         A80.9 - PRARLISIA FLACIDA AGUDA POLIOMIELITE         A20.9 - PESTE         JB4.1 - PNEUMOCONIOSE         A82.9 - RAIVA HUMANA         A08.0 - ROTAVIRUS         A50.9 - SIFLIS CONCENITA         O88.1 - SIFLIS CONCENITA         O88.1 - SIFLIS ED GESTANTE         PS3.0 - SINDROME DA RUBECLA CONGENITA         A33 - TETANO ACCENITAL         A35 - TETANO NEONATAL         P99 - TRANSTORION MENTAL         A16.9 - TUBERCILLOSE         Y09 - VIOLENCIA DOMESTICA, SEXUAL E/OU OUTRAS VIOLENCIAS         NOTFICAÇÃO INDIVIDUAL         NOTFICAÇÃO INDIVIDUAL         NOTFICAÇÃO INDIVIDUAL         NOTFICAÇÃO INDIVIDUAL         NAGRAVO         PAÍS         PAÍS         ØLINICÍPIO         MUNICÍPIO         UIF         EPIZOOTIA         ØLINICÍPIO         UNDADE DE SAÚDE         OCUPAÇÃO         OUTROL FLUXO DE LOTES |
|                                                                                                    | Exportados: 0                                                                                                    |

**3.** Aparecerá na tela mensagem confirmando a exportação dos dados, clique no botão **OK**.

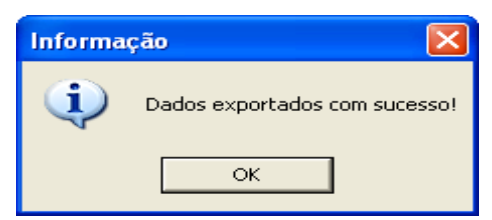

4. O sistema retornará a tela de exportação, clique no botão Sair.

### ATUALIZANDO DBF NA PASTA DO SINAN RELATÓRIOS

- 1. Vá ao diretório C:\SinanNet\BaseDBF.
- **2.** Selecione os arquivos UF.DBF, MUNICNET.DBF e REGIONET.DBF e copie-os clicando com o botão direito do mouse e depois na opção **Copiar**.

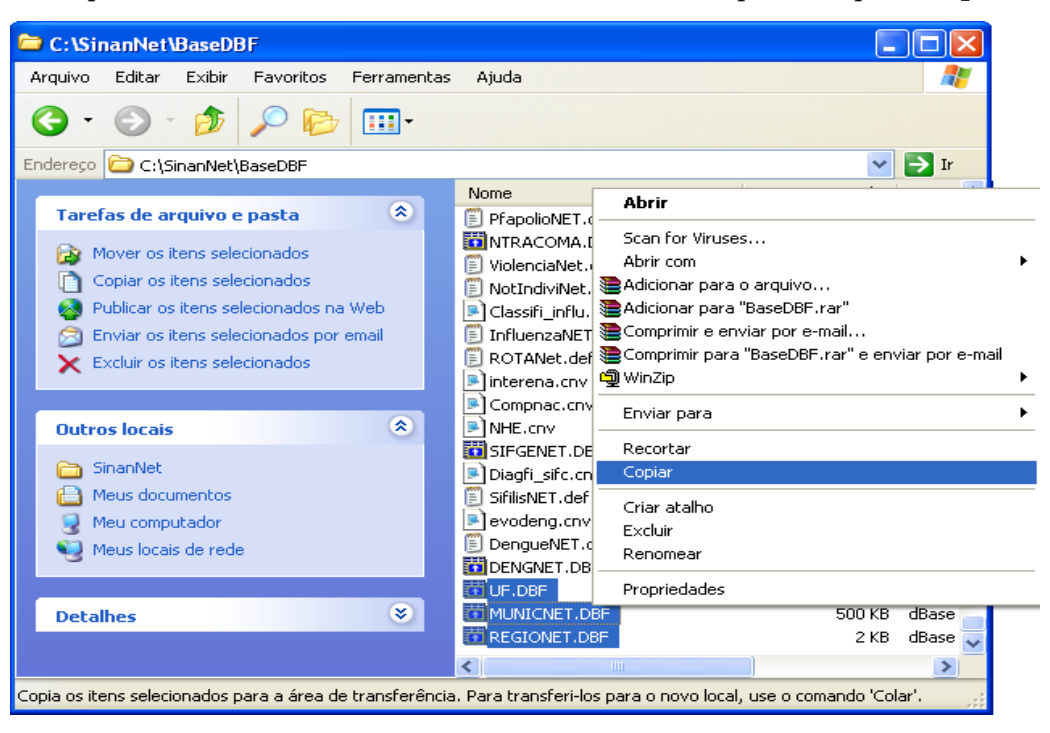

**3.** A seguir, ir em C:\sinan\_relatorios\dbf e colar os arquivos DBF clicando com o botão direito do mouse e depois na opção **Colar**.

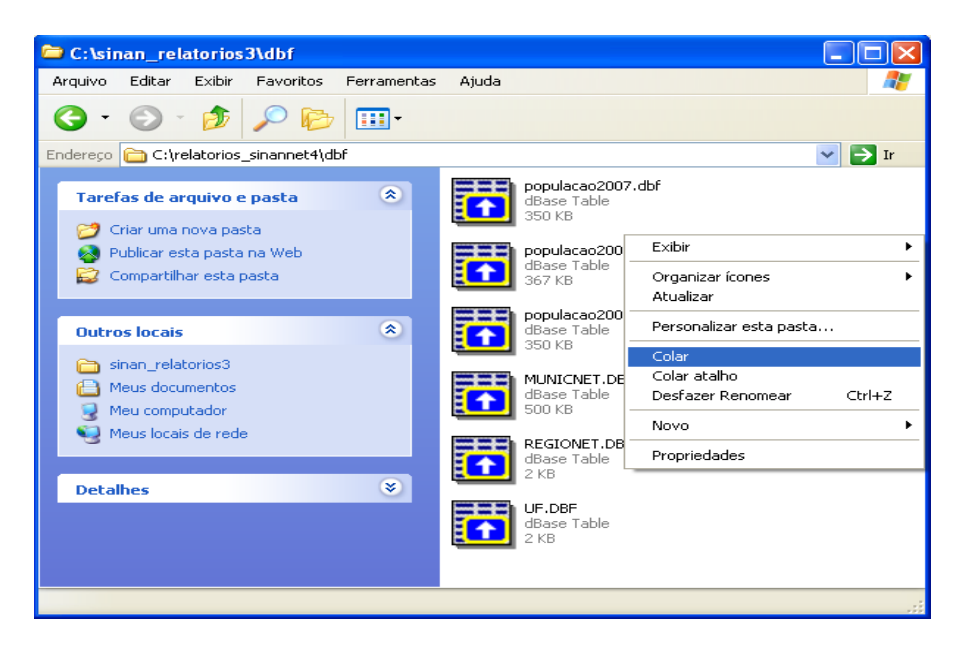

**4.** Aparecerá tela com mensagem para confirmação de substituição dos arquivos, clicar no botão "**Sim para todos**".

| Confirm | ar substituição de arquivo 🛛 🛛 🔀                          |  |  |
|---------|-----------------------------------------------------------|--|--|
| 1       | Esta pasta já contém um arquivo chamado 'MUNICNET.DBF'.   |  |  |
|         | Deseja substituir o arquivo existente                     |  |  |
|         | 499 KB<br>modificado: hoje, 15 de julho de 2010, 10:24:57 |  |  |
|         | por este?                                                 |  |  |
|         | 499 KB                                                    |  |  |
|         | mounicado: hoje, 15 de junio de 2010, 12:38:02            |  |  |
|         | Sim Sim para todos Não Cancelar                           |  |  |

✓ CONCLUÍDO: O aplicativo está com as opções para seleção de regionais, regiões, municípios e estados atualizadas.

# 4. AIDS

## 4.1 Número de casos novos de Aids em menores de 5 anos

### NOTA 1. Trata-se do número absoluto de casos novos de AIDS em menores de cinco anos.

2. Para este indicador também são considerados os dados dos sistemas: Sistema de Informação sobre Mortalidade (SIM); Sistema de Controle Logístico de Medicamentos (Siclom) do Ministério da Saúde, Secretaria de Vigilância em Saúde, Departamento de DST, Aids e Hepatites Virais; Sistema de Controle de Exames Laboratoriais (Siscel) do Ministério da Saúde, Secretaria de Vigilância em Saúde, Departamento de DST, Aids e Hepatites Virais.

### Procedimentos:

### EMITINDO RELATÓRIO A PARTIR DE BASES DBF

1. Em Bases de dados, mantenha a opção DBF selecionada.

Base de dados: () DBF () Postgres

2. Em Grupo de Relatórios, selecionar o grupo Pactuação Interfederativa 2017 a 2021, e em Relatório, selecionar o relatório Número de casos novos de AIDS em menores de 5 anos.

| Grupo de Relatórios: | Pactuação Interfederativa 2017 a 2021 👻                                             |
|----------------------|-------------------------------------------------------------------------------------|
|                      |                                                                                     |
| Relatório:           | Selecione o Relatório 👻                                                             |
|                      | Selecione o Relatório                                                               |
|                      | Número de casos novos de AIDS em menores de 5 anos                                  |
|                      | Número de casos novos de sífilis congênita em menores de 1 ano de idade             |
|                      | Proporção de casos DNCI encerrados em até 60 dias após notificação                  |
|                      | Número de casos autóctones de malária                                               |
|                      | Proporção de cura dos casos novos de hanseníase diagnosticados nos anos das coortes |
|                      | Proporção de preenchimento do campo ocupação                                        |

\_\_\_\_\_

### Surgirá a tela:

| Selecione o relatorio desejado         |                                       |             |  |
|----------------------------------------|---------------------------------------|-------------|--|
| Base de dados: <ul> <li>DBF</li> </ul> |                                       |             |  |
|                                        |                                       | 1           |  |
| Grupo de Relatórios: Pao               | tuação Interfederativa 2017 a 2021 👻  |             |  |
| - L.C                                  |                                       |             |  |
| Relatorio: Nul                         | iero de casos novos de AIDS em menore | s de 5 anos |  |
|                                        |                                       |             |  |
|                                        |                                       |             |  |
| Número de casos novos de AI            | OS em menores de 5 anos               |             |  |
| UE do Docidôncia                       | Coloriana                             |             |  |
| UF de Residencia:                      | Selecione                             | •           |  |
| Desagregação:                          | Selecione                             | -           |  |
| Região de Saúde:                       |                                       | •           |  |
| Município de Residência:               |                                       | •           |  |
|                                        | Salvar resultado em DBE               |             |  |
| Período de diagnóstico                 |                                       |             |  |
| De / / m                               | até / / 🗊                             |             |  |
| Selecione os DBF                       |                                       |             |  |
| Selecionar arquive                     | s Limpar Seleção                      |             |  |
| Nenhum arquivo selecion                | do                                    |             |  |
|                                        |                                       |             |  |
|                                        |                                       |             |  |
|                                        |                                       |             |  |
|                                        |                                       |             |  |
| Calcular                               | Limpar                                |             |  |
|                                        |                                       |             |  |
|                                        |                                       |             |  |
|                                        |                                       |             |  |

Figura 2. Tela do relatório 'PI - Número de casos novos de AIDS em menores de 5 anos'.

| CAMPO                   | DESCRIÇÃO                                             |
|-------------------------|-------------------------------------------------------|
| UF de Residência        | Para selecionar uma das opções, clique em 💌           |
| Desagregação            | Para selecionar uma das opções, clique em 💌           |
| Região de Saúde ou      | Para selecionar uma das opções, clique em 💌           |
| Regional de Saúde*      |                                                       |
| Município de Residência | Para selecionar uma das opções, clique em 💌           |
| Salvar resultado em DBF | Salva uma cópia do relatório em formato PDF           |
| Período de Diagnóstico  | Data inicial e Data final do período que compreende a |
|                         | avaliação. Digitar a data no formato dd/mm/aaaa       |

NOTA \* Após selecionar a desagregação, UF por regional ou região, o aplicativo alterará a próxima seleção conforme a sua escolha. Ver exemplo abaixo:

| UF de Residência:        | Selecione 👻                               |
|--------------------------|-------------------------------------------|
| Desagregação:            | UF subdividida por Regionais de Saúde 🗸 🗸 |
| Regional de Residência   | Selecione 👻                               |
| Município de Residência: | Selecione 👻                               |
|                          | OU                                        |
| UF de Residência:        | Selecione 🗸                               |
| Desagregação:            | UF subdividida por Regiões de Saúde 🗸 👻   |
| Região de Residência     | Selecione 👻                               |
| Município de Residência: | Selecione 👻                               |

4. Clique em Calcular.

1. Lembrar de exportar a base AIDSCNET.DBF do SINAN Net e salvar na pasta C:\sinan\_relatorios\bases.

5. Escolha o diretório em que está salva a base de dados (C:\sinan\_relatorios\bases), em seguida selecione o arquivo e clique no botão Abrir DBF.

| 🛃 Abrir DBF    |                   |                    |    |         | ×    |
|----------------|-------------------|--------------------|----|---------|------|
| Consulte:      | 🕕 Base MG         |                    | •] | 🤣 📂 🎞 - |      |
| Itens Recentes | AIDSCNET          |                    |    |         |      |
| Área de Trab   |                   |                    |    |         |      |
| Documentos     |                   |                    |    |         |      |
| Computador     |                   |                    |    |         |      |
|                | Nome do arquivo:  | AIDSCNET.DBF       |    | Abrir   | DBF  |
| Rede           | Arquivos do tipo: | Arquivo DBF (.dbf) |    | ✓ Canc  | elar |

**6.** Os seguintes relatórios serão emitidos conforme nível de desagregação escolhido:

AIDS

| República Federativa do Brasil - Ministério da Saúde                                                                                                    | Sistema de Informação de Agravos de Notificação - Sinan                                                                        |
|----------------------------------------------------------------------------------------------------|----------------------------------------------------------------------------------------------------|
| Número de casos novos de AIDS em menores de 5 anos                                                                                                    |                                                                                                    |
| Númelo de casos novos de Alos en menores de 5 años.<br>Nível de desagregação: UF subdividida por Regiões de Saúde<br>UF de residência: MG<br>Região de Saúde TODAS<br>Município de residência: TODOS | Data da avaliação: 16/05/2018<br>Ano/Período de diagnóstico: 01/01/2016 a 31/12/2016<br>Arquivos selecionados:<br>AIDSCNET.DBF |
| MG AGUAS FORMOSAS                                                                                                    |                                                                                                    |
| Município de residência                                                                                                    | Nº de Casos                                                                                                    |
| AGUAS FORMOSAS                                                                                                    |                                                                                                    |
| BERTOPOLIS                                                                                                    |                                                                                                    |
| CRISOLITA                                                                                                    |                                                                                                    |
| FRONTEIRA DOS VALES                                                                                                    |                                                                                                    |
| MACHACALIS                                                                                                    |                                                                                                    |
| PAVAO                                                                                                    |                                                                                                    |
| SANTA HELENA DE MINAS                                                                                                    |                                                                                                    |
| UMBURATIBA                                                                                                    |                                                                                                    |
| MG ALEM PARAIBA                                                                                                    |                                                                                                    |
| Município de residência                                                                                                    | Nº de Casos                                                                                                    |
| ALEM PARAIBA                                                                                                    |                                                                                                    |
| ESTRELA DALVA                                                                                                    |                                                                                                    |
| PIRAPETINGA                                                                                                    |                                                                                                    |
| SANTO ANTONIO DO AVENTUREIRO                                                                                                    |                                                                                                    |
| VOLTA GRANDE                                                                                                    |                                                                                                    |
| MG ALFENAS MACHADO                                                                                                    |                                                                                                    |
| Município de residência                                                                                                    | № de Casos                                                                                                    |
| ALFENAS                                                                                                    |                                                                                                    |
| ALTEROSA                                                                                                    |                                                                                                    |
| AREADO                                                                                                    |                                                                                                    |

Figura 3. Saída do relatório 'PI - Número de casos novos de AIDS em menores de 5 anos' – Nível de desagregação: UF subdividida por Região de Saúde.

**NOTA** 1. Este exemplo do relatório os dados de cada município foram excluídos.

2. Para salvar o relatório clique no botão Dentre os formatos disponíveis sugerimos que o relatório seja salvo em PDF.

3. Para imprimir o relatório clique no botão

| República Federativa do Brasil - Ministério da Saúde                                                                         | Sistema de Informação de Agravos de Notificação - Sinan                                                                        |
|----------------------------------------------------------------------------------------------------|----------------------------------------------------------------------------------------------------|
| Número de casos novos de AIDS em menores de 5 anos.                                                                          |                                                                                                    |
| Nível de desagregação: Somente municípios<br>UF de residência: MG<br>Região de Saúde TODAS<br>Município de residência: TODOS | Data da avaliação: 16/05/2018<br>Ano/Período de diagnóstico: 01/01/2016 a 31/12/2016<br>Arquivos selecionados:<br>AIDSCNET.DBF |
| MG                                                                                                    |                                                                                                    |
| Município de residência                                                                                                    | Nº de Casos                                                                                                    |
| ABADIA DOS DOURADOS                                                                                                    |                                                                                                    |
| ABAETE                                                                                                    |                                                                                                    |
| ABRE CAMPO                                                                                                    |                                                                                                    |
| ACAIACA                                                                                                    |                                                                                                    |
| ACUCENA                                                                                                    |                                                                                                    |
| AGUA BOA                                                                                                    |                                                                                                    |
| AGUA COMPRIDA                                                                                                    |                                                                                                    |
| AGUANIL                                                                                                    |                                                                                                    |
| AGUAS FORMOSAS                                                                                                    |                                                                                                    |
| AGUAS VERMELHAS                                                                                                    |                                                                                                    |
| AIMORES                                                                                                    |                                                                                                    |
| AIURUOCA                                                                                                    |                                                                                                    |
| ALAGOA                                                                                                    |                                                                                                    |
| ALBERTINA                                                                                                    |                                                                                                    |
| ALEM PARAIBA                                                                                                    |                                                                                                    |
| ALFENAS                                                                                                    |                                                                                                    |
| ALFREDO VASCONCELOS                                                                                                    |                                                                                                    |
| ALMENARA                                                                                                    |                                                                                                    |
| ALPERCATA                                                                                                    |                                                                                                    |
| ALPINOPOLIS                                                                                                    |                                                                                                    |

Figura 4. Saída do relatório 'PI - Número de casos novos de AIDS em menores de 5 anos' – Nível de desagregação: UF subdividida por Somente municípios.

**NOTA** 1. Este exemplo do relatório os dados de cada município foram excluídos.

2. Para salvar o relatório clique no botão Dentre os formatos disponíveis sugerimos que o relatório seja salvo em PDF.

3. Para imprimir o relatório clique no botão

## 5. ENCERRAMENTO OPORTUNO

## 5.1 Proporção de Casos de DNCI encerrados em até 60 dias após notificação (apartir de 2017)

1. Trata-se do percentual de casos de DNCI\* notificados cuja investigação foi encerrada em até 60 dias, ou seja, notificações com o diagnóstico final e a data do encerramento preenchido dentro do prazo estabelecido.

2. São apresentados os casos oportunos, total de notificações de DNCI e o percentual.

\* Para este indicador, foram definidas, em virtude de sua magnitude e relevância, as Doenças de Notificação Imediata – DNCI, nacional.

| Agr                                                | Prazo                               |                     |
|----------------------------------------------------|-------------------------------------|---------------------|
| Antraz pneumônico                                  | • Lassa                             |                     |
| • Arenavírus                                       | • Malária na região extra Amazônica |                     |
| • Botulismo                                        | • Marburg                           |                     |
| • Cólera                                           | • Óbitos suspeitos de Febre de      |                     |
| • Dengue (óbitos)                                  | Chikungunya                         | Até 60 dias após a  |
| • Ebola                                            | • Óbitos suspeitos de doença pelo   | data de notificação |
| • Febre Amarela                                    | vírus Zika                          |                     |
| • Febre Maculosa e outras                          | • Peste                             |                     |
| riquetisioses                                      | • Raiva humana                      |                     |
| • Febre do Nilo Ocidental e outras                 | • Rubéola                           |                     |
| arboviroses de importância em                      | • Sarampo                           |                     |
| saúde pública                                      | • Síndrome da Paralisia flácida     |                     |
| • Febre Purpúrica Brasileira                       | aguda/Poliomielite por              |                     |
| • Hantavirose                                      | poliovírus selvagem                 |                     |
| <ul> <li>Influenza humana produzida por</li> </ul> | • Tularemia                         |                     |
| novo subtipo viral                                 | • Varíola                           |                     |

### **Procedimentos:**

### EMITINDO RELATÓRIO A PARTIR DE BASES DBF

1. Em Bases de dados, mantenha a opção DBF selecionada.

```
Base de dados: 
    DBF 
    Postgres
```

 Em Grupo de Relatórios, selecionar o grupo PQAVS a partir de 2017 ou Pactuação Interfederativa 2017 a 2021, e em Relatório, selecionar o relatório Proporção de casos DNCI encerrados em até 60 dias após notificação.

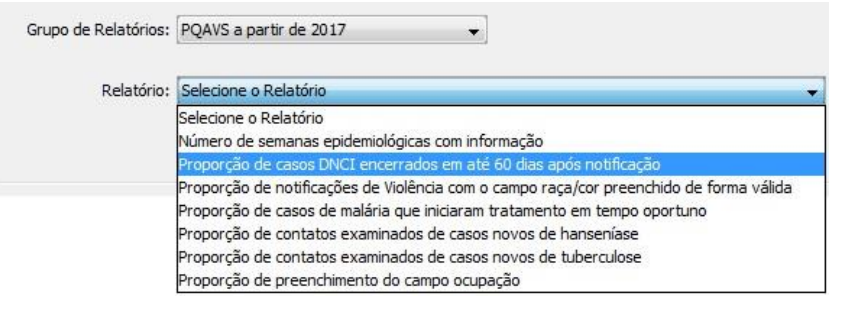

OU

Grupo de Relatórios: Pactuação Interfederativa 2017 a 2021 👻

| Relatório: | Selecione o Relatório 🗸 🗸                                                           |
|------------|-------------------------------------------------------------------------------------|
|            | Selecione o Relatório                                                               |
|            | Número de casos novos de AIDS em menores de 5 anos                                  |
|            | Número de casos novos de sífilis congênita em menores de 1 ano de idade             |
|            | Proporção de casos DNCI encerrados em até 60 dias após notificação                  |
|            | Número de casos autóctones de malária                                               |
|            | Proporção de cura dos casos novos de hanseníase diagnosticados nos anos das coortes |
|            | Proporção de preenchimento do campo ocupação                                        |

Surgirá a tela:

| 📓 SINAN Relatórios 📃 📼 💌                                                                                                    |
|----------------------------------------------------------------------------------------------------|
| Selecione o relatório desejado                                                                                                    |
| Base de dados: <ul> <li>DBF</li> </ul>                                                                                                    |
| Grupo de Relatórios: PQAVS a partir de 2017 🗸                                                                                                    |
| Relatório: Proporção de casos DNCI encerrados em até 60 dias após notificação                                                                                                    |
| Proporção de casos DNCI encerrados em até 60 dias após notificação                                                                                                    |
| UF de Residência: Selecione                                                                                                    |
| Desagregação: Selecione 👻                                                                                                    |
| Região de Saúde:                                                                                                    |
| Município de Residência:                                                                                                    |
| Agravo:                                                                                                    |
| Data Avaliação: <ul> <li>Ano de avaliação</li> <li>Período de avaliação</li> </ul> <li>29/06/2018  <ul> <li>2018  <ul> <li>De</li> <li>até</li> </ul> </li> <li>Gerar Listagem</li> </ul> </li> <li>Selecione os DBF</li> |
| Selecionar arquivos Limpar Seleção                                                                                                    |
| Nenhum arquivo selecionado                                                                                                    |
| Calcular Limpar                                                                                                    |
| Versão 5.0                                                                                                    |

Figura 5. Tela do relatório 'PQAVS - Proporção de casos DNCI encerrados em até 60 dias após notificação.

| SINAN Relatórios                                                                                                    |
|----------------------------------------------------------------------------------------------------|
| Selecione o relatório desejado                                                                                                    |
| Base de dados:                                                                                                    |
| Grupo de Relatórios: Pactuação Interfederativa 2017 a 2021 👻                                                                                                    |
| Relatório: Proporção de casos DNCI encerrados em até 60 dias após notificação 🚽 👻                                                                                                    |
| Proporção de casos DNCI encerrados em até 60 dias após notificação                                                                                                    |
| UF de Residência: Selecione                                                                                                    |
| Desagregação: Selecione 👻                                                                                                    |
|                                                                                                    |
| Município de Residência:                                                                                                    |
| Data Avaliação: <ul> <li>Ano de avaliação</li> <li>Período de avaliação</li> <li>29/06/2018</li> <li>2018</li> <li>De</li> <li>até</li> <li>Gerar Listagem</li> </ul> Selecione os DBF |
| Selecionar arquivos Limpar Seleção                                                                                                    |
| Nenhum arquivo selecionado                                                                                                    |
| Calcular Limpar                                                                                                    |
| Versão 5.0                                                                                                    |

Figura 6. Tela do relatório 'PI - Proporção de casos DNCI encerrados em até 60 dias após notificação.

### **3.** Preencha os campos:

| CAMPO                   | DESCRIÇÃO                                                  |
|-------------------------|------------------------------------------------------------|
| UF de Residência        | Para selecionar uma das opções, clique em 💌                |
| Desagregação            | Para selecionar uma das opções, clique em 💌                |
| Região de Saúde ou      | Para selecionar uma das opções, clique em 💌                |
| Regional de Saúde*      |                                                            |
| Município de Residência | Para selecionar uma das opções, clique em 💌                |
| Salvar resultado em DBF | Salva uma cópia do relatório em formato PDF                |
| Agravo                  | Para selecionar uma das opções, clique em 💌                |
| Data Avaliação          | Aparecerá previamente preenchido com a data atual          |
| Ano Avaliação           | Aparecerá previamente preenchido com o ano atual.          |
| Período de Avaliação    | Data inicial e Data final do período que compreende a      |
|                         | avaliação. Digitar a data no formato dd/mm/aaaa            |
| Gerar Listagem          | Se esta opção for marcada o aplicativo emite, junto com o  |
|                         | relatório, uma listagem dos casos de doenças de            |
|                         | notificação compulsória, não encerrados ou inconclusivos,  |
|                         | considerando as seleções efetuadas nos filtros de local de |
|                         | residência, período e agravo.                              |

NOTA \* Após selecionar a desagregação, UF por regional ou região, o aplicativo alterará a próxima seleção conforme a sua escolha. Ver exemplo abaixo:

| UF de Residência:        | Selecione 👻                             |
|--------------------------|-----------------------------------------|
| Desagregação:            | UF subdividida por Regionais de Saúde 👻 |
| Regional de Residência   | Selecione 👻                             |
| Município de Residência: | Selecione 👻                             |
|                          | OU                                      |
| UF de Residência:        | Selecione 👻                             |
| Desagregação:            | UF subdividida por Regiões de Saúde 🛛 👻 |
| Região de Residência     | Selecione 👻                             |
| Município de Residência: | Selecione 🔻                             |

- 4. Clique em Calcular.
  - NOTA 1. Lembrar exportar de a base NINDINET.DBF (base local) ΟU NINDIN\*.DBF (base nacional) do SINAN Net salvar е na pasta C:\sinan\_relatorios\bases.

2. Assim como, para avaliação local (estado, regional e município), exportar do SINAN Online a base DENGON\*\*.DBF e CHIKON\*\*.DBF, salvando na pasta C:\sinan\_relatorios\bases.

2. Escolha o diretório em que estão salvas as bases de dados (C:\sinan\_relatorios\bases), em seguida selecione os arquivos e clique no botão Abrir DBF.

| 🕌 Abrir DBF    |                           |                                                    | ×      |
|----------------|---------------------------|----------------------------------------------------|--------|
| Consulte:      | 🔒 Base MG                 | ▼ 🥬 📂 🛄 •                                          |        |
| Itens Recentes | CHIKON60124<br>DENGON6012 | 14_00<br>(43_00                                    |        |
| Área de Trab   |                           |                                                    |        |
| Documentos     |                           |                                                    |        |
| Computador     |                           |                                                    |        |
|                | Nome do arquivo:          | )1244_00.dbf" "DENGON601243_00.dbf" "NINDINET.DBF" | ir DBF |
| Rede           | Arquivos do tipo:         | Arquivo DBF (.dbf)                                 | ncelar |

**3.** Os seguintes relatórios serão emitidos conforme nível de desagregação escolhido:

| epública                                                               | a Federativa do Brasil - Ministério da Saúde                                                                                                    | 9                                                                                                    | Sistema de Informação de Agravos de Notificação - Sina                                                                                                    |                                                                                                  |                                                                                            |  |  |  |
|------------------------------------------------------------------------|----------------------------------------------------------------------------------------------------|----------------------------------------------------------------------------------------------------|----------------------------------------------------------------------------------------------------|--------------------------------------------------------------------------------------------------|--------------------------------------------------------------------------------------------|--|--|--|
| Incer                                                                  | rramento Oportuno                                                                                                    | en un fais incollete (DNCI) en en andre e                                                                                                    |                                                                                                    | -                                                                                                |                                                                                            |  |  |  |
| Nível de<br>UF de r<br>Região<br>Municíp                               | e desagregação: UF subdividida por Re<br>residência: MG<br>o de Saúde TODAS<br>pio de residência: TODOS                                                                                                    | giões de Saúde Agrav<br>Data<br>Perio<br>Arqui<br>CHIKC<br>DBF                                                                                                    | vo: TODOS<br>da avaliação: 29/06/2018<br>Período de avaliação: 2016<br>do de notificação: 01/01/201<br>vos selecionados:<br>DN601244_00.dbf  DENGON60                                             | 6 a 31/12/20<br>1243_00.dbf                                                                      | 6<br>NINDINET.                                                                             |  |  |  |
| Para esti<br>na Porta<br>Ebola, F<br>purpúrica<br>poliovíru<br>Sarampo | te indicador, foram definidas, em virtude de<br>uria de Consolidação nº 4, de 28 de Satem<br>Fabre amarela, Febre do Nio ocidental e<br>a brasileira, Hartavirose, Influenza human<br>is selvagem, Poste, Óbito com suspeita<br>o, Síndrome de paralisia flácida aguda, Tul<br>Panião de Saúdo | sua magnitudo e releviância, os seguintes er<br>bro de 2017, anexo V - capitulo I. Antraz pro<br>outras arbovinosos de importáncia em saú<br>a produzida por novo subtipo viral, Lassa, Mi<br>de doença pelo virus Zika. Obto com susp<br>aremia, Variola e outras emergências de saú | ventos e doenças de notificaçã<br>sumônico, Arenavirus, Botulisn<br>de pública, Febre maculosa e<br>Jária na região extra Amazônic<br>eita de Febre de Chikungunya<br>de pública.<br>Notificações | o imediata na<br>no, Cólera, De<br>outras riquei<br>a, Marburg, F<br>a, Raiva hum<br><b>Opor</b> | cional, listado<br>engue (óbitos<br>isioses, Feb<br>Poliomielite p<br>eana, Rubéol<br>tuno |  |  |  |
| UF                                                                     | Região de Saude                                                                                                    | Municipios                                                                                                    |                                                                                                    | (n)                                                                                              | %                                                                                          |  |  |  |
| MG                                                                     | AGUAS FORMOSAS                                                                                                    | 8                                                                                                    | 0                                                                                                    | 0                                                                                                | 0,0                                                                                        |  |  |  |
|                                                                        | AGUAS FORMOSAS                                                                                                    |                                                                                                    | 0                                                                                                    | 0                                                                                                | 0,0                                                                                        |  |  |  |
|                                                                        | BERTOPOLIS                                                                                                    |                                                                                                    | 0                                                                                                    | 0                                                                                                | 0,0                                                                                        |  |  |  |
|                                                                        | CRISOLITA                                                                                                    |                                                                                                    | 0                                                                                                    | 0                                                                                                | 0,0                                                                                        |  |  |  |
|                                                                        | FRONTEIRA DOS VALES                                                                                                    |                                                                                                    | 0                                                                                                    | 0                                                                                                | 0,0                                                                                        |  |  |  |
|                                                                        | MACHACALIS                                                                                                    |                                                                                                    | 0                                                                                                    | 0                                                                                                | 0,0                                                                                        |  |  |  |
|                                                                        | PAVAO                                                                                                    |                                                                                                    | 0                                                                                                    | 0                                                                                                | 0,0                                                                                        |  |  |  |
|                                                                        | SANTA HELENA DE MINAS                                                                                                    |                                                                                                    | 0                                                                                                    | 0                                                                                                | 0,0                                                                                        |  |  |  |
|                                                                        | UMBURATIBA                                                                                                    |                                                                                                    | 0                                                                                                    | 0                                                                                                | 0,0                                                                                        |  |  |  |
|                                                                        |                                                                                                    | (*** // *** **** (****)                                                                                                    | Notificações                                                                                                    | Opor                                                                                             | tuno                                                                                       |  |  |  |
| UF                                                                     | Regiao de Saude                                                                                                    | Municipios                                                                                                    |                                                                                                    | (n)                                                                                              | %                                                                                          |  |  |  |
| MG                                                                     | ALEM PARAIBA                                                                                                    | 5                                                                                                    | 0                                                                                                    | 0                                                                                                | 0,0                                                                                        |  |  |  |
|                                                                        | ALEM PARAIBA                                                                                                    |                                                                                                    | 0                                                                                                    | 0                                                                                                | 0.0                                                                                        |  |  |  |
|                                                                        | ESTRELA DALVA                                                                                                    |                                                                                                    | 0                                                                                                    | 0                                                                                                | 0,0                                                                                        |  |  |  |
|                                                                        | PIRAPETINGA                                                                                                    |                                                                                                    | 0                                                                                                    | 0                                                                                                | 0.0                                                                                        |  |  |  |
|                                                                        | SANTO ANTONIO DO AVENTUREIRO                                                                                                    |                                                                                                    | 0                                                                                                    | 0                                                                                                | 0,0                                                                                        |  |  |  |
|                                                                        | VOLTA GRANDE                                                                                                    |                                                                                                    | 0                                                                                                    | 0                                                                                                | 0,0                                                                                        |  |  |  |
|                                                                        | De elfe de De Óde                                                                                                    |                                                                                                    | Notificações                                                                                                    | Opor                                                                                             | tuno                                                                                       |  |  |  |
| UF                                                                     | Regiao de Saude                                                                                                    | Municipios                                                                                                    |                                                                                                    | (n)                                                                                              | %                                                                                          |  |  |  |
|                                                                        |                                                                                                    |                                                                                                    |                                                                                                    |                                                                                                  |                                                                                            |  |  |  |
| MG                                                                     | ALFENAS MACHADO                                                                                                    | 17                                                                                                    | 0                                                                                                    | 0                                                                                                | 0,0                                                                                        |  |  |  |
| MG                                                                     | ALFENAS MACHADO                                                                                                    | 17                                                                                                    | 0                                                                                                    | 0                                                                                                | 0,0                                                                                        |  |  |  |
| MG                                                                     | ALFENAS MACHADO<br>ALFENAS<br>ALTEROSA                                                                                                    | 17                                                                                                    | 0                                                                                                    | 0                                                                                                | 0,0                                                                                        |  |  |  |
| MG                                                                     | ALFENAS MACHADO<br>ALFENAS<br>ALTEROSA<br>AREADO                                                                                                    | 17                                                                                                    | 0<br>0<br>0                                                                                                    | 0<br>0<br>0                                                                                      | 0,0<br>0,0<br>0,0                                                                          |  |  |  |
| MG                                                                     | ALFENAS MACHADO<br>ALFENAS<br>ALTEROSA<br>AREADO<br>BANDERA DO SUL                                                                                                    | 17                                                                                                    | 0<br>0<br>0<br>0                                                                                                    | 0<br>0<br>0<br>0                                                                                 | 0,0<br>0,0<br>0,0<br>0,0<br>0,0                                                            |  |  |  |
| MG                                                                     | ALFENAS MACHADO<br>ALFENAS<br>ALTEROSA<br>AREADO<br>BANDERA DO SUL<br>BOTELHOS                                                                                                    | 17                                                                                                    | 0<br>0<br>0<br>0<br>0                                                                                                    | 0<br>0<br>0<br>0<br>0                                                                            | 0,0<br>0,0<br>0,0<br>0,0<br>0,0                                                            |  |  |  |

Figura 7. Saída do relatório 'Proporção de casos DNCI encerrados em até 60 dias após notificação' – Nível de desagregação: UF subdividida por Região de Saúde.

**NOTA** 1. Este exemplo do relatório os dados de cada município foram excluídos.

2. Para salvar o relatório clique no botão Dentre os formatos disponíveis sugerimos que o relatório seja salvo em PDF.

3. Para imprimir o relatório clique no botão

| República | Federativa do Brasil - Ministério da S                                          | aúde Si                                                                                                | stema de Informação de Ag                               | ravos de Not             | ificação - Sinan  |  |
|-----------|---------------------------------------------------------------------------------|----------------------------------------------------------------------------------------------------|---------------------------------------------------------|--------------------------|-------------------|--|
|           |                                                                                 |                                                                                                    |                                                         |                          | ,                 |  |
| Encer     | ramento Oportuno                                                                |                                                                                                    |                                                         |                          |                   |  |
| Proporça  | ão de casos de doenças de notificaç                                             | ção compulsória imediata (DNCI) encerradas em                                                          | até 60 dias após notificaç                              | ão                       |                   |  |
| Nível de  | e desagregação: Somente municíni                                                | os Agravo:                                                                                             | TODOS                                                   |                          |                   |  |
| LIE do n  | acidância:MC                                                                    | Data da                                                                                                | avaliação: 29/06/2018                                   |                          |                   |  |
| Pagião    | do Saúdo TODAS                                                                  | Ano/Per                                                                                                | íodo de avaliação: 2016                                 |                          |                   |  |
| Municín   | no de recidência: TODOS                                                         | Período                                                                                                | de potificação: 01/01/201                               | 6 9 31/12/20             | 16                |  |
| wunnen    | io de residencia. Tobos                                                         | American                                                                                               |                                                         | 0 8 31/12/20             |                   |  |
|           |                                                                                 | Arquivos                                                                                               | s selecionados:                                         |                          |                   |  |
| DBFII     |                                                                                 |                                                                                                    |                                                         |                          |                   |  |
|           |                                                                                 | 00.1                                                                                                   |                                                         |                          |                   |  |
| Para est  | e indicador, foram definidas, em virtud                                         | e de sua magnitude e relevância, os seguintes ever                                                     | tos e doenças de notificaçã                             | o imediata na            | acional, listados |  |
| na Porta  | ria de Consolidação nº 4, de 28 de Se                                           | tembro de 2017, anexo V - capítulo I: Antraz pneur                                                     | nônico, Arenavirus, Botulisr                            | no, Cólera, E            | engue (óbitos),   |  |
| Ebola, F  | ebre amarela, Febre do Nilo ocident                                             | al e outras arboviroses de importância em saúde                                                        | pública, Febre maculosa e                               | outras rique             | tisioses, Febre   |  |
| purpurica | a brasileira, Hantavirose, Influenza nur<br>s selvagem. Peste, Óbito, com suspe | nana produzida por novo subtipo virai, Lassa, Maia<br>ita de doenca pelo vírus Zika, Óbito com suspeit | ta na regiao extra Amazonii<br>a de Febre de Chikungunu | a, Marburg,<br>Baiya hur | Poliomiente por   |  |
| Saramo    | Sindrome de paralisia flácida aquda                                             | Tularemia Variola e outras emergências de saúde                                                        | nública                                                 | a, nava nui              | nara, nuotora,    |  |
|           | · · · · · · · · · · · · · · · · · · ·                                           |                                                                                                    |                                                         |                          |                   |  |
| UF        | Municípios                                                                      | Quantidade                                                                                             | Notificações                                            | Оро                      | rtuno             |  |
| MG        |                                                                                 | 953                                                                                                    |                                                         | (n)                      | %                 |  |
|           |                                                                                 | 853                                                                                                    | 0                                                       | 0                        | 0,0               |  |
|           | ABADIA DOS DOURADOS                                                             |                                                                                                    | 0                                                       | 0                        | 0,0               |  |
|           | ABAETE                                                                          |                                                                                                    | 0                                                       | 0                        | 0,0               |  |
|           | ABRE CAMPO                                                                      |                                                                                                    | 0                                                       | 0                        | 0,0               |  |
|           | ACAIACA                                                                         |                                                                                                    | 0                                                       | 0                        | 0,0               |  |
|           | ACUCENA                                                                         |                                                                                                    | 0                                                       | 0                        | 0,0               |  |
|           | AGUA BOA                                                                        |                                                                                                    | 0                                                       | 0                        | 0,0               |  |
|           | AGUA COMPRIDA                                                                   |                                                                                                    | 0                                                       | 0                        | 0,0               |  |
|           | AGUANIL                                                                         |                                                                                                    | 0                                                       | 0                        | 0,0               |  |
|           | AGUAS FORMOSAS                                                                  |                                                                                                    | 1                                                       | 0                        | 0,0               |  |
|           | AGUAS VERMELHAS                                                                 |                                                                                                    | 0                                                       | 0                        | 0,0               |  |
|           | AMORES                                                                          |                                                                                                    | 1                                                       | 0                        | 0,0               |  |
|           | AIDROOCA                                                                        |                                                                                                    | 0                                                       | 0                        | 0,0               |  |
|           | ALAGOA                                                                          |                                                                                                    | 0                                                       | 0                        | 0,0               |  |
|           | ALBERTINA                                                                       |                                                                                                    | 0                                                       | 0                        | 0,0               |  |
|           |                                                                                 |                                                                                                    | 0                                                       | 0                        | 0,0               |  |
|           | ALFENAS                                                                         |                                                                                                    | 0                                                       | 0                        | 0,0               |  |
|           | ALPREDO VASCONCELOS                                                             |                                                                                                    | 0                                                       | 0                        | 0,0               |  |
|           |                                                                                 |                                                                                                    | 0                                                       | 0                        | 0,0               |  |
|           | ALPERGATA                                                                       |                                                                                                    | 0                                                       | 0                        | 0,0               |  |
|           | ALTEROSA                                                                        |                                                                                                    | 0                                                       | 0                        | 0,0               |  |
|           |                                                                                 |                                                                                                    | 0                                                       | 0                        | 0,0               |  |
|           |                                                                                 |                                                                                                    | 0                                                       | 0                        | 0,0               |  |
|           | ALTO BLOOM BA                                                                   |                                                                                                    | 0                                                       | 0                        | 0,0               |  |
|           | ALVARENGA                                                                       |                                                                                                    | 0                                                       | 0                        | 0.0               |  |
|           | ALVINOPOLIS                                                                     |                                                                                                    | 0                                                       | 0                        | 0.0               |  |
|           | ALVORADA DE MINAS                                                               |                                                                                                    | 0                                                       | 0                        | 0.0               |  |
|           | ALL CANDA DE MINAS                                                              |                                                                                                    | v                                                       |                          | 0,0               |  |

Figura 8. Saída do relatório 'Proporção de casos DNCI encerrados em até 60 dias após notificação' – Nível de desagregação: Somente municípios.

**NOTA** 1. Este exemplo do relatório os dados de cada município foram excluídos.

2. Para salvar o relatório clique no botão Dentre os formatos disponíveis sugerimos que o relatório seja salvo em PDF.

## 3. Para imprimir o relatório clique no botão 🗐.

| ública Federativa do Brasil - Ministério da Saúde                                                                                                    |                                                                                                    | Sistema de Informação de A                                                                                       | gravos de Noti                                     | ficação - Si                               |
|----------------------------------------------------------------------------------------------------|----------------------------------------------------------------------------------------------------|----------------------------------------------------------------------------------------------------|----------------------------------------------------|--------------------------------------------|
| porção de casos de doenças de notificação comp                                                                                                    | oulsória imediata (DNCI) encerradas                                                                                                    | em até 60 dias após notificaç                                                                                    | ao                                                 |                                            |
| vel de desagregação: Discriminar por Agravo                                                                                                    | Agra                                                                                                    | avo: TODOS                                                                                                    |                                                    |                                            |
| de recidência:MC                                                                                                    | Data                                                                                                    | da avaliação: 29/06/2018                                                                                         |                                                    |                                            |
|                                                                                                    | Ano                                                                                                    | /Período de avaliação: 2016                                                                                      |                                                    |                                            |
| egiao de Saude TODAS                                                                                                    | Beri                                                                                                    | ada da patificação: 01/01/20                                                                                     | 10 - 24/42/20                                      | 10                                         |
| inicipio de residencia: TODOS                                                                                                    | Fen                                                                                                    | odo de houncação. 01/01/20                                                                                       | 10 8 3 1/12/20                                     | 10                                         |
|                                                                                                    | Arqu                                                                                                    | ivos selecionados:                                                                                               |                                                    |                                            |
|                                                                                                    | CHIM                                                                                                    | (ON601244_00.dbf  DENGON6<br>                                                                                    | 01243_00.dbf                                       | ININDINET                                  |
| ola, Febre amarela, Febre do Nilo ocidental e outra<br>púrica brasileira, Hantavirose, Influenza humana pro<br>iovirus selvagem, Peste, Óbito com suspeita de do<br>rampo, Síndrome de paralisia flácida aguda, Tularem | is arboviroses de importância em sa<br>Juzida por novo sublipo viral, Lassa, N<br>ença pelo vírus Zika, Óbito com sus<br>ja, Variola e outras emergências de sa | úde pública, Febre maculosa e<br>Aalária na região extra Amazôni<br>peita de Febre de Chikunguny<br>úde pública. | e outras rique<br>ica, Marburg, I<br>ra, Raiva hun | tisioses, Fe<br>Poliomielite<br>nana, Rubé |
| Agravo                                                                                                    | Agravos                                                                                                    | Notificações                                                                                                    | Opo                                                | rtuno<br>%                                 |
|                                                                                                    | 24                                                                                                    | 1194                                                                                                    | 904                                                | 76                                         |
| ANTRAZ PNEUMONICO                                                                                                    |                                                                                                    | 0                                                                                                    | 0                                                  | 0,0                                        |
| ARENAVIRUS                                                                                                    |                                                                                                    | 0                                                                                                    | 0                                                  | 0,0                                        |
| BOTULISMO                                                                                                    |                                                                                                    | 5                                                                                                    | 2                                                  | 40,0                                       |
| COLERA                                                                                                    |                                                                                                    | 0                                                                                                    | 0                                                  | 0,0                                        |
| DENGUE (OBITOS)                                                                                                    |                                                                                                    | 270                                                                                                    | 189                                                | 70,0                                       |
| EBOLA                                                                                                    |                                                                                                    | 0                                                                                                    | 0                                                  | 0,0                                        |
| FEBRE AMARELA                                                                                                    |                                                                                                    | 13                                                                                                    | 9                                                  | 69,2                                       |
| FEBRE DE CHIKUNGUNYA                                                                                                    |                                                                                                    | 3                                                                                                    | 1                                                  | 33,3                                       |
| FEBRE DO NILO OCIDENTAL                                                                                                    |                                                                                                    | 0                                                                                                    | 0                                                  | 0,0                                        |
| FEBRE MACULOSA E OUTRAS RIQUETISIOSES                                                                                                    | 3                                                                                                    | 220                                                                                                    | 173                                                | 78,6                                       |
| FEBRE PURPURICA BRASILEIRA                                                                                                    |                                                                                                    | 0                                                                                                    | 0                                                  | 0,0                                        |
| HANTAVIROSE                                                                                                    |                                                                                                    | 89                                                                                                    | 72                                                 | 80,9                                       |
| INFLUENZA HUMANA PRODUZIDA POR NOVO                                                                                                    | SUBTIPO VIRAL                                                                                                    | 74                                                                                                    | 43                                                 | 58,1                                       |
| LASSA                                                                                                    |                                                                                                    | 0                                                                                                    | 0                                                  | 0,0                                        |
| MALARIA NA REGIAO EXTRA AMAZONICA                                                                                                    |                                                                                                    | 162                                                                                                    | 158                                                | 97,5                                       |
| MARBURG                                                                                                    |                                                                                                    | 0                                                                                                    | 0                                                  | 0,0                                        |
| PARALISIA FLACIDA A GUDA                                                                                                    |                                                                                                    | 60                                                                                                    | 39                                                 | 65,0                                       |
| PESTE                                                                                                    |                                                                                                    | 0                                                                                                    | 0                                                  | 0,0                                        |
| RAIVA HUMANA                                                                                                    |                                                                                                    | 3                                                                                                    | 2                                                  | 66,7                                       |
|                                                                                                    |                                                                                                    | 191                                                                                                    | 135                                                | 70,7                                       |
| RUBEOLA                                                                                                    |                                                                                                    | 75                                                                                                    | 62                                                 | 82,7                                       |
| RUBEOLA<br>SARAMPO                                                                                                    |                                                                                                    |                                                                                                    |                                                    | 0.0                                        |
| RUBEOLA<br>SARAMPO<br>TULAREMIA                                                                                                    |                                                                                                    | 0                                                                                                    | 0                                                  | 0,0                                        |
| RUBEOLA<br>SARAMPO<br>TULAREMIA<br>VARIOLA                                                                                                    |                                                                                                    | 0                                                                                                    | 0                                                  | 80,0                                       |
| RUBEOLA<br>SARAMPO<br>TULAREMIA<br>VARIOLA<br>ZIKA                                                                                                    |                                                                                                    | 0<br>5<br>24                                                                                                    | 0<br>4<br>15                                       | 80,0<br>62,5                               |
| RUBEOLA<br>SARAMPO<br>TULAREMIA<br>VARIOLA<br>ZIKA                                                                                                    |                                                                                                    | 0<br>5<br>24                                                                                                    | 0<br>4<br>15                                       | 80,0<br>62,5                               |

Figura 9. Saída do relatório 'Proporção de casos DNCI encerrados em até 60 dias após notificação' – Seleção: Descriminar por agravo.

**NOTA** 1. Este exemplo do relatório os dados de cada município foram excluídos.

2. O aplicativo pede para selecionar o nível de desagregação, contudo, o resultado independe disto, pois sairá apenas à discriminação por agravo. É possível selecionar apenas um agravo. **4.** Ao marcar opção salvar o resultado em DBF, independente do nível de desagregação escolhido, o sistema emitirá o resultado também em DBF referente a seleção escolhida, conforme exemplificado, resultado por regional na figura abaixo:

| COUFR | ES COD_CI | REGIONAL             | COD_IBG8 | MUNICIPIO              | AUSEN_CASO | NUMERADOR | DENOMINAD | RESULTADO | ANO_NOT | I DT_NOTIN | DT_NOTIFI  |
|-------|-----------|----------------------|----------|------------------------|------------|-----------|-----------|-----------|---------|------------|------------|
| MG    | 31052     | UBERLANDIA           | 310010   | ABADIA DOS DOURADOS    | Х          | 0         | 0         | 0         | 2016    | 01/01/2016 | 31/12/2016 |
| MG    | 31067     | SETE LAGOAS          | 310020   | ABAETE                 |            | 1         | 2         | 50.0      | 2016    | 01/01/2016 | 31/12/2016 |
| MG    | 31041     | MANHUMIRIM           | 310030   | ABRE CAMPO             | х          | 0         | 0         | 0         | 2016    | 01/01/2016 | 31/12/2016 |
| MG    | 31056     | PONTE NOVA           | 310040   | ACAIACA                | х          | 0         | 0         | 0         | 2016    | 01/01/2016 | 31/12/2016 |
| MG    | 31027     | CORONEL FABRICIANO   | 310050   | ACUCENA                |            | 2         | 2         | 100.0     | 2016    | 01/01/2016 | 31/12/2016 |
| MG    | 31060     | GOVERNADOR VALADARES | 310060   | AGUA BOA               | х          | 0         | 0         | 0         | 2016    | 01/01/2016 | 31/12/2016 |
| MG    | 31072     | UBERABA              | 310070   | AGUA COMPRIDA          |            | 1         | 1         | 100.0     | 2016    | 01/01/2016 | 31/12/2016 |
| MG    | 31061     | DIVINOPOLIS          | 310080   | AGUANIL                | Х          | 0         | 0         | 0         | 2016    | 01/01/2016 | 31/12/2016 |
| MG    | 31001     | TEOFILO OTONI        | 310090   | AGUAS FORMOSAS         |            | 0         | 1         | 0         | 2016    | 01/01/2016 | 31/12/2016 |
| MG    | 31053     | PEDRA AZUL           | 310100   | AGUAS VERMELHAS        | х          | 0         | 0         | 0         | 2016    | 01/01/2016 | 31/12/2016 |
| MG    | 31058     | GOVERNADOR VALADARES | 310110   | AIMORES                |            | 0         | 1         | 0         | 2016    | 01/01/2016 | 31/12/2016 |
| MG    | 31065     | VARGINHA             | 310120   | AIURUOCA               | х          | 0         | 0         | 0         | 2016    | 01/01/2016 | 31/12/2016 |
| MG    | 31065     | VARGINHA             | 310130   | ALAGOA                 | Х          | 0         | 0         | 0         | 2016    | 01/01/2016 | 31/12/2016 |
| MG    | 31057     | POUSO ALEGRE         | 310140   | ALBERTINA              | х          | 0         | 0         | 0         | 2016    | 01/01/2016 | 31/12/2016 |
| MG    | 31002     | LEOPOLDINA           | 310150   | ALEM PARAIBA           |            | 4         | 7         | 57.1      | 2016    | 01/01/2016 | 31/12/2016 |
| MG    | 31003     | ALFENAS              | 310160   | ALFENAS                | х          | 0         | 0         | 0         | 2016    | 01/01/2016 | 31/12/2016 |
| MG    | 31007     | BARBACENA            | 310163   | ALFREDO VASCONCELOS    |            | 0         | 1         | 0         | 2016    | 01/01/2016 | 31/12/2016 |
| MG    | 31004     | PEDRA AZUL           | 310170   | ALMENARA               | х          | 0         | 0         | 0         | 2016    | 01/01/2016 | 31/12/2016 |
| MG    | 31024     | GOVERNADOR VALADARES | 310180   | ALPERCATA              | Х          | 0         | 0         | 0         | 2016    | 01/01/2016 | 31/12/2016 |
| MG    | 31050     | PASSOS               | 310190   | ALPINOPOLIS            |            | 0         | 1         | 0         | 2016    | 01/01/2016 | 31/12/2016 |
| MG    | 31003     | ALFENAS              | 310200   | ALTEROSA               |            | 1         | 1         | 100.0     | 2016    | 01/01/2016 | 31/12/2016 |
| MG    | 31041     | MANHUMIRIM           | 310205   | ALTO CAPARAO           | Х          | 0         | 0         | 0         | 2016    | 01/01/2016 | 31/12/2016 |
| MG    | 31041     | MANHUMIRIM           | 315350   | ALTO JEQUITIBA         | х          | 0         | 0         | 0         | 2016    | 01/01/2016 | 31/12/2016 |
| MG    | 31007     | BARBACENA            | 310210   | ALTO RIO DOCE          | Х          | 0         | 0         | 0         | 2016    | 01/01/2016 | 31/12/2016 |
| MG    | 31058     | GOVERNADOR VALADARES | 310220   | ALVARENGA              | х          | 0         | 0         | 0         | 2016    | 01/01/2016 | 31/12/2016 |
| MG    | 31056     | PONTE NOVA           | 310230   | ALVINOPOLIS            |            | 1         | 3         | 33.3      | 2016    | 01/01/2016 | 31/12/2016 |
| MG    | 31019     | DIAMANTINA           | 310240   | ALVORADA DE MINAS      | X          | 0         | 0         | 0         | 2016    | 01/01/2016 | 31/12/2016 |
| MG    | 31056     | PONTE NOVA           | 310250   | AMPARO DO SERRA        | х          | 0         | 0         | 0         | 2016    | 01/01/2016 | 31/12/2016 |
| MG    | 31055     | POUSO ALEGRE         | 310260   | ANDRADAS               | X          | 0         | 0         | 0         | 2016    | 01/01/2016 | 31/12/2016 |
| MG    | 31037     | JUIZ DE FORA         | 310280   | ANDRELANDIA            | х          | 0         | 0         | 0         | 2016    | 01/01/2016 | 31/12/2016 |
| MG    | 31068     | TEOFILO OTONI        | 310285   | ANGELANDIA             | х          | 0         | 0         | 0         | 2016    | 01/01/2016 | 31/12/2016 |
| MG    | 31007     | BARBACENA            | 310290   | ANTONIO CARLOS         |            | 1         | 1         | 100.0     | 2016    | 01/01/2016 | 31/12/2016 |
| MG    | 31017     | CORONEL FABRICIANO   | 310300   | ANTONIO DIAS           |            | 2         | 2         | 100.0     | 2016    | 01/01/2016 | 31/12/2016 |
| MG    | 31045     | UBA                  | 310310   | ANTONIO PRADO DE MINAS | х          | 0         | 0         | 0         | 2016    | 01/01/2016 | 31/12/2016 |

**5.** Ao marcar opção Gerar Listagem, independente do nível de desagregação escolhido, o sistema emitirá uma listagem das notificações não encerradas ou inconclusivas, conforme exemplificado na figura abaixo:

| Data Avaliação: | Ano de avaliação | 💿 Período de avaliação  |  |
|-----------------|------------------|-------------------------|--|
| 11/05/2018 🛅    | 2016 👻           | De até @ Gerar Listagem |  |

|                                                                                                   |                        | 0                                                     | ~                            | ~ 0                           |
|---------------------------------------------------------------------------------------------------|------------------------|-------------------------------------------------------|------------------------------|-------------------------------|
| República Federativa do I                                                                         | Brasil                 | Sistema de Infor                                      | mação de Agravos de Notifica | çao-Sinan Página:1            |
| Listagem de casos                                                                                 | de doencas de r        | otificação com                                        | pulsória não encerrados (    | ou inconclusivos              |
| Nível de Agregação:<br>UF de Residência: MG<br>Região de Residência:TC<br>Município de Residência | DDAS<br>2TODOS         | Data da Avaliação:11/05/2018 Ano de<br>Avaliação:2016 |                              |                               |
| Registros selecionados c                                                                          | om data de notificaçã: | o nos seguintes perí                                  | odos:                        |                               |
| Agravo                                                                                            | N° Notificação         | Data Notificação                                      | Cod. Unidade Notificação     | Cod. Município<br>Notificação |
| MG - AGUAS FORMOSAS                                                                               |                        |                                                       | · ·                          |                               |
| Inconclusivo                                                                                      |                        |                                                       |                              |                               |
| RUBEOLA                                                                                           | XXXXXXXX               | 09/02/2016                                            | XXXXXXXX                     | XXXXXXX                       |
| MG - ENTRE FOLHAS                                                                                 |                        |                                                       |                              |                               |
| Não Encerrado                                                                                     |                        |                                                       |                              |                               |
| FEBRE AMARELA                                                                                     | XXXXXXXX               | 12/01/2016                                            | XXXXXXX                      | XXXXXXX                       |
| MG - MONTE ALEGRE DE MIN                                                                          | NAS                    |                                                       |                              |                               |
| Inconclusivo                                                                                      |                        |                                                       |                              |                               |
| INFLUENZA HUMANA                                                                                  | XXXXXXX                | 09/03/2016                                            | XXXXXXX                      | XXXXXXXX                      |
| MG - PLANURA                                                                                      |                        |                                                       |                              |                               |
| Inconclusivo                                                                                      |                        |                                                       |                              |                               |
| VARIOLA                                                                                           | XXXXXXXX               | 18/03/2016                                            | XXXXXXX                      | XXXXXXX                       |
| MG - BOM JESUS DO GALHO                                                                           | 1                      |                                                       |                              |                               |
| Não Encerrado                                                                                     |                        |                                                       |                              |                               |
| INFLUENZA HUMANA                                                                                  | XXXXXXX                | 12/03/2016                                            | XXXXXXXX                     | XXXXXXXX                      |
# 6. HANSENÍASE

## 6.1 Proporção de Contatos examinados de casos novos de Hanseníase

1. Trata-se do percentual de contatos examinados de casos novos de Hanseníase.

2. São apresentados o numero de contatos registrados, número de contatos examinados, de casos novos e, o percentual.

#### Procedimentos:

EMITINDO RELATÓRIO A PARTIR DE BASES DBF

1. Em Bases de dados, mantenha a opção DBF selecionada.

Base de dados: 
OBF 
Postgres

2. Em Grupo de Relatórios, selecionar o grupo PQAVS a partir de 2017, e em Relatório, selecionar o relatório **Proporção de contatos examinados de casos novos de Hanseníase.** 

| Grupo de Relatórios: | PQAVS a partir de 2017 👻                                                               |
|----------------------|----------------------------------------------------------------------------------------|
| Relatório:           | Selecione o Relatório 👻                                                                |
|                      | Selecione o Relatório                                                                  |
|                      | Número de semanas epidemiológicas com informação                                       |
|                      | Proporção de casos DNCI encerrados em até 60 dias após notificação                     |
|                      | Proporção de notificações de Violência com o campo raça/cor preenchido de forma válida |
|                      | Proporção de casos de malária que iniciaram tratamento em tempo oportuno               |
|                      | Proporção de contatos examinados de casos novos de hanseníase                          |
|                      | Proporção de contatos examinados de casos novos de tuberculose                         |
|                      | Proporção de preenchimento do campo ocupação                                           |

Surgirá a tela:

| SINAN Relatórios                                                        |            |
|-------------------------------------------------------------------------|------------|
| Selecione o relatório desejado                                          |            |
| Base de dados: () DBF                                                   |            |
|                                                                         |            |
| Grupo de Relatórios: PQAVS a partir de 2017 🛛 🗸                         |            |
|                                                                         |            |
| Relatório: Proporção de contatos examinados de casos novos de hansenías | e 🚽 🗸      |
|                                                                         |            |
|                                                                         |            |
|                                                                         |            |
| Proporção de contatos examinados de casos novos de banseníase           |            |
|                                                                         |            |
| UF de Residência Atual: Selecione 🗸                                     |            |
|                                                                         |            |
| v Selecione V                                                           |            |
| Região de Saúde Atual:                                                  |            |
| Município de Residência Atual:                                          |            |
|                                                                         |            |
| Salvar resultado em DBF                                                 |            |
| Período de avaliação                                                    |            |
| De _/_/ 👩 até _/_/ 📷                                                    |            |
| Selecione os DBF                                                        |            |
| Selecionar arguivos Limpar Selecão                                      |            |
|                                                                         |            |
| Nenhum arquivo selecionado                                              |            |
|                                                                         |            |
|                                                                         |            |
|                                                                         |            |
|                                                                         |            |
| Calcular Limpar                                                         |            |
|                                                                         |            |
|                                                                         |            |
|                                                                         |            |
|                                                                         |            |
|                                                                         | Versão 5.0 |
|                                                                         |            |

Figura 10. Tela do relatório 'PQAVS - Proporção de contatos examinados de casos novos de Hanseníase'.

| <b>3.</b> Preencha c        | os campos:                                  |
|-----------------------------|---------------------------------------------|
| CAMPO                       | DESCRIÇÃO                                   |
| UF de Residência Atual      | Para selecionar uma das opções, clique em 💌 |
| Desagregação                | Para selecionar uma das opções, clique em 💌 |
| Região de Saúde ou Regional | Para selecionar uma das opções, clique em 💌 |
| de Saúde*                   |                                             |
| Município de Residência     | Para selecionar uma das opções, clique em 💌 |
| Atual                       |                                             |
| Salvar resultado em DBF     | Salva uma cópia do relatório em formato PDF |
| Período de Avaliação        | Data inicial e Data final do período que    |
|                             | compreende a avaliação. Digitar a data no   |
|                             | formato dd/mm/aaaa                          |

\* Após selecionar a desagregação, UF NOTA por regional ou região, o aplicativo alterará a próxima seleção conforme a sua escolha. Ver exemplo abaixo:

| UF de Residência Atual:        | Selecione 🗸                             |
|--------------------------------|-----------------------------------------|
| Desagregação:                  | UF subdividida por Regiões de Saúde 🛛 👻 |
| Região de Residência           | Selecione 👻                             |
| Município de Residência Atual: | Selecione 👻                             |
|                                | OU                                      |
| UF de Residência Atual:        | Selecione 👻                             |
| Desagregação:                  | UF subdividida por Regionais de Saúde 👻 |
| Regional de Residência         | Selecione 👻                             |
| Município de Residência Atual: | Selecione 👻                             |

4. Clique em Calcular.

> Lembrar de exportar base а HANSNET.DBF do SINAN Net e salvar na pasta C:\sinan\_relatorios\bases.

Escolha o diretório em que está salva a base de dados 5. (C:\sinan\_relatorios\bases), em seguida selecione o arquivo e clique no botão Abrir DBF.

| 🔬 Abrir DBF    |                   |                     | X   |
|----------------|-------------------|---------------------|-----|
| Consulte:      | 🔒 Base MG         | 👻 🍺 📂 🛄 -           |     |
| Itens Recentes |                   |                     |     |
| Área de Trab   |                   |                     |     |
| Documentos     |                   |                     |     |
| Computador     |                   |                     |     |
|                | Nome do arquivo:  | HANSNET.DBF Abrir I | DBF |
| Rede           | Arquivos do tipo: | Arquivo DBF (.dbf)  | lar |

**6.** Os seguintes relatórios serão emitidos conforme nível de desagregação escolhido:

| República Federativa do Brasil - Ministério da Saúde                                                                                                    | Sistema de Informação de Agravos de Notificação - Sina                                                     |                                                                                                 |              |  |
|----------------------------------------------------------------------------------------------------|----------------------------------------------------------------------------------------------------|-------------------------------------------------------------------------------------------------|--------------|--|
|                                                                                                    | Período de avaliação:                                                                                      |                                                                                                 |              |  |
| Proporção de contatos examinados de casos novos de hanseniase.<br>Nivel de desagregação: UF subdividida por Regiões de Saúde.<br>UF de residência atual: MG<br>Região de Saúde TODAS<br>Município de residência atual: TODOS | Data da avaliação:<br>Período de avaliação:<br>Período de coorte:<br>Arquivos selecionados:<br>HANSNET.DBF | 11/05/2018<br>01/01/2016 a 31/12/2016<br>01/01/2015 a 31/12/2015 (<br>01/01/2014 a 31/12/2014 ( | (PB)<br>(MB) |  |
| MG AGUAS FORMOSAS Município de Residência atual                                                                                                    | Nº de Cont:<br>Registrad                                                                                   | atos № de Contatos<br>los Examinados                                                            | %            |  |
| AGUAS FORMOSAS                                                                                                    |                                                                                                    |                                                                                                 |              |  |
| BERTOPOLIS                                                                                                    |                                                                                                    |                                                                                                 |              |  |
| CRISOLITA                                                                                                    |                                                                                                    |                                                                                                 |              |  |
| FRONTEIRA DOS VALES                                                                                                    |                                                                                                    |                                                                                                 |              |  |
| MACHACALIS                                                                                                    |                                                                                                    |                                                                                                 |              |  |
| PAVAO                                                                                                    |                                                                                                    |                                                                                                 |              |  |
| SANTA HELENA DE MINAS                                                                                                    |                                                                                                    |                                                                                                 |              |  |
| UMBURATIBA                                                                                                    |                                                                                                    |                                                                                                 |              |  |
| MG ALEM PARAIBA                                                                                                    | N° de Cont                                                                                                 | atos № de Contatos                                                                              | %            |  |
| Município de Residência atual                                                                                                    | Registrad                                                                                                  | los Examinados                                                                                  |              |  |
|                                                                                                    |                                                                                                    |                                                                                                 |              |  |
| ALEM PARAIBA                                                                                                    |                                                                                                    |                                                                                                 |              |  |
| ALEM PARAIBA<br>ESTRELA DALVA                                                                                                    |                                                                                                    |                                                                                                 |              |  |
| ALEM PARAIBA<br>ESTRELA DALVA<br>PIRAPETINGA                                                                                                    |                                                                                                    |                                                                                                 |              |  |
| ALEM PARAIBA<br>ESTRELA DALVA<br>PIRAPETINGA<br>SANTO ANTONIO DO AVENTUREIRO                                                                                                    |                                                                                                    |                                                                                                 |              |  |
| ALEM PARAIBA<br>ESTRELA DALVA<br>PIRAPETINGA<br>SANTO ANTONIO DO AVENTUREIRO<br>VOLTA GRANDE                                                                                                    |                                                                                                    |                                                                                                 |              |  |
| ALEM PARAIBA<br>ESTRELA DALVA<br>PIRAPETINGA<br>SANTO ANTONIO DO AVENTUREIRO<br>VOLTA GRANDE<br>MG ALFENAS MACHADO                                                                                                    | Nº de Cont.<br>Registrac                                                                                   | atos № de Contatos<br>los Examinados                                                            | %            |  |

Figura 11. Saída do relatório 'PQAVS - Proporção de contatos examinados de casos novos de Hanseníase' – Nível de desagregação: UF subdividida por Região de Saúde.

**NOTA** 1. Este exemplo do relatório os dados de cada município foram excluídos.

2. Para salvar o relatório clique no botão Dentre os formatos disponíveis sugerimos que o relatório seja salvo em PDF. 3. Para imprimir o relatório clique no botão

| República Federativa do Brasil - Ministério da Saúde                                                                                     | Sistema de Informa                                                                                         | ação de A                                | Agravos de Notificaç                                                | ção - Sinan  |
|----------------------------------------------------------------------------------------------------|----------------------------------------------------------------------------------------------------|------------------------------------------|---------------------------------------------------------------------|--------------|
| Proporção do contatos avaminados do casos povos do hansoníase                                                                            | Perío                                                                                                    | odo de av                                | aliação:                                                            |              |
| Nível de desagregação: Somente municípios<br>UF de residência atual: MG<br>Região de Saúde TODAS<br>Município de residência atual: TODOS | Data da avaliação:<br>Período de avaliação:<br>Período de coorte:<br>Arquivos selecionados:<br>HANSNET.DBF | 11/05/2<br>01/01/2<br>01/01/2<br>01/01/2 | 2018<br>2016 a 31/12/2016<br>2015 a 31/12/2015<br>2014 a 31/12/2014 | (PB)<br>(MB) |
| MG                                                                                                    | N° de Cor<br>Registr                                                                                       | ntatos<br>ados                           | № de Contatos<br>Examinados                                         | %            |
| Municipio de Residencia atual                                                                                                    |                                                                                                    |                                          |                                                                     |              |
| ABADIA DOS DOURADOS                                                                                                    |                                                                                                    |                                          |                                                                     |              |
| ABAETE                                                                                                    |                                                                                                    |                                          |                                                                     |              |
| ABRE CAMPO                                                                                                    |                                                                                                    |                                          |                                                                     |              |
| ACAIACA                                                                                                    |                                                                                                    |                                          |                                                                     |              |
| ACUCENA                                                                                                    |                                                                                                    |                                          |                                                                     |              |
| AGUA BOA                                                                                                    |                                                                                                    |                                          |                                                                     |              |
| AGUA COMPRIDA                                                                                                    |                                                                                                    |                                          |                                                                     |              |
| AGUANIL                                                                                                    |                                                                                                    |                                          |                                                                     |              |
| AGUAS FORMOSAS                                                                                                    |                                                                                                    |                                          |                                                                     |              |
| AGUAS VERMELHAS                                                                                                    |                                                                                                    |                                          |                                                                     |              |
| AIMORES                                                                                                    |                                                                                                    |                                          |                                                                     |              |
| AIURUOCA                                                                                                    |                                                                                                    |                                          |                                                                     |              |
| ALAGOA                                                                                                    |                                                                                                    |                                          |                                                                     |              |
| ALBERTINA                                                                                                    |                                                                                                    |                                          |                                                                     |              |
| ALEM PARAIBA                                                                                                    |                                                                                                    |                                          |                                                                     |              |
| ALFENAS                                                                                                    |                                                                                                    |                                          |                                                                     |              |
| ALFREDO VASCONCELOS                                                                                                    |                                                                                                    |                                          |                                                                     |              |
| ALMENARA                                                                                                    |                                                                                                    |                                          |                                                                     |              |
| ALPERCATA                                                                                                    |                                                                                                    |                                          |                                                                     |              |

Figura 12. Saída do relatório 'PQAVS - Proporção de contatos examinados de casos novos de Hanseníase' – Nível de desagregação: UF subdividida por Somente municípios.

**NOTA** 1. Este exemplo do relatório os dados de cada município foram excluídos.

2. Para salvar o relatório clique no botão Dentre os formatos disponíveis sugerimos que o relatório seja salvo em PDF.

3. Para imprimir o relatório clique no botão 🗐.

## 6.2 Proporção de cura de casos novos de Hanseníase diagnosticados nas coortes

1. Trata-se do percentual de cura de casos novos de Hanseníase diagnosticados nas coortes.

2. São apresentados o numero de casos novos que evoluíram para cura, total de casos novos e o percentual de cura.

#### **Procedimentos:**

EMITINDO RELATÓRIO A PARTIR DE BASES DBF

1. Em Bases de dados, mantenha a opção DBF selecionada.

Base de dados: 
 DBF 
 Postgres

1. Em Grupo de Relatórios, selecionar o grupo PQAVS a partir de 2017, e em Relatório, selecionar o relatório **Proporção de cura de casos novos de Hanseníase diagnosticados nas coortes.** 

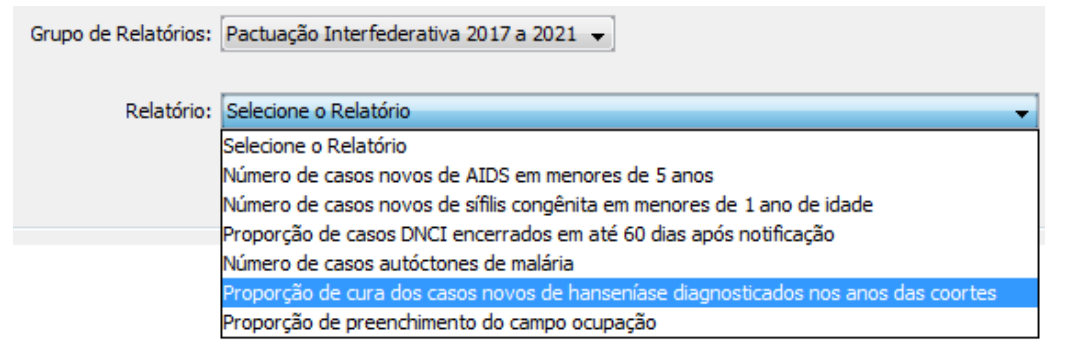

Surgirá a tela:

| 🛃 SINAN Relatórios                                                                               | J  |
|--------------------------------------------------------------------------------------------------|----|
| Selecione o relatório desejado                                                                   | ٦. |
| Base de dados: <ul> <li>DBF</li> </ul>                                                           |    |
| Grupo de Relatórios: Pactuação Interfederativa 2017 a 2021 💌                                     |    |
| Relatório: Proporção de cura dos casos novos de hanseníase diagnosticados nos anos das coortes 👻 |    |
| Proporção de cura dos casos novos de hanseníase diagnosticados nos anos das coortes              |    |
| UF de Residência Atual: Selecione 🔻                                                              |    |
| Desagregação: Selecione 🔻                                                                        |    |
| Regional de Residência Atual:                                                                    | ľ  |
| Município de Residência Atual:                                                                   |    |
| Salvar resultado em DBF Período de avaliação De maté maté mate                                   |    |
| Selecione os DBF                                                                                 |    |
| Selecionar arquivos Limpar Seleção                                                               |    |
| Nenhum arquivo selecionado                                                                       |    |
|                                                                                                  |    |
| Calcular                                                                                         |    |
|                                                                                                  | l  |
|                                                                                                  |    |
|                                                                                                  | l  |
|                                                                                                  |    |
| Versão 5.0                                                                                       |    |

Figura 13. Tela do relatório 'PI - Proporção de cura de casos novos de Hanseníase diagnosticados nas coortes'.

#### **2.** Preencha os campos:

| CAMPO                       | DESCRIÇÃO                                   |
|-----------------------------|---------------------------------------------|
| UF de Notificação           | Para selecionar uma das opções, clique em 💌 |
| Desagregação                | Para selecionar uma das opções, clique em 💌 |
| Região de Saúde ou Regional | Para selecionar uma das opções, clique em 💌 |
| de Saúde*                   |                                             |
| Município de Notificação    | Para selecionar uma das opções, clique em 💌 |
| Salvar resultado em DBF     | Salva uma cópia do relatório em formato PDF |
| Período de Notificação      | Data inicial e Data final do período que    |
|                             | compreende a avaliação. Digitar a data no   |
|                             | formato dd/mm/aaaa                          |

NOTA \* Após selecionar a desagregação, UF por regional ou região, o aplicativo alterará a próxima seleção conforme a sua escolha. Ver exemplo abaixo:

|      | UF de Residênci            | a Atual:  | [MG 👻                                    |
|------|----------------------------|-----------|------------------------------------------|
|      | Desagr                     | egação:   | UF subdividida por Regional de Saúde 🗸 🗸 |
|      | Regional de Res            | sidência  | Selecione 👻                              |
|      | Município de Residênci     | a Atual:  | Selecione 👻                              |
|      |                            |           | OU                                       |
|      | UF de Residência Atual:    | MG        | ▼                                        |
|      | Desagregação:              | UF subdiv | vidida por Regiões de Saúde 🛛 👻          |
|      | Região de Residência       | Selecio   | ne 💌 🔻                                   |
| Muni | cípio de Residência Atual: | Selecio   | ne 🔻                                     |

**3.** Clique em Calcular.

Lembrar de exportar a base HANSNET.DBF do SINAN Net e salvar na pasta C:\sinan\_relatorios\bases.

 Escolha o diretório em que está salva a base de dados (C:\sinan\_relatorios\bases), em seguida selecione o arquivo e clique no botão Abrir DBF.

| 🛓 Abrir DBF    |                   |                    | ×         | J |
|----------------|-------------------|--------------------|-----------|---|
| Consulte:      | ] Base MG         | •                  | 🦻 📂 🛄 -   |   |
| Itens Recentes |                   |                    |           |   |
| Área de Trab   |                   |                    |           |   |
| Documentos     |                   |                    |           |   |
| Computador     |                   |                    |           |   |
|                | Nome do arquivo:  | HANSNET.DBF        | Abrir DBF |   |
| Rede           | Arquivos do tipo: | Arquivo DBF (.dbf) |           |   |

**5.** Os seguintes relatórios serão emitidos conforme nível de desagregação escolhido:

| República Federativa do Brasil - Ministério da Saúde Sistema de Informação de Agravos de Notificação - Sinan                                                          |                                                                                                   |                                                    |                                        |  |
|----------------------------------------------------------------------------------------------------|---------------------------------------------------------------------------------------------------|----------------------------------------------------|----------------------------------------|--|
| Proporção de cura dos casos novos de hanseníase diagnosticado                                                                                                    | s nos anos das coort                                                                              | es                                                 |                                        |  |
| Nível de desagregação: UF subdividida por Regiões de Saúde<br>UF de residência atual: MG<br>Região de residência atual: TODAS<br>Município de residência atual: TODOS | Período de avaliação:<br>Período de PB:<br>Período de MB:<br>Arquivos selecionados<br>HANSNET.DBF | 01/01/2016 a<br>01/01/2015 a<br>01/01/2014 a<br>s: | 31/12/2016<br>31/12/2015<br>31/12/2014 |  |
| MG AGUAS FORMOSAS                                                                                                    |                                                                                                   |                                                    |                                        |  |
| Município de Residência Atual                                                                                                    | Cura                                                                                              | Total                                              | Proporção                              |  |
| AGUAS FORMOSAS                                                                                                    |                                                                                                   |                                                    |                                        |  |
| BERTOPOLIS                                                                                                    |                                                                                                   |                                                    |                                        |  |
| CRISOLITA                                                                                                    |                                                                                                   |                                                    |                                        |  |
| FRONTEIRA DOS VALES                                                                                                    |                                                                                                   |                                                    |                                        |  |
| MACHACALIS                                                                                                    |                                                                                                   |                                                    |                                        |  |
| PAVAO                                                                                                    |                                                                                                   |                                                    |                                        |  |
| SANTA HELENA DE MINAS                                                                                                    |                                                                                                   |                                                    |                                        |  |
| UMBURATIBA                                                                                                    |                                                                                                   |                                                    |                                        |  |
| MG ALEM PARAIBA                                                                                                    |                                                                                                   |                                                    |                                        |  |
| Município de Residência Atual                                                                                                    | Cura                                                                                              | Total                                              | Proporção                              |  |
| ALEM PARAIBA                                                                                                    |                                                                                                   |                                                    |                                        |  |
| ESTRELA DALVA                                                                                                    |                                                                                                   |                                                    |                                        |  |
| PIRAPETINGA                                                                                                    |                                                                                                   |                                                    |                                        |  |
| SANTO ANTONIO DO AVENTUREIRO                                                                                                    |                                                                                                   |                                                    |                                        |  |
| VOLTA GRANDE                                                                                                    |                                                                                                   |                                                    |                                        |  |
| MG ALFENAS MACHADO                                                                                                    |                                                                                                   |                                                    |                                        |  |
| Município de Residência Atual                                                                                                    | Cura                                                                                              | Total                                              | Proporção                              |  |
| ALFENAS                                                                                                    |                                                                                                   |                                                    |                                        |  |

Figura 14. Saída do relatório 'PI - Proporção de cura de casos novos de Hanseníase diagnosticados nas coortes' – Nível de desagregação: UF subdividida por Região de Saúde.

**NOTA** 1. Este exemplo do relatório os dados de cada município foram excluídos.

2. Para salvar o relatório clique no botão Dentre os formatos disponíveis sugerimos que o relatório seja salvo em PDF.

3. Para imprimir o relatório clique no botão

| República Federativa do Brasil - Ministério da Saúde                                                                                                   | Sistema de Informação de Agravos de Notificação - Sinan                                                                                                    |
|----------------------------------------------------------------------------------------------------|----------------------------------------------------------------------------------------------------|
| Proporção de cura dos casos novos de hanseníase diag                                                                                                   | nosticados nos anos das coortes                                                                                                    |
| Nivel de desagregação: Somente municípios<br>UF de residência atual: MG<br>Regional de residência atual: TODAS<br>Município de residência atual: TODOS | Periodo de avaliação:         01/01/2016 a 31/12/2016           Periodo de PB:         01/01/2015 a 31/12/2015           Periodo de MB:         01/01/2014 a 31/12/2014           Arquivos selecionados:         HANSNET.DBF |
| MG ALFENAS                                                                                                    |                                                                                                    |
| Município de Residência Atual                                                                                                    | Cura Total Proporção                                                                                                    |
| ALFENAS                                                                                                    |                                                                                                    |
| ALTEROSA                                                                                                    |                                                                                                    |
| ARCEBURGO                                                                                                    |                                                                                                    |
| AREADO                                                                                                    |                                                                                                    |
| BANDEIRA DO SUL                                                                                                    |                                                                                                    |
| BOTELHOS                                                                                                    |                                                                                                    |
| CABO VERDE                                                                                                    |                                                                                                    |
| CAMPESTRE                                                                                                    |                                                                                                    |
| CAMPO DO MEIO                                                                                                    |                                                                                                    |
| CAMPOS GERAIS                                                                                                    |                                                                                                    |
| CARMO DO RIO CLARO                                                                                                    |                                                                                                    |
| CARVALHOPOLIS                                                                                                    |                                                                                                    |
| CONCEICAO DA APARECIDA                                                                                                    |                                                                                                    |
| DIVISA NOVA                                                                                                    |                                                                                                    |
| FAMA                                                                                                    |                                                                                                    |
| GUARANESIA                                                                                                    |                                                                                                    |
| GUAXUPE                                                                                                    |                                                                                                    |
| JURUAIA                                                                                                    |                                                                                                    |
| MACHADO                                                                                                    |                                                                                                    |

Figura 15. Saída do relatório 'PI - Proporção de cura de casos novos de Hanseníase diagnosticados nas coortes' – Nível de desagregação: UF subdividida por Somente municípios.

**NOTA** 1. Este exemplo do relatório os dados de cada município foram excluídos.

2. Para salvar o relatório clique no botão Dentre os formatos disponíveis sugerimos que o relatório seja salvo em PDF.

3. Para imprimir o relatório clique no botão

# 7. MALÁRIA

## 7.1 Proporção de casos de malária que iniciaram tratamento em tempo oportuno

1. Trata-se do percentual de casos de malária que iniciaram o tratamento em tempo oportuno.

2. São apresentados o numero de casos notificados, número de casos com tratamento oportuno e o percentual de notificações que iniciaram tratamento em tempo oportuno.

#### Procedimentos:

EMITINDO RELATÓRIO A PARTIR DE BASES DBF

1. Em Bases de dados, mantenha a opção DBF selecionada.

Base de dados: () DBF () Postgres

2. Em Grupo de Relatórios, selecionar o grupo PQAVS a partir de 2017, e em Relatório, selecionar o relatório **Proporção de casos de malária que iniciaram tratamento em tempo oportuno.** 

| Grupo de Relatórios: | PQAVS a partir de 2017 👻                                                               |  |
|----------------------|----------------------------------------------------------------------------------------|--|
| Relatório:           | Selecione o Relatório                                                                  |  |
|                      | Selecione o Relatório                                                                  |  |
|                      | Número de semanas epidemiológicas com informação                                       |  |
|                      | Proporção de casos DNCI encerrados em até 60 dias após notificação                     |  |
|                      | Proporção de notificações de Violência com o campo raça/cor preenchido de forma válida |  |
|                      | Proporção de casos de malária que iniciaram tratamento em tempo oportuno               |  |
|                      | Proporção de contatos examinados de casos novos de hanseníase                          |  |
|                      | Proporção de contatos examinados de casos novos de tuberculose                         |  |
|                      | Proporção de preenchimento do campo ocupação                                           |  |

#### Surgirá a tela:

| SINAN Relatórios           |                                                          |                      |
|----------------------------|----------------------------------------------------------|----------------------|
| Selecione o relatório dese | ado                                                      |                      |
| Base de dados: 💿 DE        | 2                                                        |                      |
| Grupo de Relatórios:       | PQAVS a partir de 2017 🔹                                 |                      |
| Relatório:                 | Proporção de casos de malária que iniciaram tratamento e | m tempo oportuno 🛛 👻 |
| Proporção de casos de ma   | ária que iniciaram tratamento em tempo oportuno          |                      |
| UF de Notificaç            | ão: [ Selecione →                                        |                      |
| Desagrega                  | ăo: Selecione 👻                                          |                      |
| Região de Sau              | de: 🗸 🗸                                                  |                      |
| Município de Notificaç     | ão: 🔽 🗸                                                  |                      |
| Período de notificaç<br>De | Salvar resultado em DBF<br>o<br>até                      |                      |
| Selecionar ar              | uivos Limpar Seleção<br>ionado                           | 1                    |
|                            |                                                          |                      |
| Calcul                     | r Limpar                                                 |                      |
|                            |                                                          |                      |

Figura 16.Tela do relatório 'PQAVS - Proporção de casos de malária que iniciaram tratamento em tempo oportuno'.

| <b>3.</b> Preencha c     | os campos:                                  |
|--------------------------|---------------------------------------------|
| CAMPO                    | DESCRIÇÃO                                   |
| UF de Notificação        | Para selecionar uma das opções, clique em 💌 |
| Desagregação             | Para selecionar uma das opções, clique em 💌 |
| Região de Saúde ou       | Para selecionar uma das opções, clique em 💌 |
| Regional de Saúde*       |                                             |
| Município de Notificação | Para selecionar uma das opções, clique em 💌 |
| Salvar resultado em DBF  | Salva uma cópia do relatório em formato PDF |
| Período de Notificação   | Data inicial e Data final do período que    |
|                          | compreende a avaliação. Digitar a data no   |
|                          | formato dd/mm/aaaa                          |

NOTA \* Após selecionar a desagregação, UF por regional ou região, o aplicativo alterará a próxima seleção conforme a sua escolha. Ver exemplo abaixo:

| UF de Notificação:        | TODAS 👻                                   |
|---------------------------|-------------------------------------------|
| Desagregação:             | UF subdividida por Regionais de Saúde 🗸 🗸 |
| Regional de Notificação   | Selecione 👻                               |
| Município de Notificação: | Selecione 🗸                               |
|                           | OU                                        |
| UF de Notificação:        | TODAS 👻                                   |
| Desagregação:             | UF subdividida por Regiões de Saúde 👻     |
| Região de Notificação     | Selecione 👻                               |
| Município de Notificação: | Selecione 👻                               |

4. Clique em Calcular.

Lembrar de exportar a base MALANET.DBF do SINAN Net e salvar na pasta C:\sinan\_relatorios\bases.

5. Escolha o diretório em que está salva a base de dados (C:\sinan\_relatorios\bases), em seguida selecione o arquivo e clique no botão Abrir DBF.

| 🕌 Abrir DBF     |                                       |             |         | x   |
|-----------------|---------------------------------------|-------------|---------|-----|
| Consulte:       | ] Base MG                             | •           | 🏂 📂 🛄 • |     |
| Jitens Recentes | MALANET                               |             |         |     |
| Área de Trab    |                                       |             |         |     |
| Documentos      |                                       |             |         |     |
| Computador      |                                       |             |         |     |
| Rede            | Nome do arquivo:<br>Arquivos do tipo: | MALANET.DBF | Abrir   | DBF |
|                 |                                       |             | - Curr  |     |

**6.** Os seguintes relatórios serão emitidos conforme nível de desagregação escolhido:

|                                                                                                    | Sistema de Informação de                                                                              | e Agravos de N        | otificação - Sin           |
|----------------------------------------------------------------------------------------------------|----------------------------------------------------------------------------------------------------|-----------------------|----------------------------|
| Proporçao de Casos de Malária que iniciaram tratamento em tempo oportuno                                                                                                    |                                                                                                    |                       |                            |
| Nível de desagregação: UF subdividida por Regiões de Saúde<br>UF de notificação: MG<br>Região de Saúde TODAS<br>Município de notificação: TODOS                                                   | Data da avaliação: 11/05/2018<br>Ano/Período de notificação:<br>Arquivos selecionados:<br>MALANET.DBF | 01/01/2016 a          | 31/12/2016                 |
| MG AGUAS FORMOSAS                                                                                                    |                                                                                                    | Орс                   | ortuno                     |
| Município de Notificação                                                                                                    | Nº de Casos                                                                                           | N°                    | %                          |
| AGUAS FORMOSAS                                                                                                    |                                                                                                    |                       |                            |
| BERTOPOLIS                                                                                                    |                                                                                                    |                       |                            |
| CRISOLITA                                                                                                    |                                                                                                    |                       |                            |
| FRONTEIRA DOS VALES                                                                                                    |                                                                                                    |                       |                            |
| MACHACALIS                                                                                                    |                                                                                                    |                       |                            |
| PAVAO                                                                                                    |                                                                                                    |                       |                            |
| SANTA HELENA DE MINAS                                                                                                    |                                                                                                    |                       |                            |
|                                                                                                    |                                                                                                    |                       |                            |
| UMBURATIBA                                                                                                    |                                                                                                    |                       |                            |
| UMBURATIBA MG ALEM PARAIBA                                                                                                    |                                                                                                    | Opc                   | ortuno                     |
| UMBURATIBA<br>MG ALEM PARAIBA<br>Município de Notificação                                                                                                    | Nº de Casos                                                                                           | Opc<br>Nº             | ortuno<br>%                |
| UMBURATIBA<br>MG ALEM PARAIBA<br>Município de Notificação<br>ALEM PARAIBA                                                                                                    | Nº de Casos                                                                                           | Opc<br>N°             | ortuno<br>%                |
| UMBURATIBA<br>MG ALEM PARAIBA<br>Município de Notificação<br>ALEM PARAIBA<br>ESTRELA DALVA                                                                                                    | Nº de Casos                                                                                           | Opc<br>N⁰             | ortuno<br>%                |
| UMBURATIBA MG ALEM PARAIBA Município de Notificação ALEM PARAIBA ESTRELA DALVA PIRAPETINGA                                                                                                    | Nº de Casos                                                                                           | Opc<br>N⁰             | ortuno<br>%                |
| UMBURATIBA MG ALEM PARAIBA Município de Notificação ALEM PARAIBA ESTRELA DALVA PIRAPETINGA SANTO ANTONIO DO AVENTUREIRO                                                                           | Nº de Casos                                                                                           | Opc<br>N⁰             | vrtuno<br>%                |
| UMBURATIBA MG ALEM PARAIBA Município de Notificação ALEM PARAIBA ESTRELA DALVA PIRAPETINGA SANTO ANTONIO DO AVENTUREIRO VOLTA GRANDE                                                              | № de Casos                                                                                            | Opc<br>N°             | ortuno<br>%                |
| UMBURATIBA  MG ALEM PARAIBA  Município de Notificação  ALEM PARAIBA  ESTRELA DALVA  PIRAPETINGA SANTO ANTONIO DO AVENTUREIRO  VOLTA GRANDE  MG ALFENAS MACHADO                                    | Nº de Casos                                                                                           | Opc<br>N <sup>⊘</sup> | ortuno<br>%                |
| UMBURATIBA  MG ALEM PARAIBA  Município de Notificação  ALEM PARAIBA ESTRELA DALVA PIRAPETINGA SANTO ANTONIO DO AVENTUREIRO VOLTA GRANDE  MG ALFENAS MACHADO  Município de Notificação             | Nº de Casos<br>Nº de Casos                                                                            | Opc<br>№<br>Оpc       | ortuno<br>%<br>ortuno<br>% |
| UMBURATIBA  MG ALEM PARAIBA  Município de Notificação  ALEM PARAIBA  ESTRELA DALVA  PIRAPETINGA SANTO ANTONIO DO AVENTUREIRO  VOLTA GRANDE  MG ALFENAS MACHADO  Município de Notificação  ALFENAS | Nº de Casos<br>Nº de Casos                                                                            | Opc<br>N°<br>Opc      | ortuno<br>%<br>ortuno<br>% |

Figura 17. Saída do relatório 'PQAVS - Proporção de casos de malária que iniciaram tratamento em tempo oportuno' – Nível de desagregação: UF subdividida por Região de Saúde.

**NOTA** 1. Este exemplo do relatório os dados de cada município foram excluídos.

2. Para salvar o relatório clique no botão Dentre os formatos disponíveis sugerimos que o relatório seja salvo em PDF.

3. Para imprimir o relatório clique no botão 🗐.

| República Federativa do Brasil - Ministério da Saúde                                                                                                    | Sistema de Informação de                                                                              | e Agravos de No   | otificação - Sin |
|----------------------------------------------------------------------------------------------------|----------------------------------------------------------------------------------------------------|-------------------|------------------|
|                                                                                                    |                                                                                                    |                   |                  |
| Proporção de Casos de Malaria que iniciaram tratamento em tempo oportuno<br>Nível de desagregação: Somente municípios<br>UF de notificação: MG<br>Região de Saúde TODAS<br>Município de notificação: TODOS | Data da avaliação: 11/05/2018<br>Ano/Período de notificação:<br>Arquivos selecionados:<br>MALANET.DBF | )<br>01/01/2016 a | 31/12/2016       |
| MG                                                                                                    |                                                                                                    | 0                 | -                |
| Município de Notifica-são                                                                                                    | Nº do Casos                                                                                           | Оро               | rtuno<br>%       |
| ABADIA DOS DOURADOS                                                                                                    | N UE Casus                                                                                            | IN                | 70               |
| ABAETE                                                                                                    |                                                                                                    |                   |                  |
| ABRE CAMPO                                                                                                    |                                                                                                    |                   |                  |
| ACAIACA                                                                                                    |                                                                                                    |                   |                  |
| ACUCENA                                                                                                    |                                                                                                    |                   |                  |
| AGUA BOA                                                                                                    |                                                                                                    |                   |                  |
| AGUA COMPRIDA                                                                                                    |                                                                                                    |                   |                  |
| AGUANIL                                                                                                    |                                                                                                    |                   |                  |
| AGUAS FORMOSAS                                                                                                    |                                                                                                    |                   |                  |
| AGUAS VERMELHAS                                                                                                    |                                                                                                    |                   |                  |
| AIMORES                                                                                                    |                                                                                                    |                   |                  |
| AIURUOCA                                                                                                    |                                                                                                    |                   |                  |
| ALAGOA                                                                                                    |                                                                                                    |                   |                  |
| ALBERTINA                                                                                                    |                                                                                                    |                   |                  |
| ALEM PARAIBA                                                                                                    |                                                                                                    |                   |                  |
| ALFENAS                                                                                                    |                                                                                                    |                   |                  |
| ALFREDO VASCONCELOS                                                                                                    |                                                                                                    |                   |                  |
| ALMENARA                                                                                                    |                                                                                                    |                   |                  |
| ALPERCATA                                                                                                    |                                                                                                    |                   |                  |
| ALPINOPOLIS                                                                                                    |                                                                                                    |                   |                  |
|                                                                                                    |                                                                                                    |                   |                  |

Figura 18. Saída do relatório 'PQAVS - Proporção de casos de malária que iniciaram tratamento em tempo oportuno' – Nível de desagregação: UF subdividida por Somente municípios.

**NOTA** 1. Este exemplo do relatório os dados de cada município foram excluídos.

 Para salvar o relatório clique no botão
 Dentre os formatos disponíveis sugerimos que o relatório seja salvo em PDF.

3. Para imprimir o relatório clique no botão

## 7.2 Número de casos autóctones de malária

1. Trata-se do percentual de casos de malária que iniciaram o tratamento em tempo oportuno.

2. São apresentados o numero de casos notificados, número de casos com tratamento oportuno e o percentual de notificações que iniciaram tratamento em tempo oportuno.

#### Procedimentos:

EMITINDO RELATÓRIO A PARTIR DE BASES DBF

1. Em Bases de dados, mantenha a opção DBF selecionada.

Base de dados: () DBF () Postgres

 Em Grupo de Relatórios, selecionar o grupo PQAVS a partir de 2017, e em Relatório, selecionar o relatório Número de casos autóctones de Malária.

| Grupo de Relatórios: | Pactuação Interfederativa 2017 a 2021 👻                                             |
|----------------------|-------------------------------------------------------------------------------------|
|                      |                                                                                     |
| Relatório:           | Selecione o Relatório 👻                                                             |
|                      | Selecione o Relatório                                                               |
|                      | Número de casos novos de AIDS em menores de 5 anos                                  |
|                      | Número de casos novos de sífilis congênita em menores de 1 ano de idade             |
|                      | Proporção de casos DNCI encerrados em até 60 dias após notificação                  |
|                      | Número de casos autóctones de malária                                               |
|                      | Proporção de cura dos casos novos de hanseníase diagnosticados nos anos das coortes |
|                      | Proporção de preenchimento do campo ocupação                                        |

#### Surgirá a tela:

| SINAN Relatórios                                             |            |
|--------------------------------------------------------------|------------|
| Selecione o relatório desejado                               |            |
| Base de dados: () DBF                                        |            |
|                                                              |            |
| Grupo de Relatórios: Pactuação Interfederativa 2017 a 2021 👻 |            |
|                                                              |            |
| Relatório: Número de casos autóctones de malária             | ▼_         |
|                                                              |            |
|                                                              |            |
|                                                              |            |
| Numero de casos autoctones de maiaria                        |            |
| UF de Infecção: Selecione 🗸                                  |            |
| Desagregação: Selecione                                      |            |
|                                                              |            |
| Região de Infecção:                                          |            |
| Município de Infecção:                                       |            |
| Salvar resultado em DBF                                      |            |
| Período de notificação                                       |            |
| De // ma até // ma                                           |            |
| Selecione os DBF                                             |            |
| Selecionar arquivos Limpar Selecão                           |            |
|                                                              |            |
| Nenhum arquivo selecionado                                   |            |
|                                                              |            |
|                                                              |            |
|                                                              |            |
| Calcular                                                     |            |
|                                                              |            |
|                                                              |            |
|                                                              |            |
|                                                              | Vereño E O |
|                                                              | versao 5.0 |
|                                                              |            |

Figura 19. Tela do relatório 'PI - Número de casos autóctones de Malária'.

| CAMPO                       | DESCRIÇÃO                                   |
|-----------------------------|---------------------------------------------|
| UF de Infecção              | Para selecionar uma das opções, clique em 💌 |
| Desagregação                | Para selecionar uma das opções, clique em 💌 |
| Região de Saúde ou Regional | Para selecionar uma das opções, clique em 💌 |
| de Saúde*                   |                                             |
| Município de Infecção       | Para selecionar uma das opções, clique em 💌 |
| Salvar resultado em DBF     | Salva uma cópia do relatório em formato PDF |
| Período de Notificação      | Data inicial e Data final do período que    |
|                             | compreende a avaliação. Digitar a data no   |
|                             | formato dd/mm/aaaa                          |

**3.** Preencha os campos:

NOTA \* Após selecionar a desagregação, UF por regional ou região, o aplicativo alterará a próxima seleção conforme a sua escolha. Ver exemplo abaixo:

| UF de Infecção:        | Selecione 👻                               |
|------------------------|-------------------------------------------|
| Desagregação:          | UF subdividida por Regionais de Saúde 🗸 🗸 |
| Regional de Infecção   | Selecione 🗸                               |
| Município de Infecção: | Selecione 🗸                               |
|                        | OU                                        |
| UF de Infecção:        | Selecione 👻                               |
| Desagregação:          | UF subdividida por Regiões de Saúde 🗸 🗸   |
| Região de Infecção     | Selecione 👻                               |
| Município de Infecção: | Selecione 👻                               |

4. Clique em Calcular.

1. Lembrar de exportar a base MALANET.DBF do SINAN Net e salvar na pasta C:\sinan\_relatorios\bases.

**5.** Escolha o diretório em que está salva a base de dados (C:\sinan\_relatorios\bases), em seguida selecione o arquivo e clique no botão Abrir DBF.

| 🕌 Abrir DBF    |                                       |             | ×                     |
|----------------|---------------------------------------|-------------|-----------------------|
| Consulte:      | ] Base MG                             | - 🤣 📂 🖽 -   |                       |
| Itens Recentes | MALANET                               |             |                       |
| Área de Trab   |                                       |             |                       |
| Documentos     |                                       |             |                       |
| Computador     |                                       |             |                       |
| Rede           | Nome do arquivo:<br>Arquivos do tipo: | MALANET.DBF | Abrir DBF<br>Cancelar |

**6.** Os seguintes relatórios serão emitidos conforme nível de desagregação escolhido:

| República Federativa do Brasil - Ministério da Saúde                                                                                      | Sistema de Informação de Agravos de Notificação - Sinan                                                                    |
|----------------------------------------------------------------------------------------------------|----------------------------------------------------------------------------------------------------|
| Número de casos autóctone de malária                                                                                                    |                                                                                                    |
| Nível de desagregação: UF subdividida por Regiões de Saúde<br>UF de Infecção: MG<br>Região de Saúde TODAS<br>Município de Infecção: TODOS | Data da avaliação: 16/05/2018<br>Ano/Periodo notificação: 01/01/2016 a 31/12/2016<br>Arquivos selecionados:<br>MALANET.DBF |
| MG AGUAS FORMOSAS                                                                                                    |                                                                                                    |
| Município de Infecção                                                                                                    | Nº de Casos                                                                                                    |
| AGUAS FORMOSAS                                                                                                    |                                                                                                    |
| BERTOPOLIS                                                                                                    |                                                                                                    |
| CRISOLITA                                                                                                    |                                                                                                    |
| FRONTEIRA DOS VALES                                                                                                    |                                                                                                    |
| MACHACALIS                                                                                                    |                                                                                                    |
| PAVAO                                                                                                    |                                                                                                    |
| SANTA HELENA DE MINAS                                                                                                    |                                                                                                    |
| UMBURATIBA                                                                                                    |                                                                                                    |
| MG ALEM PARAIBA                                                                                                    |                                                                                                    |
| Município de Infecção                                                                                                    | Nº de Casos                                                                                                    |
| ALEM PARAIBA                                                                                                    |                                                                                                    |
| ESTRELA DALVA                                                                                                    |                                                                                                    |
| PIRAPETINGA                                                                                                    |                                                                                                    |
| SANTO ANTONIO DO AVENTUREIRO                                                                                                    |                                                                                                    |
| VOLTA GRANDE                                                                                                    |                                                                                                    |
| MG ALFENAS MACHADO                                                                                                    |                                                                                                    |
| Município de Infecção                                                                                                    | Nº de Casos                                                                                                    |
| ALFENAS                                                                                                    |                                                                                                    |
| ALTEROSA                                                                                                    |                                                                                                    |
| AREADO                                                                                                    |                                                                                                    |

Figura 20. Saída do relatório 'PI - Número de casos autóctones de Malária' – Nível de desagregação: UF subdividida por Região de Saúde.

**NOTA** 1. Este exemplo do relatório os dados de cada município foram excluídos.

2. Para salvar o relatório clique no botão . Dentre os formatos disponíveis sugerimos que o relatório seja salvo em PDF.

3. Para imprimir o relatório clique no botão

| República Federativa do Brasil - Ministério da Saúde                                                                     | Sistema de Informação de Agravos de Notificação - Sinan                                                                    |
|----------------------------------------------------------------------------------------------------|----------------------------------------------------------------------------------------------------|
| Número de casos autóctone de malária                                                                                     |                                                                                                    |
| Nível de desagregação: Somente municípios<br>UF de Infecção: MG<br>Região de Saúde TODAS<br>Município de Infecção: TODOS | Data da avaliação: 16/05/2018<br>Ano/Período notificação: 01/01/2016 a 31/12/2016<br>Arquivos selecionados:<br>MALANET.DBF |
| MG                                                                                                    |                                                                                                    |
| Município de Infeccão                                                                                                    | № de Casos                                                                                                    |
| ABADIA DOS DOURADOS                                                                                                    |                                                                                                    |
| ABAETE                                                                                                    |                                                                                                    |
| ABRE CAMPO                                                                                                    |                                                                                                    |
| ACAIACA                                                                                                    |                                                                                                    |
| ACUCENA                                                                                                    |                                                                                                    |
| AGUA BOA                                                                                                    |                                                                                                    |
| AGUA COMPRIDA                                                                                                    |                                                                                                    |
| AGUANIL                                                                                                    |                                                                                                    |
| AGUAS FORMOSAS                                                                                                    |                                                                                                    |
| AGUAS VERMELHAS                                                                                                    |                                                                                                    |
| AIMORES                                                                                                    |                                                                                                    |
| AIURUOCA                                                                                                    |                                                                                                    |
| ALAGOA                                                                                                    |                                                                                                    |
| ALBERTINA                                                                                                    |                                                                                                    |
| ALEM PARAIBA                                                                                                    |                                                                                                    |
| ALFENAS                                                                                                    |                                                                                                    |
| ALFREDO VASCONCELOS                                                                                                    |                                                                                                    |
| ALMENARA                                                                                                    |                                                                                                    |
| ALPERCATA                                                                                                    |                                                                                                    |
| ALPINOPOLIS                                                                                                    |                                                                                                    |
| ALTEROSA                                                                                                    |                                                                                                    |

Figura 21. Saída do relatório 'PI - Número de casos autóctones de Malária' – Nível de desagregação: UF subdividida por Somente municípios.

**NOTA** 1. Este exemplo do relatório os dados de cada município foram excluídos.

2. Para salvar o relatório clique no botão Dentre os formatos disponíveis sugerimos que o relatório seja salvo em PDF.

3. Para imprimir o relatório clique no botão 🗐.

## 8. SAÚDE DO TRABALHADOR

## 8.1 Proporção de preenchimento do campo "ocupação" nas notificações de agravos relacionados ao trabalho

1. Trata-se do percentual de casos de agravos relacionados ao trabalho com o campo "ocupação", preenchido.

2. São apresentados o total de casos notificados, número de casos com campo ocupação preenchido e o percentual.

#### **Procedimentos:**

EMITINDO RELATÓRIO A PARTIR DE BASES DBF

1. Em Bases de dados, mantenha a opção DBF selecionada.

a Base de dados: 
O DBF 
O Postgres

**2.** Em Grupo de Relatórios, selecionar o grupo PQAVS a partir de 2017, e em Relatório, selecionar o relatório Proporção de preenchimento do campo "ocupação" nas notificações de agravos relacionados a trabalho.

| Grupo de Relatórios: | PQAVS a partir de 2017 🔹                                                               |
|----------------------|----------------------------------------------------------------------------------------|
|                      |                                                                                        |
| Relatório:           | Selecione o Relatório 🗸 🗸                                                              |
|                      | Selecione o Relatório                                                                  |
|                      | Número de semanas epidemiológicas com informação                                       |
|                      | Proporção de casos DNCI encerrados em até 60 dias após notificação                     |
|                      | Proporção de notificações de Violência com o campo raça/cor preenchido de forma válida |
|                      | Proporção de casos de malária que iniciaram tratamento em tempo oportuno               |
|                      | Proporção de contatos examinados de casos novos de hanseníase                          |
|                      | Proporção de contatos examinados de casos novos de tuberculose                         |
|                      | Proporção de preenchimento do campo ocupação                                           |

#### Surgirá a tela:

| 📓 SINAN Relatórios                                      | x |
|---------------------------------------------------------|---|
| Selecione o relatório desejado                          |   |
| Base de dados: () DBF                                   |   |
|                                                         |   |
| Grupo de Relatórios: PQAVS a partir de 2017 🔹           |   |
|                                                         |   |
| Relatório: Proporção de preenchimento do campo ocupação |   |
| [                                                       | - |
|                                                         |   |
|                                                         |   |
|                                                         |   |
| Proporção de preenchimento do campo ocupação            | _ |
| UE de Notificação:                                      |   |
|                                                         |   |
| Desagregação: Selecione 🔻                               |   |
| Região de Saúde:                                        |   |
|                                                         |   |
| Município de Notificação:                               |   |
| Salvar regultado em DBE                                 |   |
|                                                         |   |
| Periodo de Notificação                                  |   |
|                                                         |   |
| Selecione os DBF                                        |   |
| Selecionar arquivos Limpar Seleção                      |   |
| Nanhum ann iùre anla sinn de                            |   |
| Nennum arquivo selecionado                              |   |
|                                                         |   |
|                                                         |   |
|                                                         |   |
|                                                         |   |
| Calcular Limpar                                         |   |
|                                                         |   |
|                                                         |   |
|                                                         |   |
|                                                         |   |
| Versão 5.0                                              |   |
|                                                         |   |

Figura 22. Tela do relatório 'PQAVS - Proporção de preenchimento do campo "ocupação" nas notificações de agravos relacionados a trabalho'. **3.** Preencha os campos:

| CAMPO                    | DESCRIÇÃO                                      |
|--------------------------|------------------------------------------------|
| UF de Notificação        | Para selecionar uma das opções, clique em 💌    |
| Desagregação             | Para selecionar uma das opções, clique em 💌    |
| Região de Saúde ou       | Para selecionar uma das opções, clique em 💌    |
| Regional de Saúde*       |                                                |
| Município de Notificação | Para selecionar uma das opções, clique em 💌    |
| Salvar resultado em DBF  | Salva uma cópia do relatório em formato PDF    |
| Período de Notificação   | Data inicial e final do período que compreende |
|                          | a avaliação. Digitar a data no formato         |
|                          | dd/mm/aaaa                                     |

NOTA \* Após selecionar a desagregação, UF por regional ou região, o aplicativo alterará a próxima seleção conforme a sua escolha. Ver exemplo abaixo:

| UF de Notificação:        | TODAS                                   |
|---------------------------|-----------------------------------------|
| Desagregação:             | UF subdividida por Regionais de Saúde 👻 |
| Regional de Notificação   | Selecione 👻                             |
| Município de Notificação: | Selecione 👻                             |
| (                         | DU                                      |
| UF de Notificação:        | TODAS                                   |
| Desagregação:             | UF subdividida por Regiões de Saúde 👻   |
| Região de Notificação     | Selecione 👻                             |
| Município de Notificação: | Selecione 👻                             |

4. Clique em Calcular.

1. Lembrar de exportar as bases ACBIONET.DBF, ACGRANET.DBF e IEXOGNET.DBF do SINAN Net e salvar na pasta C:\sinan\_relatorios\bases.

5. Escolha o diretório em que está salva a base de dados (C:\sinan\_relatorios\bases), em seguida selecione o arquivo e clique no botão Abrir DBF.

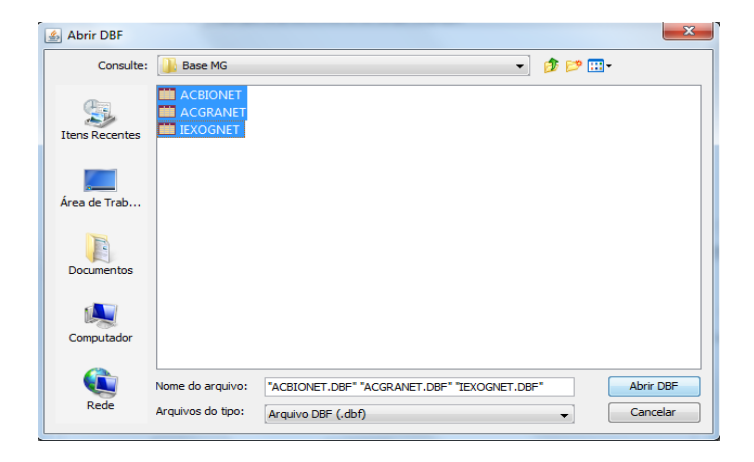

6. Os seguintes relatórios serão emitidos conforme nível de desagregação escolhido:

| República Federativa do Brasil - Ministério da Saúde                                | Sistema de Informação de Agravos de Notificação - Sinan                       |
|-------------------------------------------------------------------------------------|-------------------------------------------------------------------------------|
|                                                                                     |                                                                               |
| Proporção de preenchimento do campo "ocupação" nas notificações de agravos n        | relacionados ao trabalho.                                                     |
| Nivel de desagregação: UF subdividida por Regiões de Saúde<br>UF de notificação: MG | Data da avaliação: 11/05/2018                                                 |
| Região de Saúde TODAS                                                               | Ano/Periodo de notificação: 01/01/2016 a 31/12/2016<br>Arquivos selecionados: |
| Município de notificação: TODOS                                                     | ACBIONET.DBF  ACGRANET.DBF  IEXOGNET.DBF                                      |
| MG AGUAS FORMOSAS                                                                   |                                                                               |
| Município de notificação                                                            | Total de casos Campo ocupação %<br>Notificados preenchido                     |
| AGUAS FORMOSAS                                                                      |                                                                               |
| BERTOPOLIS                                                                          |                                                                               |
| CRISOLITA                                                                           |                                                                               |
| FRONTEIRA DOS VALES                                                                 |                                                                               |
| MACHACALIS                                                                          |                                                                               |
| PAVAO                                                                               |                                                                               |
| SANTA HELENA DE MINAS                                                               |                                                                               |
| UMBURATIBA                                                                          |                                                                               |
| MG ALEM PARAIBA                                                                     |                                                                               |
| Município de notificação                                                            | Total de casos Campo ocupação %<br>Notificados preenchido %                   |
| ALEM PARAIBA                                                                        | •                                                                             |
| ESTRELA DALVA                                                                       |                                                                               |
| PIRAPETINGA                                                                         |                                                                               |
| SANTO ANTONIO DO AVENTUREIRO                                                        |                                                                               |
| VOLTA GRANDE                                                                        |                                                                               |
| MG ALFENAS MACHADO                                                                  |                                                                               |
| Município de notificação                                                            | Total de casos Campo ocupação <sub>%</sub><br>Notificados preenchido          |
| ALFENAS                                                                             |                                                                               |
| ALTEROSA                                                                            |                                                                               |
|                                                                                     |                                                                               |

Figura 23. Saída do relatório 'PQAVS - Proporção de preenchimento do campo "ocupação" nas notificações de agravos relacionados a trabalho' – Nível de desagregação: UF subdividida por Região de Saúde.

**NOTA** 1. Este exemplo do relatório os dados de cada município foram excluídos.

2. Para salvar o relatório clique no botão Dentre os formatos disponíveis sugerimos que o relatório seja salvo em PDF. 3. Para imprimir o relatório clique no botão

| República Federativa do Brasil - Ministério da Saúde                                                                      | Sistema de Informação de Agravos de Notificação - Sinan    |
|----------------------------------------------------------------------------------------------------|------------------------------------------------------------|
| Preservão do avecambimento do compo "composão" por políticosãos do previos                                                |                                                            |
| Proporção de preenchimento do campo "ocupação" nas notificações de agravos e<br>Nível de desagregação: Somente municípios | relacionados ao trabalho.<br>Data da avaliação: 11/05/2018 |
| UF de notificação: MG                                                                                                    | Ano/Período de notificação: 01/01/2016 a 31/12/2016        |
| Região de Saúde TODAS                                                                                                    | Arquivos selecionados:                                     |
| Município de notificação: TODOS                                                                                           | ACBIONET.DBF  ACGRANET.DBF  IEXOGNET.DBF                   |
| МС                                                                                                    |                                                            |
| Município de notificação                                                                                                  | Total de casos Campo ocupação %<br>Notificados preenchido  |
| ABADIA DOS DOURADOS                                                                                                    |                                                            |
| ABAETE                                                                                                    |                                                            |
| ABRE CAMPO                                                                                                    |                                                            |
| ACAIACA                                                                                                    |                                                            |
| ACUCENA                                                                                                    |                                                            |
| AGUA BOA                                                                                                    |                                                            |
| AGUA COMPRIDA                                                                                                    |                                                            |
| AGUANIL                                                                                                    |                                                            |
| AGUAS FORMOSAS                                                                                                    |                                                            |
| AGUAS VERMELHAS                                                                                                    |                                                            |
| AIMORES                                                                                                    |                                                            |
| AIURUOCA                                                                                                    |                                                            |
| ALAGOA                                                                                                    |                                                            |
| ALBERTINA                                                                                                    |                                                            |
| ALEM PARAIBA                                                                                                    |                                                            |
| ALFENAS                                                                                                    |                                                            |
| ALFREDO VASCONCELOS                                                                                                    |                                                            |
| ALMENARA                                                                                                    |                                                            |
| ALPERCATA                                                                                                    |                                                            |
| ALPINOPOLIS                                                                                                    |                                                            |

Figura 24. Saída do relatório 'PQAVS - Proporção de preenchimento do campo "ocupação" nas notificações de agravos relacionados a trabalho' – Nível de desagregação: UF subdividida por Somente municípios.

**NOTA** 1. Este exemplo do relatório os dados de cada município foram excluídos.

2. Para salvar o relatório clique no botão Dentre os formatos disponíveis sugerimos que o relatório seja salvo em PDF.

3. Para imprimir o relatório clique no botão

# 9. SEMANA EPIDEMIOLÓGICA COM INFORMAÇÃO

## 9.1 Número de semanas epidemiológicas com informações no Sinan

NOTA 1. Trata-se do Número de semanas epidemiológicas com, pelo menos, uma notificação (positiva, negativa ou surto), no período de um ano.

> 2. São apresentados o número de semanas epidemiológicas com informação e o percentual de cumprimento da meta (50 semanas epidemiológicas com informação).

#### **Procedimentos:**

1. Em Bases de dados, mantenha a opção DBF selecionada.

 Em Grupo de Relatórios selecione a opção PQAVS a partir de 2017, em Relatórios selecione Número de semanas epidemiológicas com informação.

| Grupo de Relatórios: | PQAVS a partir de 2017 🗸                                                               |
|----------------------|----------------------------------------------------------------------------------------|
|                      |                                                                                        |
| Relatório:           | Selecione o Relatório 🗸                                                                |
|                      | Selecione o Relatório                                                                  |
|                      | Número de semanas epidemiológicas com informação                                       |
|                      | Proporção de casos DNCI encerrados em até 60 dias após notificação                     |
|                      | Proporção de notificações de Violência com o campo raça/cor preenchido de forma válida |
|                      | Proporção de casos de malária que iniciaram tratamento em tempo oportuno               |
|                      | Proporção de contatos examinados de casos novos de hanseníase                          |
|                      | Proporção de contatos examinados de casos novos de tuberculose                         |
|                      | Proporção de preenchimento do campo ocupação                                           |

#### Surgirá a tela:

| SINAN Relatorios                                            |  |
|-------------------------------------------------------------|--|
| Selecione o relatorio desejado                              |  |
| Base de dados: <ul> <li>DBF</li> </ul>                      |  |
| Grupo de Relatórios: POAVS a partir de 2017                 |  |
|                                                             |  |
| Relatório: Número de semanas epidemiológicas com informação |  |
|                                                             |  |
|                                                             |  |
|                                                             |  |
| Número de semanas epidemiológicas com informação            |  |
| UF de Notificação: Selecione 👻                              |  |
|                                                             |  |
|                                                             |  |
| Região de Saúde:                                            |  |
| Município de Notificação: 🗸 🗸                               |  |
| Salvar resultado em DBF                                     |  |
| Ano da avaliação Semanas Epidemiológica                     |  |
| 2018 - Da até                                               |  |
| Selecione os DBF                                            |  |
|                                                             |  |
| Nennum arquivo selecionado                                  |  |
| Selecionar arguivos                                         |  |
|                                                             |  |
|                                                             |  |
|                                                             |  |
| Calcular                                                    |  |
|                                                             |  |
|                                                             |  |
|                                                             |  |
|                                                             |  |

Figura 25. Tela do relatório 'Número de semanas epidemiológicas com informação'.

**3.** Preencha os campos:

| CAMPO              | DESCRIÇÃO                                    |
|--------------------|----------------------------------------------|
| UF de Notificação  | Para selecionar uma das opções, clique em 🔻. |
| Desagregação       | Para selecionar uma das opções, clique em 💌  |
| Região de Saúde ou | Para selecionar uma das opções, clique em 💌  |
| Regional de Saúde* |                                              |

| Município de        | Este campo aparece desabilitado. Após a seleção anterior, |
|---------------------|-----------------------------------------------------------|
| notificação         | selecione uma das opções, clicando em 💌                   |
| Salvar resultado em | Salva uma cópia do relatório em formato PDF. O campo      |
| DBF                 | aparece marcado automaticamente.                          |
| Ano da avaliação    | O campo aparecerá previamente preenchido com o ano atual. |
|                     | Para selecionar outro ano, clique em 💌                    |
| Semanas             | Semana epidemiológica inicial e final do período que      |
| Epidemiológica      | compreende a data da notificação. Digite a semana nos     |
|                     | campos.                                                   |

#### **Procedimentos:**

#### EMITINDO RELATÓRIO A PARTIR DE BASES DBF

5. Em Bases de dados, mantenha a opção DBF selecionada.

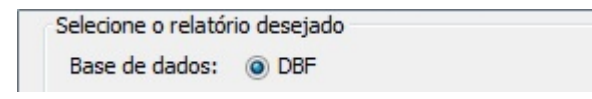

**6.** Em Grupo de Relatórios, selecionar o grupo PQAVS a partir de 2017, e em Relatório, selecionar o relatório **Número de semanas epidemiológicas com informação.** 

| selecione o relatorio dese | .jado                                                                                  |
|----------------------------|----------------------------------------------------------------------------------------|
| Base de dados: (           | 3F                                                                                     |
| Grupo de Relatórios:       | PQAVS a partir de 2017 👻                                                               |
| Relatório:                 | Selecione o Relatório                                                                  |
|                            | Selecione o Relatório                                                                  |
|                            | Número de semanas epidemiológicas com informação                                       |
|                            | Proporção de casos DNCI encerrados em até 60 dias após notificação                     |
|                            | Proporção de notificações de violencia com o campo raça/cor preenchido de forma valida |
|                            | Proporção de Casos de maiaria que iniciarán dratamento em tempo oportuno               |
|                            | Proporção de contatos examinados de casos novos de hierculose                          |
|                            | Proporção de preenchimento do campo ocupação                                           |
|                            |                                                                                        |
|                            |                                                                                        |
|                            |                                                                                        |
|                            |                                                                                        |
|                            |                                                                                        |
|                            |                                                                                        |
|                            |                                                                                        |
|                            |                                                                                        |
|                            |                                                                                        |
|                            |                                                                                        |
|                            |                                                                                        |
|                            |                                                                                        |
|                            |                                                                                        |
|                            |                                                                                        |
|                            |                                                                                        |
|                            |                                                                                        |
|                            |                                                                                        |
|                            |                                                                                        |
|                            |                                                                                        |
|                            |                                                                                        |
|                            |                                                                                        |
|                            |                                                                                        |
|                            | Versão 5.0                                                                             |
|                            | Versão 5.0                                                                             |

**7.** Em seguida, preencher os campos de filtro: escolher o nível de desagregação, o ano de avaliação e período segundo a semana epidemiológica (SE), marcar opção salvar o resultado em DBF, conforme exemplificado na figura abaixo:

| selecione o relatorio desejado                      |                                                                                                    |
|-----------------------------------------------------|----------------------------------------------------------------------------------------------------|
| Base de dados: 💿 DBF                                |                                                                                                    |
| Grupo de Relatórios: PQA                            | WS a partir de 2017 👻                                                                                                    |
| Relatório: Núm                                      | iero de semanas epidemiológicas com informação 👻 👻                                                                         |
| Número de semanas epidemioló                        | igicas com informação                                                                                                    |
| UF de Notificação:                                  | MG                                                                                                    |
| Desagregação:                                       | UF subdividida por Regiões de Saúde 🔹                                                                                      |
| Região de Notificação                               | TODAS                                                                                                    |
| Município de Notificação:                           | TODOS                                                                                                    |
|                                                     | 🔽 Salvar resultado em DBF <                                                                                                |
| Ano da avaliação<br>2016 - Da O<br>Selecione os DBF | nas Epidemiológica<br>1 até 30 Selecionar o ano a ser avaliado, se ano inteiro<br>(SE 01 até 52) ou periodo (SE 01 até 30) |
| Nenhum arquivo selecion                             | ado                                                                                                    |
| Selecionar arquivo                                  | s Limpar Seleção                                                                                                    |
|                                                     |                                                                                                    |
| Calcular                                            | Limpar                                                                                                    |
|                                                     |                                                                                                    |
|                                                     |                                                                                                    |

**8**. Selecionar a base de dados, conforme exemplificado na figura abaixo:

| 約 Abrir DBF    |                                       |                                                  | X         |
|----------------|---------------------------------------|--------------------------------------------------|-----------|
| Consulte:      | 🔒 Base MG                             | -] 🦸 📂 [                                         |           |
| Itens Recentes | CHIKON60124<br>DENGON6012<br>EPIZONET | 44_00<br>243_00                                  |           |
| Área de Trab   | NNEGANE I                             |                                                  |           |
| Documentos     |                                       |                                                  |           |
| Computador     |                                       |                                                  |           |
|                | Nome do arquivo:                      | 3F" "NNEGANET.DBF" "NSURTNET.DBF" "NTRACOMA.DBF" | Abrir DBF |
| Rede           | Arquivos do tipo:                     | Arquivo DBF (.dbf)                               | Cancelar  |

BASES DE DADOS DBF PARA EMISSÃO DO RELATÓRIO:

- Notificações positivas: NINDINET e EPIZONET (Sinan Net Local), NINDIN\*\*.DBF, EPIZON\*\*.DBF (Bases Nacional); NTRACOMA.DBF; DENGON\*\*.DBF e CHIKON\*\*.DBF(Sinan Online),
- Notificações Negativas: NNEGANET
- Notificações de Surto: NSURTNET
- **9.** Preencha os campos:

| CAMPO                          | DESCRIÇÃO                           |
|--------------------------------|-------------------------------------|
| UF de Notificação              | Para selecionar uma das opções,     |
|                                | clique em ▼.                        |
| Desagregação                   | Para selecionar uma das opções,     |
|                                | clique em 💌.                        |
| Região de Saúde ou Regional de | Para selecionar uma das opções,     |
| Saúde de Notificação*          | clique em 💌.                        |
| Município de Notificação       | Para selecionar uma das opções,     |
|                                | clique em 💌.                        |
| Salvar resultado em DBF        | Salva uma cópia do relatório em     |
|                                | formato PDF.                        |
| Ano Avaliação                  | O campo aparecerá previamente       |
|                                | preenchido com o ano atual.         |
| Semanas Epidemiológicas (SE)   | Da SE inicial e até a SE final do   |
|                                | período que compreende a avaliação. |

NOTA \* Após selecionar a desagregação, UF por regional ou região, o aplicativo alterará a próxima seleção conforme a sua escolha. Ver exemplo abaixo:

| UF de Notificação:        | TODAS                                     |
|---------------------------|-------------------------------------------|
| Desagregação:             | UF subdividida por Regionais de Saúde 🗸 🗸 |
| Regional de Notificação   | Selecione 🗸                               |
| Município de Notificação: | Selecione 🗸                               |
|                           | OU                                        |
| UF de Notificação:        | TODAS                                     |
| Desagregação:             | UF subdividida por Regiões de Saúde 🗸 🗸   |
| Região de Notificação     | Selecione 👻                               |
| Município de Notificação: | Selecione 👻                               |

#### **10.** Clique em Calcular.

**11.** O relatório de Número de semanas epidemiológicas com informação no SINAN possuem dois tipos, modelo relatório e modelo DBF:

#### b) Modelo Relatório

| República Federativa do Brasil - Ministério da Saúde                                                                                                    | Sistema de informação de Agravos de Notificação - Sina                                                                                                    |
|----------------------------------------------------------------------------------------------------|----------------------------------------------------------------------------------------------------|
| Número de semanas epidemiológicas com informação<br>Nivel de desagregação: UF subdividida por Regiões de Saúde<br>UF de notificação: Mo<br>Região de Saúde TODAS<br>Município de notificação: TODOS | Dala da availação: 10/05/2018<br>Periodo de availação: 01/01/2016 a 28/07/2016<br>Arquivos selecionados:<br>CHIKON601244_004/[DENGON601243_00.dot][EPI2ONE<br>T.DEF][NINDINET.DEF][NNEGANET.DEF][NSURTNET.DEF] |
| Município de Notificação                                                                                                    | Total de Semanas Nº de Semanas %<br>oom informação                                                                                                    |
| AGUAS FORMOSAS                                                                                                    | 30 30 100,0                                                                                                    |
| BERTOPOLIS                                                                                                    | 30 29 96,7                                                                                                    |
| CRISOLITA                                                                                                    | 30 30 100,0                                                                                                    |
| FRONTEIRA DOS VALES                                                                                                    | 30 30 100,0                                                                                                    |
| MACHACALIS                                                                                                    | 30 30 100,0                                                                                                    |
| PAVAO                                                                                                    | 30 28 93,3                                                                                                    |
| SANTA HELENA DE MINAS                                                                                                    | 30 30 100,0                                                                                                    |
| UMBURATIBA                                                                                                    | 30 30 100,0                                                                                                    |
| MG ALEM PARAIBA                                                                                                    |                                                                                                    |
| Município de Notificação                                                                                                    | Total de Semanac Nº de Semanac %<br>oom informação                                                                                                    |
| ALEM PARAIBA                                                                                                    | 30 30 100,0                                                                                                    |
| ESTRELA DALVA                                                                                                    | 30 28 93,3                                                                                                    |
| PIRAPETINGA                                                                                                    | 30 30 100,0                                                                                                    |
| SANTO ANTONIO DO AVENTUREIRO                                                                                                    | 30 24 80,0                                                                                                    |
| VOLTA GRANDE                                                                                                    | 30 25 83,3                                                                                                    |
| MG ALFENAS MACHADO                                                                                                    |                                                                                                    |
| Município de Notificação                                                                                                    | Total de Semanas Nº de Semanas %<br>oom Informação %                                                                                                    |
| ALFENAS                                                                                                    | 30 30 100,0                                                                                                    |
| ALTEROSA                                                                                                    | 30 30 100,0                                                                                                    |
| AREADO                                                                                                    | 30 30 100,0                                                                                                    |
| BANDEIRA DO SUL                                                                                                    | 30 30 100,0                                                                                                    |
| BOTELHOS                                                                                                    | 30 30 100,0                                                                                                    |
| CAMPESTRE                                                                                                    | 30 30 100,0                                                                                                    |
| CAMPO DO MEIO                                                                                                    | 30 28 93,3                                                                                                    |
| CAMPOS GERAIS                                                                                                    | 30 30 100,0                                                                                                    |
| CARMO DO RIO GLARO                                                                                                    | 30 30 100,0                                                                                                    |
| Relatório emitido em: 10/05/2018 Pág. 1 de 30                                                                                                    | SINAN Relatórios - Versão 5.0                                                                                                    |

#### c) Modelo DBF

| COUFNOT | ID_LOCNOT | DS_LOCNOT                    | COD_CIR | NOME_CIR        | DENOMINAD | NUMERADOR | RESULTADO |
|---------|-----------|------------------------------|---------|-----------------|-----------|-----------|-----------|
|         | 310090    | AGUAS FORMOSAS               | 31001   | AGUAS FORMOSAS  | 30        | 30        | 100,0     |
| 31      | 310660    | BERTOPOLIS                   | 31001   | AGUAS FORMOSAS  | 30        | 29        | 96,7      |
| 31      | 312015    | CRISOLITA                    | 31001   | AGUAS FORMOSAS  | 30        | 30        | 100,0     |
| 31      | 312705    | FRONTEIRA DOS VALES          | 31001   | AGUAS FORMOSAS  | 30        | 30        | 100,0     |
| 31      | 313890    | MACHACALIS                   | 31001   | AGUAS FORMOSAS  | 30        | 30        | 100,0     |
| 31      | 314850    | PAVAO                        | 31001   | AGUAS FORMOSAS  | 30        | 28        | 93,3      |
| 31      | 315765    | SANTA HELENA DE MINAS        | 31001   | AGUAS FORMOSAS  | 30        | 30        | 100,0     |
| 31      | 317030    | UMBURATIBA                   | 31001   | AGUAS FORMOSAS  | 30        | 30        | 100,0     |
| 31      | 310150    | ALEM PARAIBA                 | 31002   | ALEM PARAIBA    | 30        | 30        | 100,0     |
| 31      | 312460    | ESTRELA DALVA                | 31002   | ALEM PARAIBA    | 30        | 28        | 93,3      |
| 31      | 315110    | PIRAPETINGA                  | 31002   | ALEM PARAIBA    | 30        | 30        | 100,0     |
| 31      | 316000    | SANTO ANTONIO DO AVENTUREIRO | 31002   | ALEM PARAIBA    | 30        | 24        | 80,0      |
| 31      | 317210    | VOLTA GRANDE                 | 31002   | ALEM PARAIBA    | 30        | 25        | 83,3      |
| 31      | 310160    | ALFENAS                      | 31003   | ALFENAS MACHADO | 30        | 30        | 100,0     |
| 31      | 310200    | ALTEROSA                     | 31003   | ALFENAS MACHADO | 30        | 30        | 100,0     |
| 31      | 310430    | AREADO                       | 31003   | ALFENAS MACHADO | 30        | 30        | 100,0     |
| 31      | 310530    | BANDEIRA DO SUL              | 31003   | ALFENAS MACHADO | 30        | 30        | 100,0     |
| 31      | 310840    | BOTELHOS                     | 31003   | ALFENAS MACHADO | 30        | 30        | 100,0     |
| 31      | 311100    | CAMPESTRE                    | 31003   | ALFENAS MACHADO | 30        | 30        | 100,0     |
| 31      | 311130    | CAMPO DO MEIO                | 31003   | ALFENAS MACHADO | 30        | 28        | 93,3      |
| 31      | 311160    | CAMPOS GERAIS                | 31003   | ALFENAS MACHADO | 30        | 30        | 100,0     |
| 31      | 311440    | CARMO DO RIO CLARO           | 31003   | ALFENAS MACHADO | 30        | 30        | 100,0     |
| 31      | 311470    | CARVALHOPOLIS                | 31003   | ALFENAS MACHADO | 30        | 30        | 100,0     |
| 31      | 311710    | CONCEICAO DA APARECIDA       | 31003   | ALFENAS MACHADO | 30        | 30        | 100,0     |
| 31      | 312240    | DIVISA NOVA                  | 31003   | ALFENAS MACHADO | 30        | 30        | 100,0     |
| 31      | 312520    | FAMA                         | 31003   | ALFENAS MACHADO | 30        | 21        | 70,0      |
| 31      | 313900    | MACHADO                      | 31003   | ALFENAS MACHADO | 30        | 30        | 100,0     |
| 31      | 314720    | PARAGUACU                    | 31003   | ALFENAS MACHADO | 30        | 30        | 100,0     |
| 31      | 315170    | POCO FUNDO                   | 31003   | ALFENAS MACHADO | 30        | 30        | 100,0     |
| 31      | 316690    | SERRANIA                     | 31003   | ALFENAS MACHADO | 30        | 30        | 100,0     |
| 31      | 310170    | ALMENARA                     | 31004   | ALMENARA        | 30        | 29        | 96,7      |
| 31      | 310520    | BANDEIRA                     | 31004   | ALMENARA        | 30        | 30        | 100,0     |
| 31      | 312245    | DIVISOPOLIS                  | 31004   | ALMENARA        | 30        | 30        | 100,0     |
|         |           |                              |         |                 |           |           |           |

# **10.** SÍFILIS

## 10.1 Número de casos novos de Sífilis Congênita em menores de um ano de idade

NOTA 1. Trata-se do número absoluto de casos de Sífilis Congênita residentes em determinado local e diagnosticados em menores de 1 ano, em determinado ano.

#### **Procedimentos:**

EMITINDO RELATÓRIO A PARTIR DE BASES DBF

1. Em Bases de dados, mantenha a opção DBF selecionada.

Base de dados: () DBF () Postgres

2. Em Grupo de Relatórios, selecionar o grupo Pactuação Interfederativa 2017 a 2021, e em Relatório, selecionar o relatório Número de casos novos de Sífilis Congênita em menores de um ano.

| Grupo de Relatórios: | Pactuação Interfederativa 2017 a 2021 👻                                             |
|----------------------|-------------------------------------------------------------------------------------|
| Relatório:           | Selecione o Relatório 👻                                                             |
|                      | Selecione o Relatório                                                               |
|                      | Número de casos novos de AIDS em menores de 5 anos                                  |
|                      | Número de casos novos de sífilis congênita em menores de 1 ano de idade             |
|                      | Proporção de casos DNCI encerrados em até 60 dias após notificação                  |
|                      | Número de casos autóctones de malária                                               |
|                      | Proporção de cura dos casos novos de hanseníase diagnosticados nos anos das coortes |
|                      | Proporção de preenchimento do campo ocupação                                        |

#### Surgirá a tela:

| SINAN Relatórios                                                          | ×            |
|---------------------------------------------------------------------------|--------------|
| Selecione o relatório desejado                                            |              |
| Base de dados: <ul> <li>DBF</li> </ul>                                    |              |
|                                                                           |              |
| Grupo de Relatórios: Pactuação Interfederativa 2017 a 2021 👻              |              |
|                                                                           |              |
| Relatório: Número de casos novos de sífilis congênita em menores de 1 ano | de idade 🔻 🔻 |
|                                                                           |              |
|                                                                           |              |
|                                                                           |              |
| Número de casos novos de sífilis congênita em menores de 1 ano de idade   |              |
| UF de Residência: Selecione                                               |              |
|                                                                           |              |
| Desagregação: Selecione 🔻                                                 |              |
| Região de Saúde: 👻                                                        |              |
| Município de Residência:                                                  |              |
|                                                                           |              |
| Salvar resultado em DBF                                                   |              |
| Período de diagnóstico                                                    |              |
|                                                                           |              |
| Selecione os DBF                                                          |              |
| Selecionar arquivos Limpar Seleção                                        |              |
| Nenhum arquivo selecionado                                                |              |
| · · · · · · · · · · · · · · · · · · ·                                     |              |
|                                                                           |              |
|                                                                           |              |
|                                                                           |              |
| Calcular                                                                  |              |
|                                                                           |              |
|                                                                           |              |
|                                                                           |              |
|                                                                           |              |
|                                                                           | Versão 5.0   |

Figura 26. Tela do relatório 'PI - Número de casos novos de Sífilis Congênita em menores de 1 ano'.

| <b>3.</b> Preencha os | campos: |
|-----------------------|---------|
|-----------------------|---------|

| CAMPO                   | DESCRIÇÃO                                             |
|-------------------------|-------------------------------------------------------|
| UF de Residência        | Para selecionar uma das opções, clique em 💌           |
| Desagregação            | Para selecionar uma das opções, clique em 💌           |
| Região de Saúde ou      | Para selecionar uma das opções, clique em 💌           |
| Regional de Saúde*      |                                                       |
| Município de Residência | Para selecionar uma das opções, clique em 💌           |
| Salvar resultado em DBF | Salva uma cópia do relatório em formato PDF           |
| Período de Diagnóstico  | Data inicial e Data final do período que compreende a |
|                         | avaliação. Digitar a data no formato dd/mm/aaaa       |

NOTA \* Após selecionar a desagregação, UF por regional ou região, o aplicativo alterará a próxima seleção conforme a sua escolha. Ver exemplo abaixo:

| UF de Residência:        | Selecione 👻                             |  |
|--------------------------|-----------------------------------------|--|
| Desagregação:            | UF subdividida por Regionais de Saúde 🚽 |  |
| Regional de Residência   | Selecione 👻                             |  |
| Município de Residência: | Selecione 👻                             |  |
| OU                       |                                         |  |
| UF de Residência:        | Selecione 👻                             |  |
| Desagregação:            | UF subdividida por Regiões de Saúde 🗸 🗸 |  |
| Região de Residência     | Selecione 🔹                             |  |
| Município de Residência: | Selecione 🗸                             |  |

4. Clique em Calcular.

1. Lembrar de exportar a base SIFICNET.DBF do SINAN Net e salvar na pasta C:\sinan\_relatorios\bases.

**5.** Escolha o diretório em que está salva a base de dados (C:\sinan\_relatorios\bases), em seguida selecione o arquivo e clique no botão Abrir DBF.

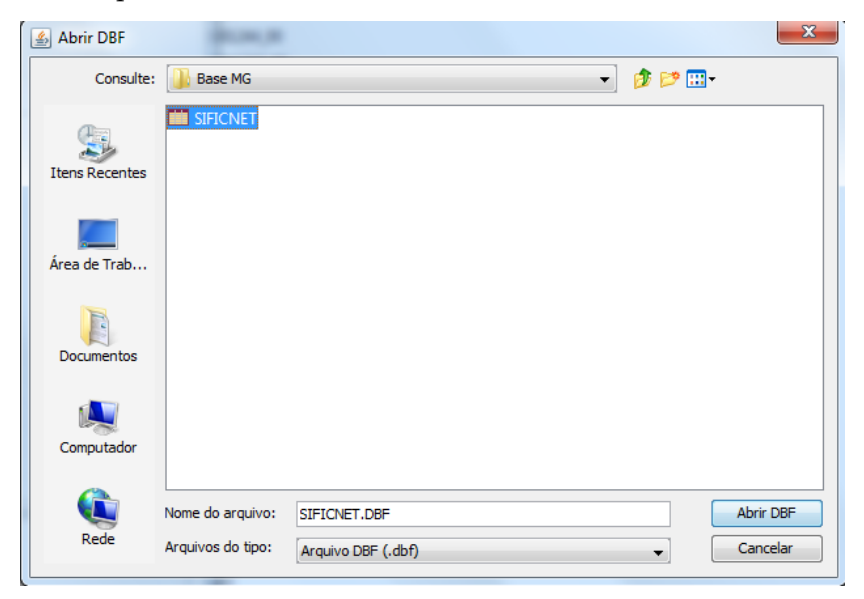

**6.** Os seguintes relatórios serão emitidos conforme nível de desagregação escolhido:

| República Federativa do Brasil - Ministério da Saúde                     | Sistema de Informação de Agravos de Notificação - Sinan |
|--------------------------------------------------------------------------|---------------------------------------------------------|
|                                                                          |                                                         |
| Número de casos novos de sífilis congênita em menores de um ano de idade |                                                         |
| Nível de desagregação: UF subdividida por Regiões de Saúde               | Data da avaliação: 16/05/2018                           |
| UF de residência: MG                                                     | Ano/Período de diagnóstico: 01/01/2016 a 31/12/2016     |
| Região de Saúde TODAS<br>Município de maidância: TODOS                   | Arquivos selecionados:                                  |
| Municipio de residencia: TODOS                                           | SIFICNET.DBF                                            |
| MG AGUAS FORMOSAS                                                        |                                                         |
| Município de residência                                                  | Nº de Casos                                             |
| AGUAS FORMOSAS                                                           |                                                         |
| BERTOPOLIS                                                               |                                                         |
| CRISOLITA                                                                |                                                         |
| FRONTEIRA DOS VALES                                                      |                                                         |
| MACHACALIS                                                               |                                                         |
| PAVAO                                                                    |                                                         |
| SANTA HELENA DE MINAS                                                    |                                                         |
| UMBURATIBA                                                               | -                                                       |
| MG ALEM PARAIBA                                                          |                                                         |
| Município de residência                                                  | Nº de Casos                                             |
| ALEM PARAIBA                                                             |                                                         |
| ESTRELA DALVA                                                            |                                                         |
| PIRAPETINGA                                                              |                                                         |
| SANTO ANTONIO DO AVENTUREIRO                                             |                                                         |
| VOLTA GRANDE                                                             |                                                         |
| MG ALFENAS MACHADO                                                       |                                                         |
| Município de residência                                                  | Nº de Casos                                             |
| ALFENAS                                                                  |                                                         |
| ALTEROSA                                                                 |                                                         |
| AREADO                                                                   |                                                         |

Figura 27. Saída do relatório 'PI - Número de casos novos de Sífilis Congênita em menores de 1 ano' – Nível de desagregação: UF subdividida por Região de Saúde.

**NOTA** 1. Este exemplo do relatório os dados de cada município foram excluídos.

2. Para salvar o relatório clique no botão Dentre os formatos disponíveis sugerimos que o relatório seja salvo em PDF.

3. Para imprimir o relatório clique no botão 🗐.

| República Federativa do Brasil - Ministério da Saúde                     | Sistema de Informação de Agravos de Notificação - Sinan                       |
|--------------------------------------------------------------------------|-------------------------------------------------------------------------------|
|                                                                          |                                                                               |
| Número de casos novos de sífilis congênita em menores de um ano de idade |                                                                               |
| Nivel de desagregação: Somente municípios                                | Data da avaliação: 16/05/2018                                                 |
| Região de Saúde TODAS                                                    | Ano/Periodo de diagnostico: 01/01/2016 a 31/12/2016<br>Arquivos selecionados: |
| Município de residência: TODOS                                           | SIFICNET.DBF                                                                  |
| MG                                                                       |                                                                               |
| Município de residência                                                  | Nº de Casos                                                                   |
| ABADIA DOS DOURADOS                                                      |                                                                               |
| ABAETE                                                                   |                                                                               |
| ABRE CAMPO                                                               |                                                                               |
| ACAIACA                                                                  |                                                                               |
| ACUCENA                                                                  |                                                                               |
| AGUA BOA                                                                 |                                                                               |
| AGUA COMPRIDA                                                            |                                                                               |
| AGUANIL                                                                  |                                                                               |
| AGUAS FORMOSAS                                                           |                                                                               |
| AGUAS VERMELHAS                                                          |                                                                               |
| AIMORES                                                                  |                                                                               |
| AIURUOCA                                                                 |                                                                               |
| ALAGOA                                                                   |                                                                               |
| ALBERTINA                                                                |                                                                               |
| ALEM PARAIBA                                                             |                                                                               |
| ALFENAS                                                                  |                                                                               |
| ALFREDO VASCONCELOS                                                      |                                                                               |
| ALMENARA                                                                 |                                                                               |
| ALPERCATA                                                                |                                                                               |
| ALPINOPOLIS                                                              |                                                                               |
| ALTEROSA                                                                 |                                                                               |

Figura 28. Saída do relatório 'PI - Número de casos novos de Sífilis Congênita em menores de 1 ano' – Nível de desagregação: UF subdividida por Somente municípios.

**NOTA** 1. Este exemplo do relatório os dados de cada município foram excluídos.

2. Para salvar o relatório clique no botão Dentre os formatos disponíveis sugerimos que o relatório seja salvo em PDF.

3. Para imprimir o relatório clique no botão
## **11. TUBERCULOSE**

### 11.1 Proporção de Contatos examinados de casos novos de Tuberculose

NOTA 1. Trata-se do percentual de contatos examinados de casos novos de Tuberculose.

2. São apresentados o numero de contatos registrados, número de contatos examinados, de casos novos e, o percentual.

#### **Procedimentos:**

EMITINDO RELATÓRIO A PARTIR DE BASES DBF

1. Em Bases de dados, mantenha a opção DBF selecionada.

Base de dados: () DBF () Postgres

2. Em Grupo de Relatórios, selecionar o grupo PQAVS a partir de 2017, e em Relatório, selecionar o relatório **Proporção de contatos examinados de casos novos de Tuberculose.** 

| Grupo de Relatórios: | PQAVS a partir de 2017 👻                                                               |
|----------------------|----------------------------------------------------------------------------------------|
| Relatório:           | Selecione o Relatório 🗸                                                                |
|                      | Selecione o Relatório                                                                  |
|                      | Número de semanas epidemiológicas com informação                                       |
|                      | Proporção de casos DNCI encerrados em até 60 dias após notificação                     |
|                      | Proporção de notificações de Violência com o campo raça/cor preenchido de forma válida |
|                      | Proporção de casos de malária que iniciaram tratamento em tempo oportuno               |
|                      | Proporção de contatos examinados de casos novos de hanseníase                          |
|                      | Proporção de contatos examinados de casos novos de tuberculose                         |
|                      | Proporção de preenchimento do campo ocupação                                           |

#### Surgirá a tela:

| SINAN Relatórios                                                          |            |
|---------------------------------------------------------------------------|------------|
| Selecione o relatório desejado                                            |            |
| Base de dados:                                                            |            |
| Grupo de Relatórios: PQAVS a partir de 2017 🗸                             |            |
| Relatório: Proporção de contatos examinados de casos novos de tuberculose |            |
| Proporção de contatos examinados de casos novos de tuberculose            |            |
| UF de Residência: Selecione                                               |            |
| Desagregação: Selecione 👻                                                 |            |
| Região de Saúde:                                                          |            |
| Município de Residência:                                                  |            |
| Salvar resultado em DBF                                                   |            |
| Período de avaliação                                                      |            |
|                                                                           |            |
| Selecionar arquivos                                                       |            |
|                                                                           |            |
| Nenhum arquivo selecionado                                                |            |
|                                                                           |            |
|                                                                           |            |
|                                                                           |            |
| Calcular Limpar                                                           |            |
|                                                                           |            |
|                                                                           |            |
|                                                                           |            |
|                                                                           | Versão 5.0 |
|                                                                           |            |

Figura 29. Tela do relatório 'PQAVS - Proporção de contatos examinados de casos novos de Tuberculose'.

| CAMPO                   | DESCRIÇÃO                                         |
|-------------------------|---------------------------------------------------|
| UF de Residência        | Para selecionar uma das opções, clique em 💌       |
| Desagregação            | Para selecionar uma das opções, clique em 💌       |
| Região de Saúde ou      | Para selecionar uma das opções, clique em 💌       |
| Regional de Saúde*      |                                                   |
| Município de Residência | Para selecionar uma das opções, clique em 💌       |
| Salvar resultado em DBF | Salva uma cópia do relatório em formato PDF.      |
| Período de Avaliação    | Data inicial e Data final do período que          |
|                         | compreende a avaliação. Digitar a data no formato |
|                         | dd/mm/aaaa                                        |

**3.** Preencha os campos:

NOTA \* Após selecionar a desagregação, UF por regional ou região, o aplicativo alterará a próxima seleção conforme a sua escolha. Ver exemplo abaixo:

| UF de Residência:        | Selecione 👻                             |
|--------------------------|-----------------------------------------|
| Desagregação:            | UF subdividida por Regionais de Saúde 👻 |
| Regional de Residência   | Selecione 👻                             |
| Município de Residência: | Selecione 👻                             |
|                          | OU                                      |
| UF de Residência:        | Selecione 👻                             |
| Desagregação:            | UF subdividida por Regiões de Saúde 🗸 👻 |
| Região de Residência     | Selecione 👻                             |
| Município de Residência: | Selecione 👻                             |

4. Clique em Calcular.

Lembrar de exportar a base TUBENET.DBF do SINAN Net e salvar na pasta C:\sinan\_relatorios\bases.

5. Escolha o diretório em que está salva a base de dados (C:\sinan\_relatorios\bases), em seguida selecione o arquivo e clique no botão Abrir DBF.

| 🛓 Abrir DBF    |                   |                      | x |
|----------------|-------------------|----------------------|---|
| Consulte       | 📙 Base MG         | ▼ 🍺 📂 🛄 •            |   |
| Itens Recentes |                   |                      |   |
| Área de Trab   |                   |                      |   |
| Documentos     |                   |                      |   |
| Computador     |                   |                      |   |
|                | Nome do arquivo:  | TUBENET.DBF Abrir DE | F |
| Rede           | Arquivos do tipo: | Arquivo DBF (.dbf)   |   |

**6.** Os seguintes relatórios serão emitidos conforme nível de desagregação escolhido:

| República Federativa do Brasil - Ministério da Saúde                        | Sistema de Informação de Agravos de Notificação - Sinan       |
|-----------------------------------------------------------------------------|---------------------------------------------------------------|
|                                                                             |                                                               |
| Proporção de contatos examinados de casos novos de tuberculose pulmonar con | n confirmação laboratorial                                    |
| Nível de desagregação: UF subdividida por Regiões de Saúde                  | Data da avaliação: 11/05/2018                                 |
| UF de residencia: MG<br>Região de Saúde TODAS                               | Ano/Período de avaliação: 01/01/2016 a 31/12/2016             |
| Município de residência: TODOS                                              | Arquivos selecionados:<br>TUBENET.DBF                         |
| MG AGUAS FORMOSAS                                                           |                                                               |
| Município de Residência                                                     | Nº de Contatos Nº de Contatos %<br>Identificados Examinados % |
| AGUAS FORMOSAS                                                              |                                                               |
| BERTOPOLIS                                                                  |                                                               |
| CRISOLITA                                                                   |                                                               |
| FRONTEIRA DOS VALES                                                         |                                                               |
| MACHACALIS                                                                  |                                                               |
| PAVAO                                                                       |                                                               |
| SANTA HELENA DE MINAS                                                       |                                                               |
| UMBURATIBA                                                                  |                                                               |
| MG ALEM PARAIBA                                                             |                                                               |
| Município de Residência                                                     | Nº de Contatos Nº de Contatos %<br>Identificados Examinados % |
| ALEM PARAIBA                                                                |                                                               |
| ESTRELA DALVA                                                               |                                                               |
| PIRAPETINGA                                                                 |                                                               |
| SANTO ANTONIO DO AVENTUREIRO                                                |                                                               |
| VOLTA GRANDE                                                                |                                                               |
| MG ALFENAS MACHADO                                                          |                                                               |
| Município de Residência                                                     | Nº de Contatos Nº de Contatos %<br>Identificados Examinados % |
| ALFENAS                                                                     |                                                               |
| ALTEROSA                                                                    |                                                               |

Figura 30. Saída do relatório 'PQAVS - Proporção de contatos examinados de casos novos de Tuberculose' – Nível de desagregação: UF subdividida por Região de Saúde.

**NOTA** 1. Este exemplo do relatório os dados de cada município foram excluídos.

2. Para salvar o relatório clique no botão Dentre os formatos disponíveis sugerimos que o relatório seja salvo em PDF.

3. Para imprimir o relatório clique no botão

| República Federativa do Brasil - Ministério da Saúde                                                                         | Sistema de Informação de Agravos de Notificação - Sina                                                                      |
|----------------------------------------------------------------------------------------------------|----------------------------------------------------------------------------------------------------|
| Proporção de contatos examinados de casos novos de tuberculos                                                                | e pulmonar com confirmação laboratorial                                                                                     |
| Nível de desagregação: Somente municípios<br>UF de residência: MG<br>Região de Saúde TODAS<br>Município de residência: TODOS | Data da avaliação: 11/05/2018<br>Ano/Período de avaliação: 01/01/2016 a 31/12/2016<br>Arquivos selecionados:<br>TUBENET.DBF |
| MG                                                                                                    |                                                                                                    |
| Município de Residência                                                                                                    | Nº de Contatos Nº de Contatos %<br>Identificados Examinados                                                                 |
| ABADIA DOS DOURADOS                                                                                                    |                                                                                                    |
| ABAETE                                                                                                    |                                                                                                    |
| ABRE CAMPO                                                                                                    |                                                                                                    |
| ACAIACA                                                                                                    |                                                                                                    |
| ACUCENA                                                                                                    |                                                                                                    |
| AGUA BOA                                                                                                    |                                                                                                    |
| AGUA COMPRIDA                                                                                                    |                                                                                                    |
| AGUANIL                                                                                                    |                                                                                                    |
| AGUAS FORMOSAS                                                                                                    |                                                                                                    |
| AGUAS VERMELHAS                                                                                                    |                                                                                                    |
| AIMORES                                                                                                    |                                                                                                    |
| AURUOCA                                                                                                    |                                                                                                    |
| ALAGOA                                                                                                    |                                                                                                    |
| ALBERTINA                                                                                                    |                                                                                                    |
| ALEM PARAIBA                                                                                                    |                                                                                                    |
| ALFENAS                                                                                                    |                                                                                                    |
| ALFREDO VASCONCELOS                                                                                                    |                                                                                                    |
| ALMENARA                                                                                                    |                                                                                                    |
| ALPERCATA                                                                                                    |                                                                                                    |
|                                                                                                    |                                                                                                    |

Figura 31.Saída do relatório 'PQAVS - Proporção de contatos examinados de casos novos de Tuberculose' – Nível de desagregação: UF subdividida por Somente municípios.

**NOTA** 1. Este exemplo do relatório os dados de cada município foram excluídos.

2. Para salvar o relatório clique no botão Dentre os formatos disponíveis sugerimos que o relatório seja salvo em PDF.

3. Para imprimir o relatório clique no botão

# **12. VIOLÊNCIAS**

12.1 Proporção de notificações de violência interpessoal e autoprovocada com campo raça/cor preenchido com informação válida

1. Trata-se do percentual de notificações de violência interpessoal e autoprovocada com o campo raça/cor preenchido com informação válida.

2. São apresentados o numero de casos com o campo raça/cor preenchidos, o total de notificações de violências e o percentual de notificações com informação válida.

#### **Procedimentos:**

EMITINDO RELATÓRIO A PARTIR DE BASES DBF

1. Em Bases de dados, mantenha a opção DBF selecionada.

Base de dados: () DBF () Postgres

 Em Grupo de Relatórios, selecionar o grupo PQAVS a partir de 2017, e em Relatório, selecionar o relatório Proporção de notificações de violência interpessoal e autoprovocada com o campo raça/cor preenchido com informação válida.

| Grupo de Relatórios: | PQAVS a partir de 2017 🔹                                                               |
|----------------------|----------------------------------------------------------------------------------------|
| Relatório:           | Selecione o Relatório                                                                  |
|                      | Selecione o Relatório                                                                  |
|                      | Número de semanas epidemiológicas com informação                                       |
|                      | Proporção de casos DNCI encerrados em até 60 dias após notificação                     |
|                      | Proporção de notificações de Violência com o campo raça/cor preenchido de forma válida |
|                      | Proporção de casos de malária que iniciaram tratamento em tempo oportuno               |
|                      | Proporção de contatos examinados de casos novos de hanseníase                          |
|                      | Proporção de contatos examinados de casos novos de tuberculose                         |
|                      | Proporção de preenchimento do campo ocupação                                           |

#### Surgirá a tela:

| Selecione o relatório desejado<br>Base de dados:                                                                                                    |  |
|----------------------------------------------------------------------------------------------------|--|
| Base de dados:      OBF Grupo de Relatórios: PQAVS a partir de 2017  Relatório: Proporção de notificações de Violência com o campo raça/cor preenchido de forma válida) |  |
| Grupo de Relatórios: PQAVS a partir de 2017   Relatório: Proporção de notificações de Violência com o campo raça/cor preenchido de forma válidaj                        |  |
| Grupo de Relatórios: PQAVS a partir de 2017 - Relatório: Proporção de notificações de Violência com o campo raça/cor preenchido de forma válida] -                      |  |
| Relatório: Proporção de notificações de Violência com o campo raça/cor preenchido de forma válidaj 👻                                                                    |  |
| Relatório: Proporção de notificações de Violência com o campo raça/cor preenchido de forma válida) 👻                                                                    |  |
|                                                                                                    |  |
|                                                                                                    |  |
|                                                                                                    |  |
|                                                                                                    |  |
| Proporção de notificações de Violência com o campo raça/cor preenchido de forma válida                                                                                  |  |
|                                                                                                    |  |
| UF de Notificação: Selecione 🔻                                                                                                    |  |
| Desagregação: Selecione 👻                                                                                                    |  |
|                                                                                                    |  |
| Regional de Notificação:                                                                                                    |  |
| Município de Notificação:                                                                                                    |  |
| Salvar resultado em DBE                                                                                                    |  |
| Data de Notificação                                                                                                    |  |
|                                                                                                    |  |
|                                                                                                    |  |
|                                                                                                    |  |
| Selecione os DBF                                                                                                    |  |
| Selecionar arquivos Limpar Seleção                                                                                                    |  |
|                                                                                                    |  |
| Nenhum arquivo selecionado                                                                                                    |  |
|                                                                                                    |  |
|                                                                                                    |  |
| Calcular Limpar                                                                                                    |  |
|                                                                                                    |  |
|                                                                                                    |  |
|                                                                                                    |  |
|                                                                                                    |  |
| Versão 5.0                                                                                                    |  |
| Versão 5.0                                                                                                    |  |

Figura 32. Tela do relatório 'PQAVS - Proporção de notificações de violência interpessoal e autoprovocada com o campo raça/cor preenchido com informação válida'.

**3.** Preencha os campos:

| CAMPO                    | DESCRIÇÃO                                           |
|--------------------------|-----------------------------------------------------|
| UF de Notificação        | Para selecionar uma das opções, clique em 💌         |
| Desagregação             | Para selecionar uma das opções, clique em 💌         |
| Região de Saúde ou       | Para selecionar uma das opções, clique em 💌         |
| Regional de Saúde*       |                                                     |
| Município de Notificação | Para selecionar uma das opções, clique em 💌         |
| Salvar resultado em DBF  | Salva uma cópia do relatório em formato PDF         |
| Data da Notificação      | Data inicial e Data final do período que compreende |
| (Período)                | a avaliação. Digitar a data no formato dd/mm/aaaa   |

NOTA \* Após selecionar a desagregação, UF por regional ou região, o aplicativo alterará a próxima seleção conforme a sua escolha. Ver exemplo abaixo:

| UF de Notificação:        | TODAS 👻                                   |
|---------------------------|-------------------------------------------|
| Desagregação:             | UF subdividida por Regionais de Saúde 🗸 🗸 |
| Regional de Notificação   | Selecione 👻                               |
| Município de Notificação: | Selecione 👻                               |
|                           | OU                                        |
| UF de Notificação:        | TODAS                                     |
| Desagregação:             | UF subdividida por Regiões de Saúde 👻     |
| Região de Notificação     | Selecione 👻                               |
| Município de Notificação: | Selecione 🗸                               |

4. Clique em Calcular.

1. Lembrar-se de exportar a base VIOLENET.DBF do SINAN Net e salvar na pasta C:\sinan\_relatorios\bases.

**5.** Escolha o diretório em que está salva a base de dados (C:\sinan\_relatorios\bases), em seguida selecione o arquivo e clique no botão **Abrir DBF**.

| Abrir DBF      |                   |                    | )      |
|----------------|-------------------|--------------------|--------|
| Consulte:      | 🔒 Base MG         | 👻 🤣 📂 🖽 -          |        |
| Itens Recentes |                   |                    |        |
| Área de Trab   |                   |                    |        |
| Documentos     |                   |                    |        |
| Computador     |                   |                    |        |
|                | Nome do arquivo:  | VIOLENET.DBF Abr   | ir DBF |
| Rede           | Arquivos do tipo: | Arquivo DBF (.dbf) | ncelar |

### **6.** Os seguintes relatórios serão emitidos conforme nível de desagregação escolhido:

| República Federativa do Brasil - Ministério da Saúde Sister                                                                                            | ma de Informação de                                                       | Agravos de Notific                  | ação - Sinan |
|----------------------------------------------------------------------------------------------------|---------------------------------------------------------------------------|-------------------------------------|--------------|
| Proporção de notificações de violência interpessoal e autoprov<br>informação válida.                                                                   | vocada com o campo                                                        | o raça/cor preench                  | ido com      |
| Nível de desagregação: UF subdividida por Regiões de Saúde<br>UF de notificação: MG<br>Região de notificação: TODAS<br>Município de notificação: TODOS | Ano/Período de a<br>01/01/2016 a 31/<br>Arquivos selecion<br>VIOLENET.DBF | avaliação:<br>12/2016<br>nados:<br> |              |
| MG AGUAS FORMOSAS                                                                                                    |                                                                           |                                     |              |
| Município de Notificação                                                                                                    | Campo raça/cor<br>preenchido                                              | Total de casos<br>notificados       | %            |
| AGUAS FORMOSAS                                                                                                    | 2.2%                                                                      | 35 <b>=</b> -                       | 1.1.1.1      |
| BERTOPOLIS                                                                                                    |                                                                           |                                     |              |
| CRISOLITA                                                                                                    |                                                                           |                                     |              |
| FRONTEIRA DOS VALES                                                                                                    |                                                                           |                                     |              |
| MACHACALIS                                                                                                    |                                                                           |                                     |              |
| PAVAO                                                                                                    |                                                                           |                                     |              |
| SANTA HELENA DE MINAS                                                                                                    |                                                                           |                                     |              |
| UMBURATIBA                                                                                                    |                                                                           |                                     |              |
| MG ALEM PARAIBA                                                                                                    |                                                                           |                                     |              |
| Município de Notificação                                                                                                    | Campo raça/cor<br>preenchido                                              | Total de casos<br>notificados       | %            |
| ALEM PARAIBA                                                                                                    |                                                                           |                                     |              |
| ESTRELA DALVA                                                                                                    |                                                                           |                                     |              |
| PIRAPETINGA                                                                                                    |                                                                           |                                     |              |
| SANTO ANTONIO DO AVENTUREIRO                                                                                                    |                                                                           |                                     |              |
| VOLTA GRANDE                                                                                                    |                                                                           |                                     |              |
| MG ALFENAS MACHADO                                                                                                    |                                                                           |                                     |              |
| Município de Notificação                                                                                                    | Campo raça/cor<br>preenchido                                              | Total de casos<br>notificados       | %            |
| ALFENAS                                                                                                    |                                                                           |                                     |              |
| ALTEROSA                                                                                                    |                                                                           |                                     |              |
|                                                                                                    |                                                                           |                                     |              |

Figura 33.Saída do relatório 'PQAVS - Proporção de notificações de Violência com o campo raça/cor preenchido com informação válida' – Nível de desagregação: UF subdividida por Região de Saúde.

**NOTA** 1. Este exemplo do relatório os dados de cada município foram excluídos.

2. Para salvar o relatório clique no botão Dentre os formatos disponíveis sugerimos que o relatório seja salvo em PDF. 3. Para imprimir o relatório clique no botão

| República Federativa do Brasil - Ministério da Saúde Siste                                                              | ema de Informação de Agravos de Notifi                  | cação - Sinan |  |  |  |  |
|----------------------------------------------------------------------------------------------------|---------------------------------------------------------|---------------|--|--|--|--|
| Proporção de notificações de violência interpessoal e autoprovocada com o campo raça/cor preenchi<br>informação válida. |                                                         |               |  |  |  |  |
| Nível de desagregação: Somente municípios                                                                               | Ano/Período de avaliação:                               |               |  |  |  |  |
| Regional de notificação: TODAS                                                                                          | Arguivos selecionados:                                  |               |  |  |  |  |
| Município de notificação: TODOS                                                                                         | VIOLENET.DBF                                            |               |  |  |  |  |
| MG                                                                                                    |                                                         |               |  |  |  |  |
| Município de Notificação                                                                                                | Campo raça/cor Total de casos<br>preenchido notificados | %             |  |  |  |  |
| ABADIA DOS DOURADOS                                                                                                    |                                                         |               |  |  |  |  |
| ABAETE                                                                                                    |                                                         |               |  |  |  |  |
| ABRE CAMPO                                                                                                    |                                                         |               |  |  |  |  |
| ACAIACA                                                                                                    |                                                         |               |  |  |  |  |
| ACUCENA                                                                                                    |                                                         |               |  |  |  |  |
| AGUA BOA                                                                                                    |                                                         |               |  |  |  |  |
| AGUA COMPRIDA                                                                                                    |                                                         |               |  |  |  |  |
| AGUANIL                                                                                                    |                                                         |               |  |  |  |  |
| AGUAS FORMOSAS                                                                                                    |                                                         |               |  |  |  |  |
| AGUAS VERMELHAS                                                                                                    |                                                         |               |  |  |  |  |
| AIMORES                                                                                                    |                                                         |               |  |  |  |  |
| AIURUOCA                                                                                                    |                                                         |               |  |  |  |  |
| ALAGOA                                                                                                    |                                                         |               |  |  |  |  |
| ALBERTINA                                                                                                    |                                                         |               |  |  |  |  |
| ALEM PARAIBA                                                                                                    |                                                         |               |  |  |  |  |
| ALFENAS                                                                                                    |                                                         |               |  |  |  |  |
| ALFREDO VASCONCELOS                                                                                                    |                                                         |               |  |  |  |  |
| ALMENARA                                                                                                    |                                                         |               |  |  |  |  |
| ALPERCATA                                                                                                    |                                                         |               |  |  |  |  |
| ALPINOPOLIS                                                                                                    |                                                         |               |  |  |  |  |

Figura 34.Saída do relatório 'PQAVS - Proporção de notificações de Violência com o campo raça/cor preenchido com informação válida' – Nível de desagregação: UF subdividida por Somente municípios.

**NOTA** 1. Este exemplo do relatório os dados de cada município foram excluídos.

2. Para salvar o relatório clique no botão Dentre os formatos disponíveis sugerimos que o relatório seja salvo em PDF.

3. Para imprimir o relatório clique no botão 🗐.

ΝΑ

## 13. REGULARIDADE Alimentação do SINAN

NOTA 1. Este relatório pode ser utilizado para monitorar reaularidade a da alimentação do Sinan pelos municípios, considerando a Portaria GM/MS nº 1.378, de 09 de julho de 2013, que aprova as diretrizes para execução е financiamento das ações de Vigilância em Saúde pela União, Estados, Distrito Federal e Municípios e dá outras providências e a Portaria SVS/MS Nº 47, de 03 de maio de 2016, que define os parâmetros para monitoramento da regularidade na alimentação do Sistema Informação de Agravos de de Notificação (SINAN) e do Sistema de Informações sobre Mortalidade (SIM), para fins de manutenção do repasse de recursos do Componente de Vigilância e Promoção da Saúde do Bloco de Vigilância em Saúde.

> 2. De acordo com a Portaria SVS/MS Nº 47 é classificado como IRREGULAR na alimentação do Sinan o município que não registrar, no período de 8 (oito) semanas epidemiológicas de notificação consecutivas, notificações individuais de agravos de notificação (listados Portaria compulsória na Consolidada GM/MS Nº 04, de 28 de setembro de 2017) ou notificação negativa ou de surto ou de epizootias.

3. O aplicativo emite o relatório apenas quando o ano da data de diagnóstico for maior ou igual a 2009.

4. Só é possível gerar o relatório a partir das bases DBF.

#### **Procedimentos:**

**12.** Em **Bases de dados**, mantenha a opção **DBF** selecionada.

Base de dados: () DBF () Postgres

**1.** Em **Grupo de Relatórios** selecione a opção Outros Relatórios e em Relatório selecione **Regularidade na alimentação do Sinan.** 

| Grupo de Relatórios: | Outros relatórios 👻                                                                   |
|----------------------|---------------------------------------------------------------------------------------|
| Relatório:           | Selecione o Relatório                                                                 |
|                      | Selecione o Relatório                                                                 |
|                      | Análise de Completitude                                                               |
|                      | Proporção de doenças exantemáticas investigados oportuna e adequadamente              |
|                      | Proporção de doenças exantemáticas investigados oportunamente (PAVS 2010/2011)        |
|                      | Taxa de notificação de casos de PFA em menores de 15 anos (PAVS 2010/2011)            |
|                      | Listagem de notificações de prováveis faltosos e abandono do tratamento de hanseníase |
|                      | Regularidade na alimentação do Sinan                                                  |
|                      | Número de semanas epidemiológicas com informação                                      |

Surgirá a tela:

| SINAN Relatórios                                                                                                    |                                  |
|----------------------------------------------------------------------------------------------------|----------------------------------|
| Selecione o relatório desejado                                                                                                    |                                  |
| Base de dados: () DBF                                                                                                    |                                  |
| Grupo de Relatórios: Outros relatórios 🔹                                                                                                    |                                  |
| Relatório: Regularidade na alimentação do Sinan                                                                                                    | •                                |
| Regularidade na alimentação do Sinan                                                                                                    |                                  |
| UF de Notificação: Selecione 👻                                                                                                    | Tipo de relatório                |
| Regional:                                                                                                    | Analítico                        |
| Município:                                                                                                    | Sintético                        |
| Salvar resultado em DBE                                                                                                    | Analítico e Sintético            |
| Arquivos DBF selecionados<br>Selecione os seguintes arquivos DBF: Notificação Individ<br>Selecionar arquivos Limpar Seleção<br>Nenhum arquivo selecionado<br>DE Ano: 2018 	Semana: 0<br>ATÉ Ano: 2018 	Semana: 0<br>Inserir | ual, Negativa, Surto e Epizootia |
|                                                                                                    | Versão 5.0                       |

Figura 35. Tela do relatório 'Regularidade na alimentação do Sinan'.

| CAMPO               | DESCRIÇAO                                         |
|---------------------|---------------------------------------------------|
| UF de Notificação   | Para selecionar uma das opções, clique em 💌       |
| Regional            | Regional de Notificação. Para selecionar uma das  |
|                     | opções, clique em 💌                               |
| Município           | Este campo aparece desabilitado. Após a seleção   |
|                     | anterior, selecione uma das opções, clicando em 💌 |
| Salvar resultado em | Salva uma cópia do relatório em formato PDF. O    |
| DBF                 | campo aparece marcado automaticamente             |
| Tipo de relatório   | Marcar o tipo desejado: Analítico, Sintético ou   |
| _                   | Analítico e Sintético                             |

#### **2.** Preencha os campos:

NOTA 1. No relatório tipo Analítico são listados os municípios com situação IRREGULAR na alimentação do Sinan, em determinada UF ou Regional de notificação e nos períodos avaliados.

2. No relatório tipo **Sintético** são apresentados os percentuais de municípios com situação IRREGULAR na alimentação do Sinan por Unidade da Federação, Grandes Regiões e Brasil, nos períodos avaliados.

- **3.** Clique em **Selecionar arquivos**.
  - NOTA 1. Lembrar de exportar as bases NINDINET.DBF, NNEGANET.DBF, NSURTNET.DBF e EPIZONET.DBF do SINAN Net, INFLUD.DBF do SINAN Influenza e salvar na pasta C:\sinan\_relatorios\bases.

2. E no SINAN Online, lembrar de DENGON\*\*.DBF exportar base a е CHIKON\*\*.DBF, salvar na pasta C:\sinan\_relatorios\bases também е selecioná-lo para emissão do relatório.

**4.** Escolha o diretório em que estão salvas as bases de dados (C:\sinan\_relatorios\bases), em seguida selecione os arquivos e clique no botão **Abrir DBF**.

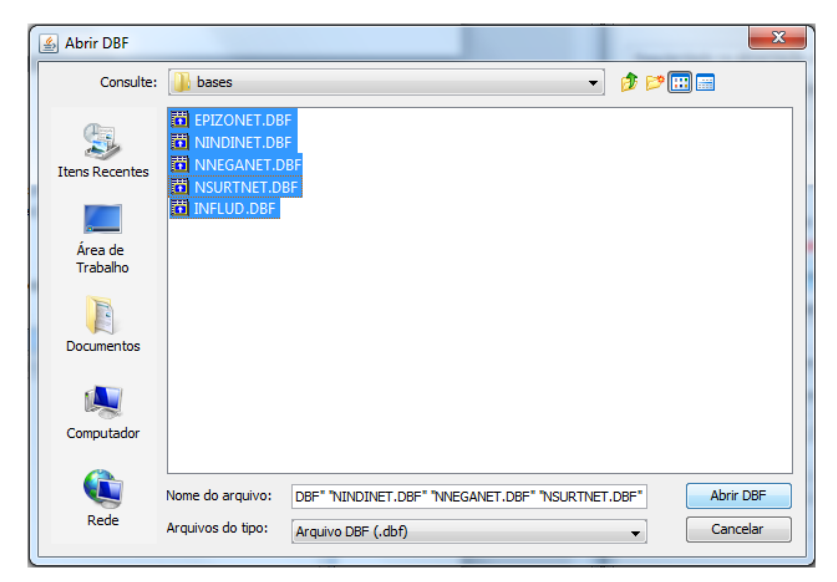

| CAMPO       | DESCRIÇÃO                                                                                                    |  |  |  |  |  |  |  |
|-------------|----------------------------------------------------------------------------------------------------|--|--|--|--|--|--|--|
| DE Ano:     | Ano epidemiológico inicial do período que compreende a                                                                                                    |  |  |  |  |  |  |  |
|             | data da notificação. Para selecionar uma das opções, clique                                                                                                    |  |  |  |  |  |  |  |
|             | em ▼.                                                                                                    |  |  |  |  |  |  |  |
| DE Semana   | Semana epidemiológica inicial do período que compreende a                                                                                                    |  |  |  |  |  |  |  |
|             | Ano epidemiológico inicial do período que compreende<br>data da notificação. Para selecionar uma das opções, cliqu<br>em •.<br>Semana epidemiológica inicial do período que compreende<br>data da notificação. Digite a semana no campo, ou utilize o<br>botões • para selecioná-la.<br>Ano epidemiológico final do período que compreende a da<br>da notificação. Para selecionar uma das opções, clique em •<br>Semana epidemiológica final do período que compreende<br>data da notificação. Digite a semana no campo, ou utilize o |  |  |  |  |  |  |  |
|             | <ul> <li>em ▼.</li> <li>Semana epidemiológica inicial do período que compreende a data da notificação. Digite a semana no campo, ou utilize os botões para selecioná-la.</li> <li>Ano epidemiológico final do período que compreende a data da notificação. Para selecionar uma das opções, clique em ▼.</li> <li>Semana epidemiológica final do período que compreende a</li> </ul>                                                                                                    |  |  |  |  |  |  |  |
| ATÉ Ano:    | Ano epidemiológico final do período que compreende a data                                                                                                    |  |  |  |  |  |  |  |
|             | da notificação. Para selecionar uma das opções, clique em 💌                                                                                                    |  |  |  |  |  |  |  |
| ATÉ Semana: | Semana epidemiológica final do período que compreende a                                                                                                    |  |  |  |  |  |  |  |
|             | data da notificação. Digite a semana no campo, ou utilize os                                                                                                    |  |  |  |  |  |  |  |
|             | botões 🚔 para selecioná-la.                                                                                                    |  |  |  |  |  |  |  |

NOTA 1. Só é possível selecionar um período de até oito (08) semanas epidemiológicas consecutivas.

2. Só é possível selecionar até 18 períodos para emissão do relatório.

| - | Jasper                                                                                                    | Viewer        | - A. A. B.                                                  | a month to be | -  |    |          |        |    |    |    |    |    |     | -                                              |            | x |
|---|----------------------------------------------------------------------------------------------------|---------------|-------------------------------------------------------------|---------------|----|----|----------|--------|----|----|----|----|----|-----|------------------------------------------------|------------|---|
|   | 3                                                                                                    | 5 14 4        |                                                             | Q 100% -      |    |    |          |        |    |    |    |    |    |     |                                                |            |   |
| ſ | Repúbli<br>Muni                                                                                                    | ca Federativa | do Brasil - Ministério da Saúde<br>regulares na Alimentação | o do Sinan    |    |    |          |        |    |    |    |    |    |     | Sistema de Informação de Agravos de Notificaçã | io - Sinan | Î |
|   | Nivel de agregação:         Períodos availados:           Ur de notificação: Brasil         P1:20100 a 20108         P1:20103 a 20108           Regional de notificação: TODAS         P2:20109 a 20102         P7:20103 a 20104           Municipio de notificação: TODOS         P4:20107 a 20103         P8:201045 a 201045 |               |                                                             |               |    |    |          | ш      |    |    |    |    |    |     |                                                |            |   |
|   | Arquivos selecionados:<br>EPIZD10.DBF; DENGCN001.DBF; EPIZDN11.DBF; NINDIN10.DBF; NNEGA11.DBF; NSURT09.DBF;                                                                                                    |               |                                                             |               |    |    |          |        |    |    |    |    |    |     |                                                |            |   |
|   | Regiã                                                                                                    | io: Norte     |                                                             |               |    |    |          |        |    |    |    |    |    |     |                                                |            |   |
|   | UF                                                                                                    | Cód. Mun.     | Município                                                   |               | P1 | P2 | P3       | P4     | P5 | P6 | P7 | P8 | P9 | P10 |                                                | )          |   |
|   | AC                                                                                                    | 120001        | ACRELANDIA                                                  |               | х  |    |          |        | х  | х  | х  |    | х  | х   |                                                |            |   |
|   | AC                                                                                                    | 120005        | ASSIS BRASIL                                                |               |    |    | х        | х      |    | х  | х  | х  | х  | х   |                                                |            |   |
|   | AC                                                                                                    | 120010        | BRASILEIA                                                   |               | х  | Х  | х        |        | х  | х  |    |    |    |     |                                                |            |   |
| 1 |                                                                                                    |               |                                                             |               |    |    |          |        |    |    |    |    |    |     |                                                |            | - |
| - |                                                                                                    |               |                                                             |               |    |    | Pánina 1 | l de 1 |    |    |    |    |    |     |                                                |            | • |
|   |                                                                                                    |               |                                                             |               |    |    | - 5.114  |        |    |    | -  |    |    |     |                                                | -          |   |

**5.** Preencha os campos:

Figura 36. Saída do relatório 'Regularidade na alimentação do Sinan' – tipo Analítico.

| ▲ JasperViewer                                                                                                    | Traine of the stand Data P. 20                                                                                                    |                                                                                           |                           | x   |
|----------------------------------------------------------------------------------------------------|----------------------------------------------------------------------------------------------------|-------------------------------------------------------------------------------------------|---------------------------|-----|
|                                                                                                    |                                                                                                    |                                                                                           |                           |     |
| República Federativa do Brasil - Ministério da Saúde                                                                  | 9                                                                                                    | Sistema de Informação de Agrav                                                            | os de Notificação - Sinan | _   |
| Municípios Irregulares na Alimer                                                                                      | ntação do Sinan                                                                                                    | 1 <sup>**</sup> D1                                                                        |                           |     |
| Proporção de municípios irregulares do Sinan p                                                                        | or Unidade de Federação, grandes Reg                                                                                                    | ioes e Brasil                                                                             |                           | 1 = |
| Nível de agregação:<br>UF de notificação: Brasil<br>Regional de notificaçãα: TODAS<br>Município de notificação: TODOS | Períodos avaliados:<br>P1: 201010 a 201018<br>P2: 201019 a 201021<br>P3: 201022 a 201025<br>P4: 201027 a 201030<br>P5: 201032 a 201034<br>P6: 201036 a 201037 | P7: 201039 a 201040<br>P8: 201042 a 201045<br>P9: 201045 a 201048<br>P10: 201048 a 201053 |                           |     |
| Arquivos selecionados:                                                                                                |                                                                                                    |                                                                                           |                           |     |
| DENGONOUTI: EPIZOTO.DBF; EPIZONTI.DBF;                                                                                | NINDINTO.DBF; NNEGATT.DBF; NSOR                                                                                                    | TU9.DBF;                                                                                  |                           | 1   |
| Unidade da Federação                                                                                                  | Total de Municípios                                                                                                    | Total de municíp<br>Quantidade                                                            | ios irregulares (*)<br>%  |     |
| None                                                                                                    | 449                                                                                                    | 449                                                                                       | 100.0                     | ·   |
| AMAPA                                                                                                    | 22                                                                                                    | 22                                                                                        | 100.0                     |     |
| AMAZONAS                                                                                                    | 62                                                                                                    | 62                                                                                        | 100.0                     |     |
| •                                                                                                    |                                                                                                    |                                                                                           |                           | Þ.  |
|                                                                                                    |                                                                                                    | Página 1 de 1                                                                             |                           |     |

Figura 37. Saída do relatório 'Regularidade na alimentação do Sinan' – tipo Sintético.

**NOTA** 1. Este exemplo do relatório foi emitido com dados fictícios.

2. Para salvar o relatório clique no botão Dentre os formatos disponíveis sugerimos que o relatório seja salvo em PDF.

3. Para imprimir o relatório clique no botão